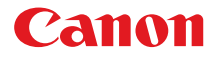

# PROJECTOR LV-7375 LV-7370 LV-7275 LV-8300

# 使用説明書

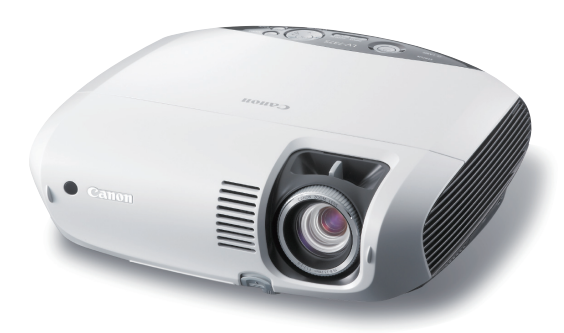

| 1. 付属品や名称を ――●<br>確認する   | 1 |
|--------------------------|---|
| 2. 設置と接続 — ●             | 2 |
| 3. 映像を投写する ――●<br>(基本操作) | 3 |
| 4. 便利な機能───●             | 4 |
| 5. オンスクリーン――●<br>メニュー    | 5 |
| 6. 本体のお手入れ/ →●<br>ランプの交換 | 6 |
| 7. 付録 ———●               | 7 |

ご使用の前に、必ずこの使用説明書をお読みください。 特に「安全にお使いいただくために」の項は必ずお読みになり、正しくご使用ください。 またお読みになった後、この使用説明書をいつでも見られる場所に保管してください。

本製品は日本国内用に設計されております。 電源電圧の異なる外国ではご使用になれません。

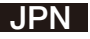

### はじめに

このたびは、キヤノン パワープロジェクター LV-7375 / LV-7370 / LV-7275 / LV-8300(以降「LV-7375 / LV-7370 / LV-7275 / LV-8300 本体」を「本機」と 呼びます)をお買い上げいただき誠にありがとうございます。

本製品は、コンピューターのデータや、DVDの動画などをスクリーンに鮮明に投 写するプロジェクターです。

この使用説明書(本書)は、LV-7375 / LV-7370 / LV-7275 / LV-8300 共通の 使用説明書です。

(※本書のイラストはLV-7375のモデルを掲載しています。)

本製品には「保証書」を付けています。保証書は、お買い上げの販売店から必ずお 受け取りのうえ、使用説明書とともに、大切に保存してください。

- Microsoft、Windows、Internet Explorerは、米国Microsoft Corporationの米国およびその他の国における登録商標または商標です。
- ・Macintosh、Mac、PowerBook は、米国およびその他の国で登録されている Apple Inc. の商標です。
- ・その他使用説明書に記載のメーカー名および商品名は、各社の登録商標または商標です。

#### ご注意

- (1)使用説明書の内容の一部または全部を無断転載することは禁止されています。
- (2)使用説明書の内容に関しては将来予告なしに変更することがあります。
- (3)使用説明書は内容について万全を期して作成いたしましたが、万一ご不審な点や誤り、 記載もれなどお気付きのことがありましたらご連絡ください。
- (4)本機の使用を理由とする損害、逸失利益等の請求につきましては、当社では(3)項に かかわらず、いかなる責任も負いかねますので、あらかじめご了承ください。

## 安全にお使いいただくために

### 安全上の注意を表す記号

この使用説明書で使用しているマークについて説明します。本書では製品を安全にお 使いいただくために、大切な記載事項には次のようなマークを使用しています。これ らの記載事項は必ずお守りください。

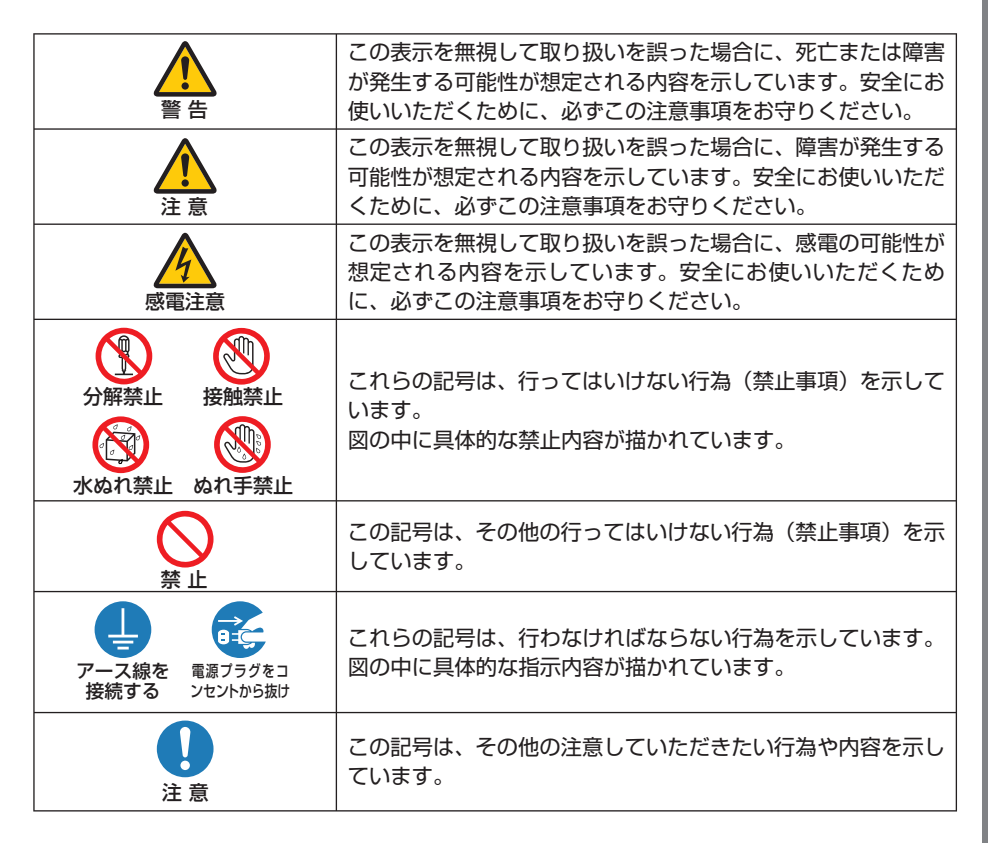

### 電波障害自主規制について

この装置は、クラスB情報技術装置です。この装置は、家庭環境で使用することを目的としていますが、この装置がラジオやテレビジョン受信機に近接して 使用されると、受信障害を引き起こすことがあります。使用説明書に従って正 しい取り扱いをしてください。

VCCI-B

## 使用上のご注意

安全に関する重要な内容ですので、ご使用の前によくお読みの上、正しくお使いくだ さい。

|                     |         | ⚠警告                                                                                                    |
|---------------------|---------|----------------------------------------------------------------------------------------------------|
| ▲<br>禁止             | 感電注意    | 日本国内で使用する場合は交流 100 ボルトで使用してください。<br>火災・感電の原因となります。                                                                                                    |
| ○ 禁止                | 感電注意    | 電源コードは大切に取り扱ってください。コードが破損すると、火<br>災・感電の原因となります。<br>・付属しているもの以外の電源コードは使用しない<br>・コードの上に重い物をのせない<br>・コードをプロジェクターの下敷きにしない<br>・コードを患物などで覆わない<br>・コードを傷つけない、加工しない<br>・コードを無理に曲げたり、ねじったり、引っ張ったりしない<br>・コードを加熱しない<br>電源コードが傷んだら(芯線の露出・断線など)販売店に交換をご<br>依頼ください。           |
| 電源ブラグをコ<br>ンセントから抜け | 感電注意    | 煙が出ている、変なにおいや音がする場合やプロジェクターを落し<br>たり、キャビネットを破損した場合は、本体の電源を切り、電源プ<br>ラグをコンセントから抜いてください。火災・感電の原因となりま<br>す。販売店へ修理をご依頼ください。                                                                                                    |
| 水ぬれ禁止               | 感電注意    | 次のような水にぬれるおそれがある所では使用しないでください。<br>またプロジェクターの上に水の入った容器を置かないでください。<br>火災・感電の原因となります。<br>・雨天や降雪時、海岸や水辺で使用しない<br>・風呂やシャワー室で使用しない<br>・プロジェクターの上に花びん、植木鉢を置かない<br>・プロジェクターの上にコップ、化粧品、薬品を置かない<br>万ープロジェクターの内部に水などが入った場合は、まず本体の電<br>源を切り、電源プラグをコンセントから抜いて販売店にご連絡くだ<br>さい。 |
| <b>(</b><br>禁)      | )<br>LE | 次のような所では使用しないでください。火災・感電の原因となり<br>ます。<br>・ぐらついた台の上、傾いた所など、不安定な場所<br>・暖房の近くや振動の多い所<br>・湿気やほこりの多い場所<br>・油煙や湯気の当たるような場所<br>・調理台や加湿器のそば                                                                                                    |
| ○<br>禁止             | 感電注意    | プロジェクターの通風孔などから内部に金属類や燃えやすいものな<br>ど異物を差し込んだり、落し込んだりしないでください。<br>火災・感電の原因となります。特にお子様のいる家庭ではご注意く<br>ださい。<br>万一異物がプロジェクター内部に入った場合は、まず本体の電源を<br>切り、電源プラグをコンセントから抜いて販売店にご連絡ください。                                                                                      |

|                                         | ⚠警告                                                                                                    |
|-----------------------------------------|----------------------------------------------------------------------------------------------------|
| 分解禁止 感電注意                               | プロジェクターのキャビネットを外したり、あけたりしないでくだ<br>さい。<br>また改造しないでください。火災・感電の原因となります。<br>内部の点検・調整・修理は販売店にご相談ください。                                                |
| 禁止 感電注意                                 | 雷が鳴りだしたら、電源プラグに触れないでください。<br>感電の原因となります。                                                                                                    |
| ▲ ○ ○ ○ ○ ○ ○ ○ ○ ○ ○ ○ ○ ○ ○ ○ ○ ○ ○ ○ | プロジェクターのレンズをのぞかないでください。<br>動作中は強い光が投写されていますので、目を痛める原因となりま<br>す。特にお子様にはご注意ください。                                                                  |
| 電源ブラグをコ<br>ンセントから抜け                     | ランプの交換は、電源を切りしばらく待って、冷却ファン停止後、<br>電源プラグをコンセントから抜き、約1時間おいてから行ってくだ<br>さい。<br>動作中や停止直後にランプを交換すると高温のため、やけどの原因<br>となります。<br>詳細は 91 ~ 96 ページをご参照ください。 |
| 警告                                      | 天吊りなどの特別な工事が必要な設置については販売店にご相談く<br>ださい。お客様による設置は絶対におやめください。落下してけが<br>の原因となります。                                                                   |

|                                       | ⚠注意                                                                                                    |
|---------------------------------------|----------------------------------------------------------------------------------------------------|
| ぬれ手禁止 感電注意                            | ぬれた手で電源プラグを抜き差ししないでください。感電の原因と<br>なることがあります。                                                                                |
| ☆ 上                                   | プロジェクターの通風孔をふさがないでください。またプロジェク<br>ターの下に紙や布などの柔らかい物を置かないでください。<br>火災の原因となることがあります。<br>プロジェクターを設置する場所は周囲から1m以上あけてください。        |
| ◎ ※止                                  | <ul> <li>動作中にレンズカバーをしないでください。レンズカバーが高温になり変形することがあります。</li> <li>動作中にレンズの前に物を置かないでください。物が高温になり、破損や火災の原因となることがあります。</li> </ul> |
| 電源ブラグをコ<br>ンセントから抜け                   | 移動する場合は、電源を切り必ず電源プラグをコンセントから抜き、<br>機器間の接続ケーブルを外したことを確認のうえ、行ってください。                                                          |
| ○ ○ ○ ○ ○ ○ ○ ○ ○ ○ ○ ○ ○ ○ ○ ○ ○ ○ ○ | プロジェクターを持ち運ぶとき、レンズ部分に手をかけないでくだ<br>さい。フォーカスリングが回転し、プロジェクターが落下してけが<br>をするおそれがあります。                                            |

| <b>1</b> |
|----------|
|          |
|          |
|          |
|          |
|          |
|          |
|          |
|          |
|          |
|          |
| E 4 IP J |
| 00       |
|          |
|          |
| N 12 2 1 |
|          |
| 1.00     |
|          |
|          |
|          |
|          |
|          |
|          |
|          |
|          |
|          |
|          |
|          |
|          |
|          |
|          |
|          |
|          |
|          |
|          |
|          |
|          |
|          |
|          |
|          |
|          |
|          |
|          |
|          |
|          |
|          |
| 7.7 6    |
|          |
|          |
|          |
|          |
|          |

|                     | ▲注意                                                                                                    |
|---------------------|----------------------------------------------------------------------------------------------------|
| 電源ブラグをコ<br>ンセントから抜け | 長期間、プロジェクターをご使用にならないときは安全のため必ず<br>電源プラグをコンセントから抜いてください。                                                                                                    |
| 電源ブラグをコ<br>ンセントから抜け | お手入れの際は、安全のため電源プラグをコンセントから抜いてく<br>ださい。                                                                                                    |
| ◎ ※ 止               | 投写中および投写終了直後は、排気口付近を触らないでください。<br>排気口付近が高温になり、やけどの原因となることがあります。                                                                                                    |
| ◎ 禁止                | キャリーバッグにプロジェクターを入れて振り回さないでくださ<br>い。また、本機および本機の付属品以外は入れないでください。<br>プロジェクターやキャリーバッグが落下して、けがの原因となるこ<br>とがあります。                                                                                                    |
| ○ 茶止                | <ul> <li>電池の取り扱いには注意してください。火災、けがや周囲を汚損する原因となることがあります。</li> <li>・電池をショートさせたり、分解したり、火に入れたりしない</li> <li>・指定以外の電池は使用しない</li> <li>・新しい電池と古い電池を混ぜて使用しない</li> <li>・電池を入れるときは、極性(+と-の向き)に注意し、表示どおりに入れる</li> <li>電池を捨てる際は、お買い上げの販売店、または自治体にお問い合わせください。</li> </ul> |
| 注意                  | 1年に一度は内部の清掃を販売店などにご相談ください。プロジェ<br>クターの内部にほこりがたまったまま、長い間清掃をしないと火災<br>や故障の原因となることがあります。<br>特に湿気の多くなる梅雨期の前に行うと、より効果的です。なお、<br>内部の清掃費用につきましては販売店などにご相談ください。                                                                                                  |
| 注意 感電注意             | プロジェクターの電源はコンセントを使用してください。直接電灯<br>線に接続することは危険ですので行わないでください。また、天吊<br>り設置のときは電源プラグを抜き差しできるように手の届くコンセ<br>ントをご使用ください。                                                                                                    |
| 禁止 感電注意             | 本機の LAN ポートは、過電圧が加わるおそれのないネットワーク<br>に接続してください。LAN ポートに過電圧が加わると、感電の原<br>因となることがあります。                                                                                                    |

## お願い

## 性能確保のため、次の点にご留意ください

- 振動や衝撃が加わる場所への設置は避けてください。 動力源などの振動が伝わる所に設置したり、車両、船舶などに搭載すると、本機に振動 や衝撃が加わって内部の部品がいたみ、故障の原因となります。 振動や衝撃の加わらない場所に設置してください。
- 高圧電線や動力源の近くに設置しないでください。
   高圧電線、動力源の近くに設置すると、妨害を受ける場合があります。
- 本機を傾けて使用する場合は、調整脚の傾き範囲以内(0~10°)にしてください。調整 脚の範囲を超えて傾けたり、左右に傾けたりすると、故障の原因となります。

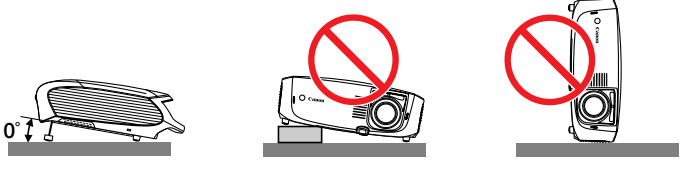

- こんな場所には設置しないでください。
   湿気やほこり、油煙やたばこの煙が多い場所には設置しないでください。
   レンズやミラーなどの光学部品に汚れが付着して、画質を損なう原因になります。また、高温、低温になる場所に設置しないでください。故障の原因となります。
- プロジェクターに衝撃を与えたりしないでください。
- 結露にご注意ください。
- ●使用温度範囲 5~40℃、保存温度 -10~50℃。
   (ただし、35~40℃は「ランプ静音モード」になります。)
- ●本機を長時間にわたり連続して使用される場合は、[ファンモード]を「高速」にしてください。なお、「高速」にした場合はファンの音が大きくなります。(● 81ページ)
- 本機を標高約1600m以上の高地で使用する場合は、必ず [ファンモード] を「高地」に設定してください。「高地」に設定していないと、本機内部が高温になり、故障の原因となります。なお「高地」に設定するとファンの音が大きくなります。
- ●本機を高所(気圧の低い所)で使用すると、光学部品(ランプなど)の交換時期が早まる場合があります。
- コンピューターなどで同じ絵柄の静止画を長時間投写すると、その絵柄がいつまでも残 ることがあります。長時間同じ絵柄を投写することはおすすめしません。
- スクリーンへの外光対策をしてください。
   スクリーンには、照明など本機以外からの光が入らないようにしてください。
   外光が入らないほど、ハイコントラストで美しい映像が見られます。

#### ● スクリーンについて ご使用のスクリーンに汚れ、傷、変色などが発生すると、きれいな映像が見られません。 スクリーンに揮発性のものをかけたり、傷や汚れが付かないよう取り扱いにご注意くだ さい。

● 持ち運びについて

- ・付属のキャリーバッグに収納して持ち運んでください。
- ・レンズに傷が付かないように必ずレンズカバーを取り付けてください。
- ・付属のキャリーバッグはプロジェクターを持ち運ぶとき、ほこりなどによる汚れの防止と、キャビネット表面保護のためのものです。キャリーバッグはプロジェクターを外部からの衝撃から保護するように設計されていません。キャリーバッグに入れて持ち運ぶとき、衝撃を与えたり、落としたり、またはキャリーバッグに入れたプロジェクターの上に物を置かないでください。破損の原因となります。プロジェクターをキャリーバッグで輸送しないでください。破損の原因となります。
- 投写レンズ面は素手でさわらないでください。 投写レンズ面に指紋や汚れが付くと、拡大されてスクリーンに映りますので、レンズ面 には手をふれないでください。

また、本機を使用されないときは、付属のレンズカバーを取り付けておいてください。

● 廃棄について 本体、交換ランプ、およびリモコン用乾電池を捨てる際は、お買い上げの販売店、また は自治体にお問い合わせください。

### 電源プラグを抜く際の注意

● 投写中および電源を切ったあとの冷却ファン回転中に電源を切断すると、一時的に本体 が高温になることがあります。取り扱いに注意してください。

### 投写する映像の著作権ついて

●営利目的または公衆に視聴させることを目的として、本機を使って映像を投写する場合、本機の機能を使ってオリジナルの映像に対して投写範囲を小さくしたり変形したりすると、著作権法上で保護されている著作者の権利を侵害するおそれがあります。アスペクト、オートキーストーン、キーストーン調整、D.ZOOM などの機能を使用する場合はご注意ください。

## ランプについての安全上のご注意

本プロジェクターの光源には、内部圧力の高い水銀ランプを使用しています。 この水銀ランプは次のような性質を持っています。

- 衝撃やキズ、使用時間の経過による劣化などで、大きな音をともなって破裂したり、 不点灯状態となって寿命が尽きたりします。
- ランプの個体差や使用条件によって破裂や不点灯、寿命に至るまでの時間はそれぞ れのランプで大きく異なります。使用開始後まもなく破裂したり、不点灯になる場 合もあります。
- ランプは使用時間の経過による劣化などで、次第に暗くなります。
- ランプ交換の指示 (LAMP ランプが点滅) が出たら、破裂の可能性が高くなっている ため、すみやかに新しいランプと交換してください。
- 万が一、ランプが破裂した場合に生じたガスを吸い込んだり、目や口に入らないように、ご使用中は排気口に顔を近づけないでください。

### >ンプが破裂した場合

<sup>注意</sup> プロジェクター内部にガラスの破片が飛び散ったり、ランプ内部のガスや粉じんが排気口から出たりすることがあります。ランプ内部のガスには水銀が含まれています。破裂した場合は窓や扉を開けるなど部屋の換気を行ってください。 万一吸い込んだり、目や口に入った場合はすみやかに医師にご相談ください。 ランプが破裂した場合、プロジェクター内部にガラス片が散乱している可能性があります。キヤノンお客様相談センターへプロジェクター内部の清掃とラン プの交換、プロジェクター内部の点検をご依頼ください。

### 使用済みランプを捨てるとき

プロジェクターの水銀ランプを捨てるときは、蛍光灯と同じ取り扱いで、各自 治体の条例に従い行ってください。

## 目次

| はじめに・・・・・     | 表紙          | 重    |
|---------------|-------------|------|
|               | 12/11       | U-TX |
| 安全にお使いいただくために | ••••        | 3    |
| お願い           | ••••        | 7    |
| 目次            | ••••        | 10   |
| 使用説明書の表記について  | • • • • • • | 12   |

#### 

| 1-1. |                                             | 10 |
|------|---------------------------------------------|----|
| 1-2. | 付属品の確認                                      | 14 |
| 1-3. | 本体各部の名称・・・・・・・・・・・・・・・・・・・・・・・・・・・・・・・・・・・・ | 15 |
| 1-4. | リモコン各部の名称                                   | 19 |

| 2  | 記罢レ位結                   | იი |
|----|-------------------------|----|
| ۷. | 設置と按応                   | 22 |
|    | 2-1. 設置と接続の流れ           | 22 |
|    | 2-2. スクリーンとプロジェクターを設置する | 23 |
|    | 2-3. コンピューターと接続する       | 26 |
|    | 2-4. RGBモニターと接続する       | 29 |
|    | 2-5. AV 機器と接続する         | 30 |
|    | 2-6. 書画カメラと接続する         | 33 |
|    | 2-7. LANと接続する           | 34 |
|    | 2-8. 電源コードを接続する         | 35 |

## 3. 映像を投写する(基本操作) ………………… 36

| 3-1. | 映像を投写する流れ        | ·36 |
|------|------------------|-----|
| 3-2. | 電源を入れる           | 37  |
| 3-3. | 入力信号を選ぶ          | 40  |
| 3-4. | 投写画面の位置と大きさを調整する | 42  |
| 3-5. | 台形ひずみを手動で調整する    | 46  |
| 3-6. | 映像を自動調整する        | 48  |
| 3-7. | 音量を調整する          | 49  |
| 3-8. | 電源を切る            | 50  |
| 3-9. | あとかたづけ           | 51  |

| 4. | 便利な機能                                        | 52 |
|----|----------------------------------------------|----|
|    | 4-1. 映像と音声を一時的に消す                            | 52 |
|    | 4-2. 静止画にする                                  | 52 |
|    | 4-3. 映像を拡大する                                 | 53 |
|    | 4-4. パスワードを設定して無断使用を防止する                     | 54 |
|    | 4-5. HTTP を使用したウェブ・ブラウザによるネットワークの設定とエラー通知メール | 57 |

| 5. | オンスクリーンメニュー           | 61 |
|----|-----------------------|----|
|    | 5-1. オンスクリーンメニューの基本操作 | 61 |
|    | 5-2. オンスクリーンメニュー一覧    | 64 |
|    | 5-3. インプット            | 67 |
|    | 5-4. 調整               | 68 |
|    | 5-5. セットアップ           | 75 |
|    | 5-6. 情報               | 85 |
|    | 5-7. リセット             | 87 |

| 0-1. エア ノイルターの肩柵    | 00 |
|---------------------|----|
| 6-2. レンズの清掃         | 89 |
| 6-3. キャビネットの清掃      | 90 |
| 6-4. ランプとエアフィルターの交換 | 91 |

| 7 | 付録                        | 97  |
|---|---------------------------|-----|
|   |                           | 01  |
|   | 困ったときには                   | 97  |
|   | POWER/STATUS/LAMP ランプ表示一覧 | 102 |
|   | 投写距離と画面サイズ                | 104 |
|   | 対応解像度一覧                   | 107 |
|   | 外観図                       | 108 |
|   | コンピューター1入力端子のピン配列と信号名     | 109 |
|   | サービスポートのピン配列と制御コマンド       | 110 |
|   | トラブルチェックシート・・・・・          | 111 |
|   | 仕様                        | 113 |
|   | 索引                        | 115 |
|   | 保証とアフターサービス               | 117 |

## 使用説明書の表記について

## マークの意味

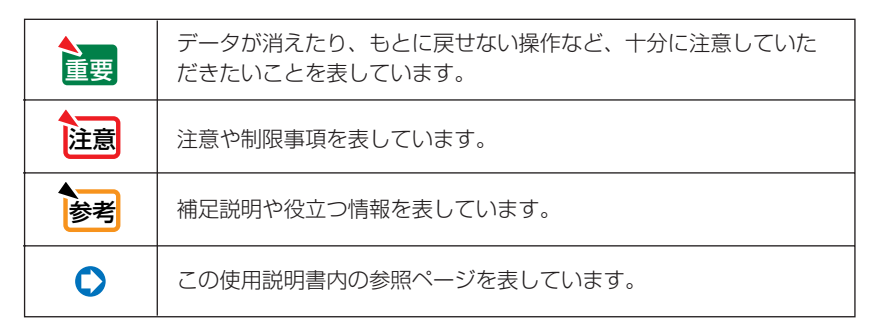

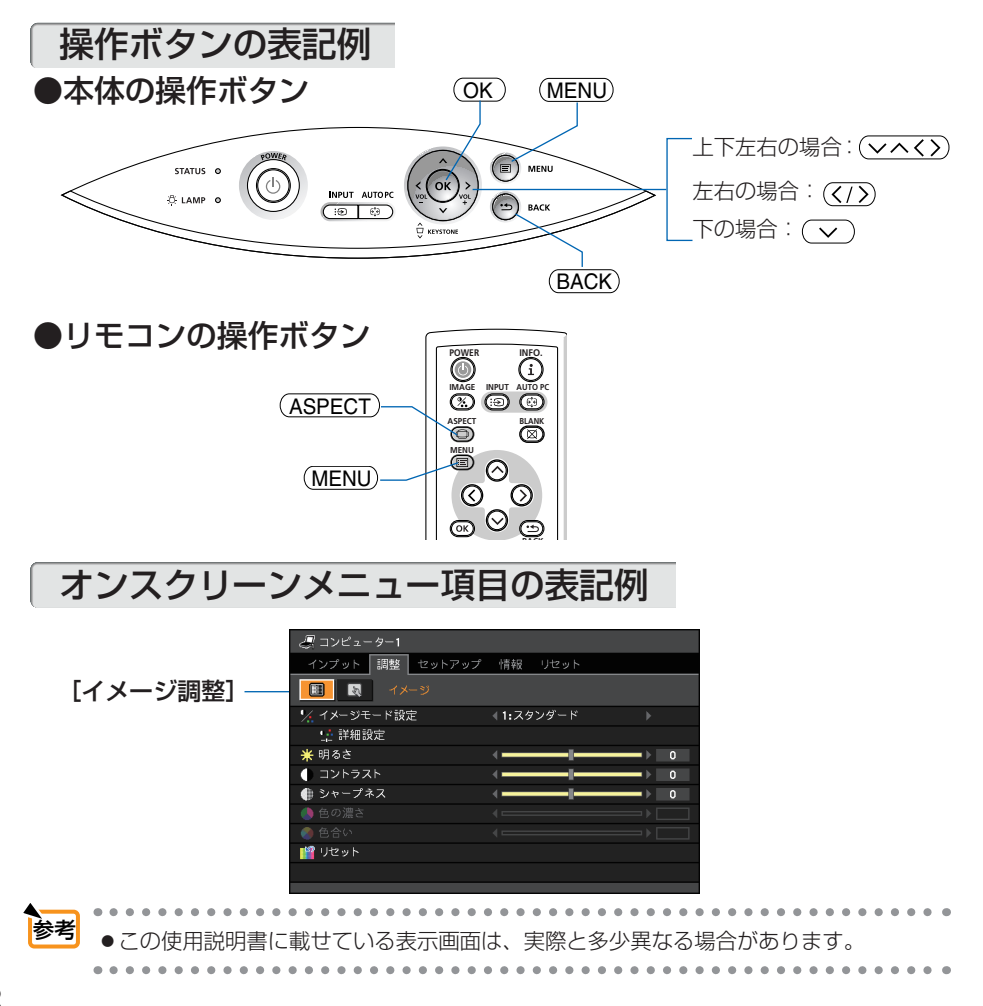

1-1. 特長

#### ● 液晶方式の小型高輝度プロジェクター

液晶方式を採用し、小型で、高輝度を実現しました。

#### ● クイックスタート(8秒)、ダイレクトパワーオフ

電源を入れてからわずか8秒で映像が表示され始めます(クイックスタート)\*。

また、投写中および電源を切ったあとの冷却ファンの回転中に電源を切断することができます (ダイレクトパワーオフ)。

電源を切断する場合は、本機の主電源スイッチまたは本機の電源コードを接続しているテーブルタップのス イッチやブレーカーなどを利用してください。

※ ランプが消えた直後に再度電源を入れた場合は、冷却のためにファンが回転しているため、映像の表示ま で時間がかかることがあります。

#### ● ダイレクトパワーオン/パワーマネージメント機能

本機には次のような自動的に電源を入/切する機能があります。

・ダイレクトパワーオン(AC).......本機に電源が供給されると、自動的に電源が入り、映像を投写します。

| (●83ページ)                                             |
|------------------------------------------------------|
| ・ダイレクトパワーオン(Comp1)本機がスタンバイ状態のときコンピューター信号が入力されると、自動的に |
| 電源が入り映像を投写します。(●84ページ)                               |
| ・パワーマネージメント設定した時間だけ信号入力がなく、また本機を操作しなかった場合、自動的        |
| に本機の電源を切りスタンバイ状態になります。(●84ページ)                       |
| ・オフタイマー設定した時間が経過すると、自動的に本機の電源を切りスタンバイ状態にな            |
| ります。(●83ページ)                                         |

#### ● DVI-I映像入力端子を装備し、デジタル RGB 信号、アナログ RGB 信号を入力可能

DVI-I 映像入力端子(DVI-I 29ピン)を装備しており、デジタル RGB 信号を入力することができます。また、付属のDVI-VGA変換アダプターを使用すると、DVI-I映像入力端子からもアナログ RGB 信号を入力することができます。

本機のDVI-I映像入力端子は、HDCPに対応しています。

#### ●7ワットのモノラルスピーカー内蔵

広い会議室や教室で視聴していただけるように、7ワットのモノラルスピーカーを内蔵しています。

#### ● 投写画面の台形ひずみを自動的に補正

本機の上下方向の傾きを感知し、投写した画面が台形にひずむのを自動的に補正します。(◆45ページ)

#### ● UXGAまでの解像度に対応

LV-7375/LV-7370/LV-7275はXGA (1024×768 ドット)、LV-8300はWXGA (1280×800 ドット) にリアル 対応しています。また、圧縮表示対応によりUXGA (1600×1200 ドット)の入力信号までカバーしています。

#### ●お好みの色を設定&記憶できる、イメージモード設定機能

プレゼンテーションや映画など、映像ソースに応じた映像補正機能を搭載。5つの映像設定状態から選べます。 また、お客様が調整した状態を本体内のメモリーに記憶できます。(〇68ページ)

#### ● 無断使用を防止するセキュリティ機能

本機には次のようなセキュリティ機能を装備しています。

・パスワードセキュリティ......オンスクリーンメニューでパスワードを設定すると、本機の電源を入れたときにパスワード入力画面を表示します。(◆54ページ)

・盗難防止用ロック ......本機は、ケンジントン・ロックに対応したセキュリティケーブルを接続する ことができます。(●15ページ)

#### ● ネットワークに接続し、本機のエラー状態をEメールで通知

本機をネットワークに接続すると、本機がランプ交換時期に達したり、各種エラーが発生したときに、本機の 状態をEメールでコンピューターなどへ通知します。(●57ページ)

本機のネットワークの設定は、コンピューターのウェブ・ブラウザで行います。

#### ● スタンバイ時の消費電力が3ワットの省エネ設計

オンスクリーンメニューの[スタンバイモード]で「省電力」を設定すると、スタンバイ時の消費電力が3ワット になります。

## 1-2. 付属品の確認

付属品の内容をご確認ください。

|                                                                                 | プロジェクター(本機)<br>コンピューターのデータや、DVDの動画などを大きなスクリーン<br>に投写する機器です。                                                                           |  |  |  |
|---------------------------------------------------------------------------------|----------------------------------------------------------------------------------------------------|--|--|--|
|                                                                                 | レンズカバー<br>本機のレンズに装着し、移動時や保管時にレンズを保護します。<br>レンズカバー用ひも                                                                                  |  |  |  |
|                                                                                 | レンズカバーを本機につないでいるひもです。                                                                                                    |  |  |  |
| 00000000000000000000000000000000000000                                          | リモコン<br>本機の電源の入/切や、投写する映像信号の切り換え操作などが<br>できます。<br>ご購入後はじめて使用するときは、付属の単4乾電池2本をセッ<br>トしてください。(○21ページ)                                   |  |  |  |
| ST ST                                                                           | <b>単4乾電池2本</b><br>付属のリモコンにセットします。                                                                                                    |  |  |  |
|                                                                                 | <b>電源コード (長さ 4.5m)</b><br>AC100V と本機に接続します。                                                                                           |  |  |  |
| CAR AND AND AND AND AND AND AND AND AND AND                                     | <b>コンピューター接続ケーブル</b><br>(ミニ D-Sub 15 ピン)(長さ 1.8m)<br>コンピューターの画面をスクリーンに投写する場合に使用します。<br>(● 26ページ)                                      |  |  |  |
| and and                                                                         | <b>DVI-VGA 変換アダプター</b><br>本機のコンピューター 2 入力端子 (DIGITAL IN/ANALOG IN-2) に、<br>コンピューター接続ケーブル(ミニ -D-Sub 15 ピン)を接続する<br>ときに使います。( ◯ 27 ページ) |  |  |  |
|                                                                                 | <b>キャリーバッグ</b><br>本機や付属品を収納します。移動時や保管時にご使用ください。                                                                                       |  |  |  |
| User's Manual CD-ROM<br>使用説明書(本書)がPDF(Porta                                     | able Document Format)形式で収録されています。                                                                                                    |  |  |  |
| クイックスタートガイド<br>機器の接続、電源を入れる、投写画面の調整、操作ボタンの働きなど、基本的な操作方法をコンパ<br>クトにまとめて説明しています。  |                                                                                                    |  |  |  |
| Important Information(重要なお知らせ)<br>安全のために守っていただきたいこと、ランプ交換、保証とサービスなどについて記載しています。 |                                                                                                    |  |  |  |
| <b>保証書</b><br>プロジェクターの保証内容・条件を記載しています。                                          |                                                                                                    |  |  |  |
| <ul> <li>参考</li> <li>● 万一付属品などが不足し</li> </ul>                                   | ,<br>ていたり破損している場合は、お買い上げの販売店にご連絡ください。                                                                                                 |  |  |  |

● 付属品の外観が使用説明書のイラストと多少異なる場合がありますが、実用上の支障はありま せん。

### 本体前面

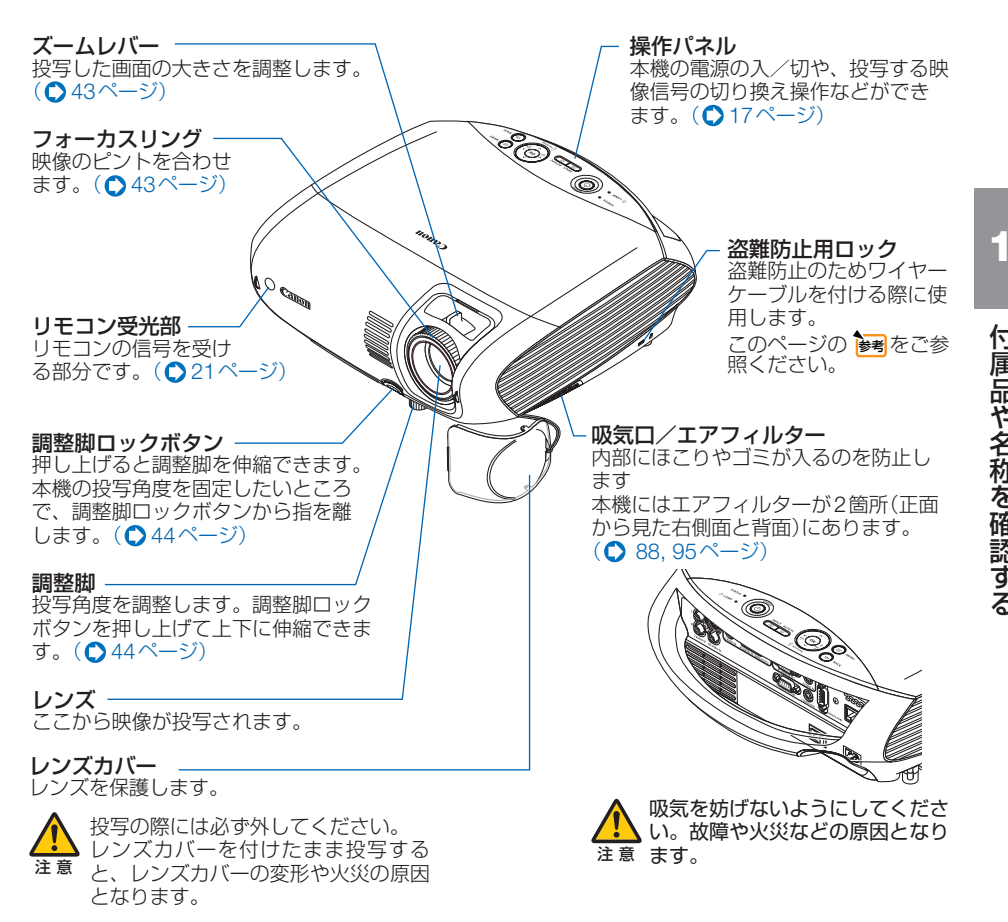

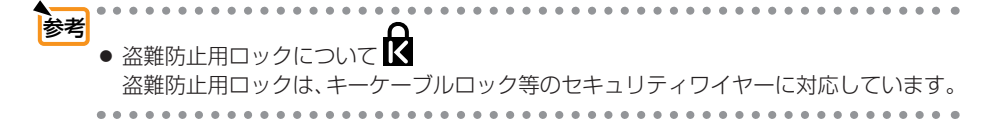

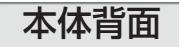

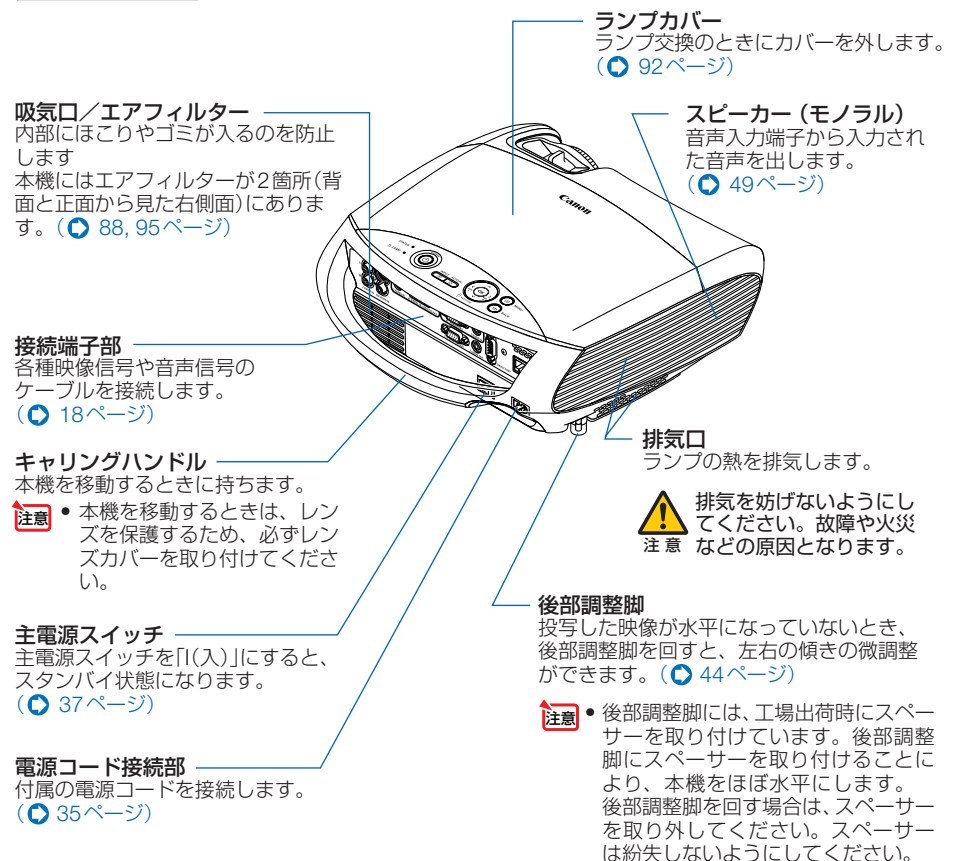

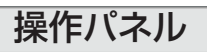

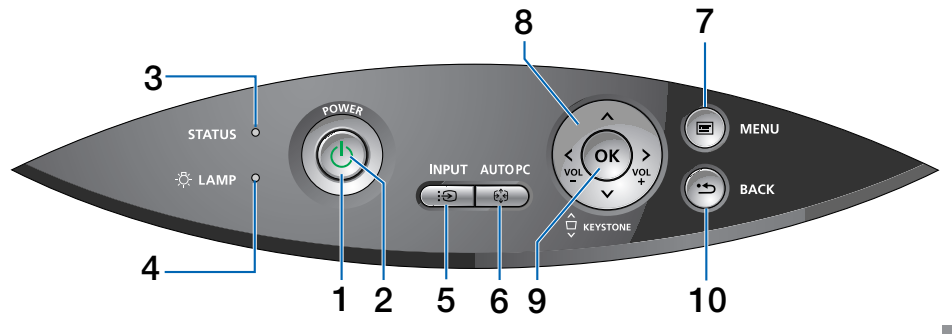

**1** (POWER) ボタン

本機の電源を入/切(スタンバイ状態)しま す。

電源を入れるときは、約1秒押します。 電源を切る(スタンバイ状態)ときは、一度 押して電源切確認メッセージを表示しても う一度(POWER)ボタンを押します。

#### 2 POWERランプ

電源が入っているときは緑色に点灯します。 (●38ページ) 電源が切れている (スタンバイ状態) ときは

オレンジ色に点灯します。

#### 3 STATUSランプ

電源が切れているとき (スタンバイ状態) は 緑色に点灯します。(スタンバイモードが「標 準」に設定されているとき)。 キーロック中に操作ボタンを押したとき や、本機に異常が発生したときに、点灯/ 点滅します。詳しくは「POWER/STATUS/ LAMPランプ表示一覧」をご参照ください。 (●102ページ)

#### 4 LAMPランプ

ランプの交換時期がきたことやランプモードの状態(静音モード)をお知らせします。 (●103ページ)

#### 5 (INPUT) ボタン

コンピューター1入力、コンピューター2入 カ、ビデオ入力、S-ビデオ入力を切り換え ます。 短く押すと信号選択画面を表示します。 また、2秒以上押し続けると次のように切り 換わります。 → コンピューター1 → コンピューター2 (デジタル)→コンピューター2(アナログ) →ビデオ→S-ビデオ… 入力されていない信号は飛び越します。 (● 40ページ)

#### 6 (AUTO PC) ボタン

アナログRGB信号の映像を投写していると きに、最適な状態に自動調整します。 (●48ページ)

#### 7 (MENU) ボタン

各種設定・調整のオンスクリーンメニュー を表示します。( ● 61 ページ)

- 8 (マヘ<>) ボタン(音量調整ボタン、 キーストーン調整ボタンを兼用)
  - ・オンスクリーンメニューを表示している ときに(
     ◇へ(\*)ボタンを押すと、設定・ 調整したい項目を選べます。
     (▲ 61ページ)
    - オンスクリーンメニューを表示していないときは、(①)ボタンで音量の調整、
       (四)ボタンで台形ひずみの調整ができます。(● 49,46ページ)

#### 9 OK ボタン

インスクリーンメニュー表示中は、次の階 層のメニューに進みます。 確認メッセージ表示中は、項目を決定しま す。

#### 10<sup>(BACK)</sup>ボタン

オンスクリーンメニュー表示中は、前の階 層のメニューに戻ります。メインメニュー にカーソルがあるときは、メニューを閉じ ます。 確認メッセージ表示中は、操作を取り消し ます。

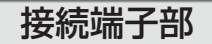

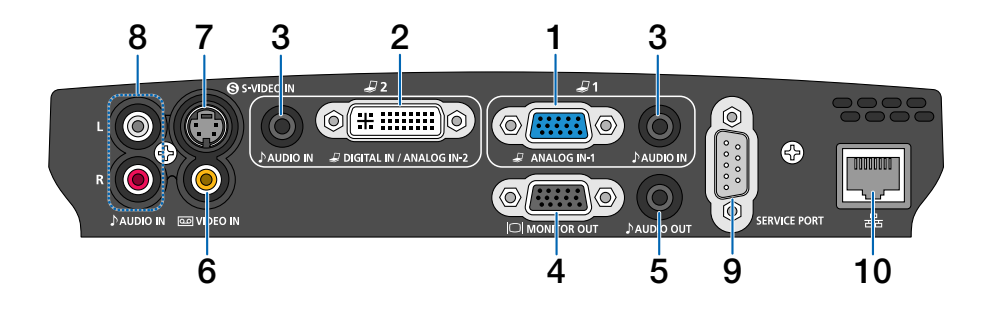

- コンピューター1入力端子 (ANALOG IN-1) (ミニD-Sub 15ピン) コンピューターのディスプレイ出力端子や、 AV機器のコンポーネント出力端子と接続し ます。(○ 26,31ページ)
- 2 コンピューター2入力端子 (DIGITAL IN/ANALOG IN-2) (DVI-I 29ピン)

コンピューターのDVI出力端子と接続しま す。(● 26ページ) 付属のDVI-VGA変換アダプターを接続する と、コンピューターのアナログRGBのディ スプレイ出力端子と接続できます。 (● 27ページ)

3 コンピューター音声入力端子 (AUDIO IN)(ステレオ・ミニ)

コンピューターまたはAV機器の音声出力端 子と接続すると、本機のスピーカーから音 が出せます。(●26,31ページ) 本機のスピーカーから出力される音声はモ ノラルです。

4 モニター出力端子(MONITOR OUT) (ミニD-Sub 15ピン) コンピューター1入力(ANALOG IN-1)の

」 シビューター 「入」 (ANALOG IN-1) の 映像信号を出力します。(●29ページ)

5 音声出力端子(AUDIO OUT) (ステレオ・ミニ)

> オーディオアンプと接続します。ヘッドホンは接続できません。 ここに何も接続していない場合は、内蔵ス ピーカーからモノラルで出力されます。 オーディオケーブルのジャックが挿入され ているときは、音声はミックスされずにセ パレートで出力されます。 音声入力端子 (AUDIO IN)のLだけに挿入し ている場合は左の音声だけ出力されます。

- 6 ビデオ映像入力端子(VIDEO IN) (RCA-フォノ) AV機器の映像出力端子と接続します。 (○ 30, 33ページ)
- 7 S-ビデオ映像入力端子(S-VIDEO IN)(ミニDIN-4ピン) AV機器のS映像出力端子と接続します。 (○30,33ページ)
- 8 S-ビデオ/ビデオ音声入力端子 (AUDIO IN) (RCA-フォノ) 本機のS-ビデオ映像入力端子(S-VIDEO IN)、またはビデオ映像入力端子(VIDEO IN)に接続した機器の音声出力端子と接続し ます。(○30ページ)
- 9 サービスポート (SERVICE PORT) (ミニD-Sub9ピン) コンピューターや制御システムで本機を操 作するときに使用します。

#### 10LANボート(品)(RJ-45) 本機をネットワークに接続すると、本機が ランプ交換時期に達したり、各種エラーが 発生したときに、本機の状態をEメールで コンピューターなどへ通知します。

## 1-4. リモコン各部の名称

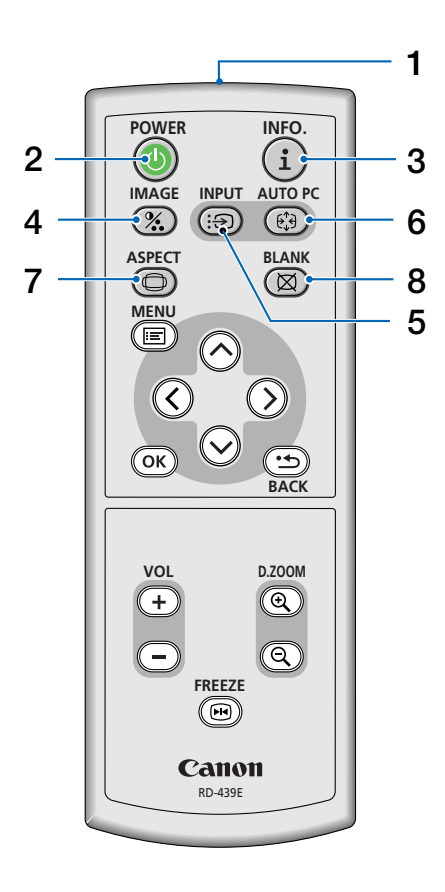

1 リモコン送信部 赤外線によるリモコン信号が送信されます。

本体のリモコン受光部に向けて操作してください。

### 2 (POWER) ボタン

電源の入/切を行います。

- 本機のスタンバイ時(POWERランブがオレンジ色に点灯)に、約1秒押して本機の電源を入れます。
- 本機の電源を切るときは、一度押して電源 切確認メッセージを表示してもう一度 (POWER)ボタンを押すと、本機の電源が切れます(スタンバイ状態)。
- 3 (INFO) ボタン 情報画面を表示します。(◆85ページ)

#### 4 (IMAGE) ボタン

ボタンを押すたびに、イメージモード設定、 明るさ、コントラスト、シャープネス、色の 濃さ、色合いの映像調整項目を順に表示しま す。(● 68, 70ページ)

#### **5** (INPUT)ボタン

コンピューター1入力、コンピューター2入力、 ビデオ入力、S-ビデオ入力を切り換えます。 短く押すと信号選択画面を表示します。 また、2秒以上押し続けると次のように切り換 わります。 →コンピューター1→コンピューター2(デ

ジタル)→コンピューター2(アナログ)→ビ デオ→S-ビデオ… 入力されていない信号は飛び越します。

(〇40ページ)

- 6 (AUTO PC) ボタン 投写しているアナログRGB信号の映像を最適 な状態に自動調整します。(●48ページ)
- 7 (ASPECT)ボタン アスペクト調整項目を表示します。 (○72ページ)
- 8 (BLANK)ボタン 映像と音声を一時的に消します。もう一度押 すと戻ります。(○52ページ)

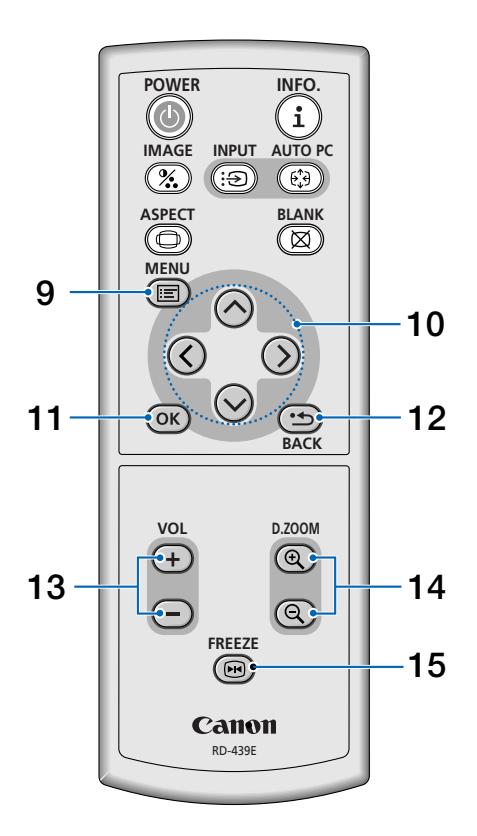

9 (MENU)ボタン 各種設定・調整のオンスクリーンメニューを 表示します。(○61ページ)

- 10 (マヘく)) ボタン オンスクリーンメニュー操作や (D.ZOOM +/-) ボタンを使った画面拡大時の表示位置調整に 使います。(○ 61,53ページ)
- 11 (OK) ボタン オンスクリーンメニュー表示中は、次の階層 のメニューに進みます。 確認メッセージ表示中は、項目を決定します。
- 12 (BACK) ボタン

オンスクリーンメニュー表示中は、前の階層 のメニューに戻ります。メインメニューにカー ソルがあるときは、メニューを閉じます。 確認メッセージ表示中は、操作を取り消しま す。

- **13** (<u>VoL +/-</u>) ボタン 内蔵スピーカーの音量と音声出力端子(AUDIO OUT)の音量を調整します。(○ 49ページ)
- 14 (D.ZOOM +/-)ボタン 画面の拡大・縮小(もとに戻す)をします。 (○ 53ページ)
- 15(FREEZE)ボタン 表示されている映像が静止画となります。もう一度押すと戻ります。(○ 52ページ)

●電池の入れかた

- リモコン裏面の電池ケースのふたを 押したまま手前に引き、上に持ち上 げて外す。
- 2 ケース内部に印刷されている+、-の向きに合わせて単4 乾雷池をセッ トする。
- 8 もとどおりにふたをする。
- 注意 ●乾電池を交換するときは、2本とも同じ種 類の単4乾電池をお買い求めください。

### ●リモコンの有効範囲

リモコン送信部を本体のリモコン受 光部に向けてリモコンを操作してく ださい。おおよそ次の範囲内でリモ コンの信号が受信できます。 リモコンをスクリーンに反射させて 本体前面のリモコン受光部で受信す ることもできます。

(注) 有効範囲のイメージを表した図のた め実際とは多少異なります。

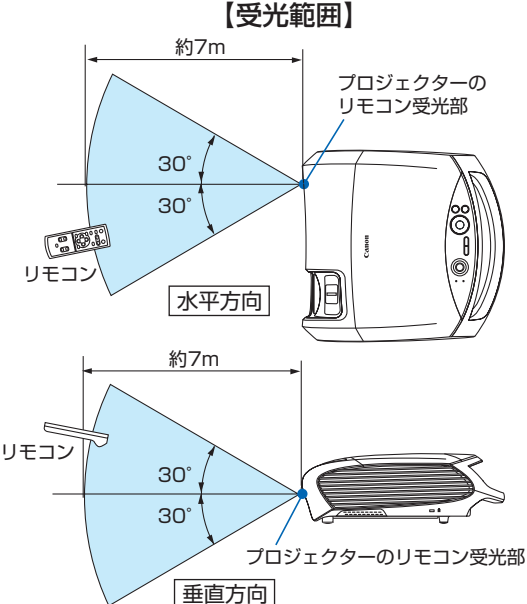

### ●リモコンの使用上の注意

- 本機のリモコン受光部やリモコン送信部に明るい光が当たっていたり、途中に障害物があっ て信号がさえぎられていると動作しません。
- 本体から約7m以内で本体のリモコン受光部に向けて操作してください。
- リモコンを落としたり、誤った取り扱いはしないでください。
- リモコンに水や液体をかけないでください。万一ぬれた場合は、すぐにふき取ってください。
- できるだけ熱や湿気のないところで使用してください。
- 長期間リモコンを使用しないときは、乾電池を取り出してください。

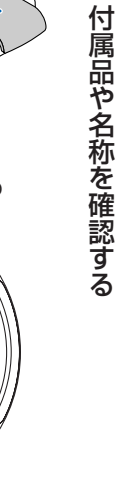

# 2. 設置と接続

## 2-1. 設置と接続の流れ

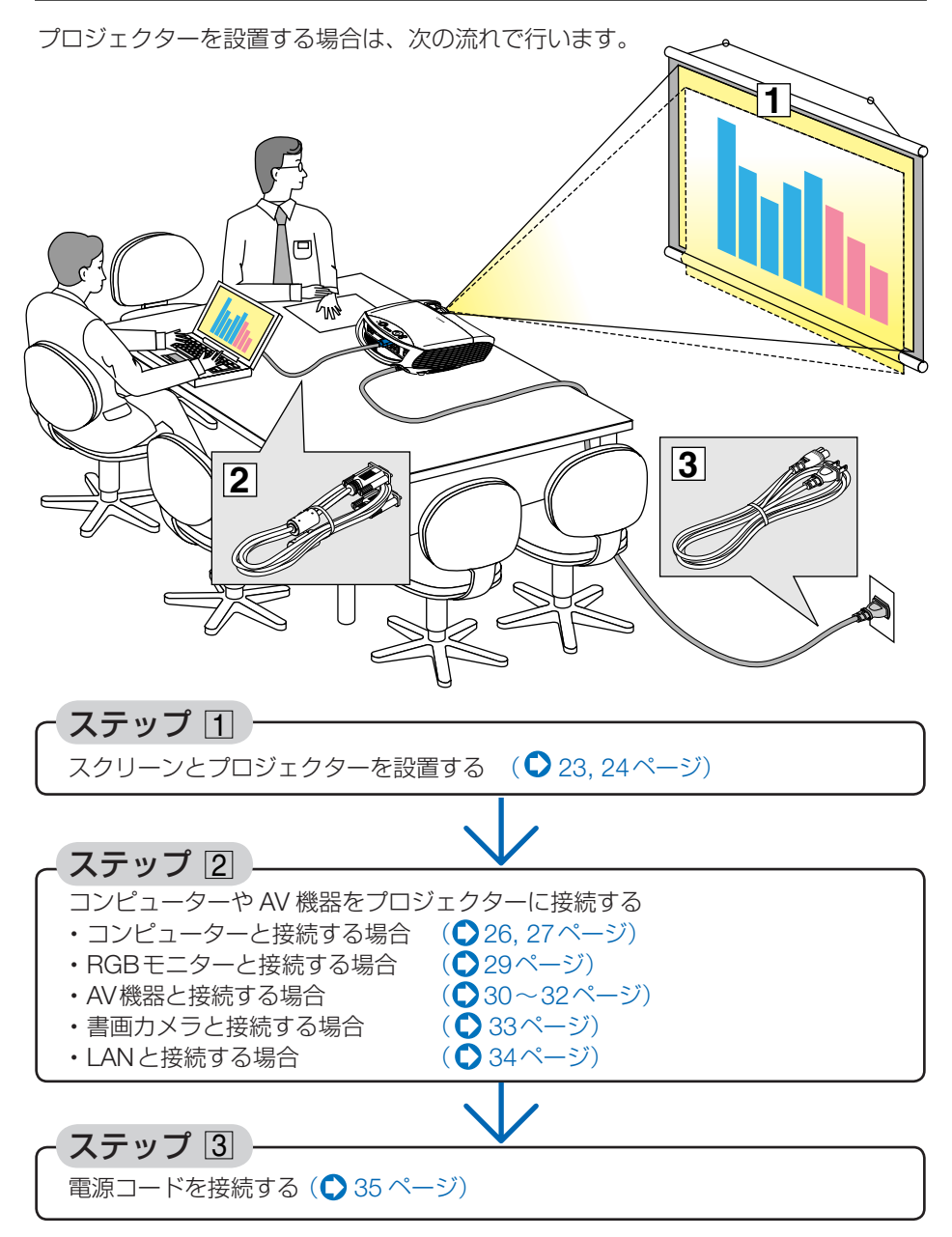

## 2-2. スクリーンとプロジェクターを設置する

下図を参照して、適切な画面サイズとなる位置にプロジェクターを設置してください。

## スクリーンまでの距離を決める(LV-7375/LV-7370/LV-7275)

投写したときの画面サイズは、プロジェクターのレンズからスクリーンまでの距離によって決ま ります。図を参考にして、目的の画面サイズになる設置場所を選んでください。 なお、画面サイズはレンズの周りのズームレバーで調整することができます。

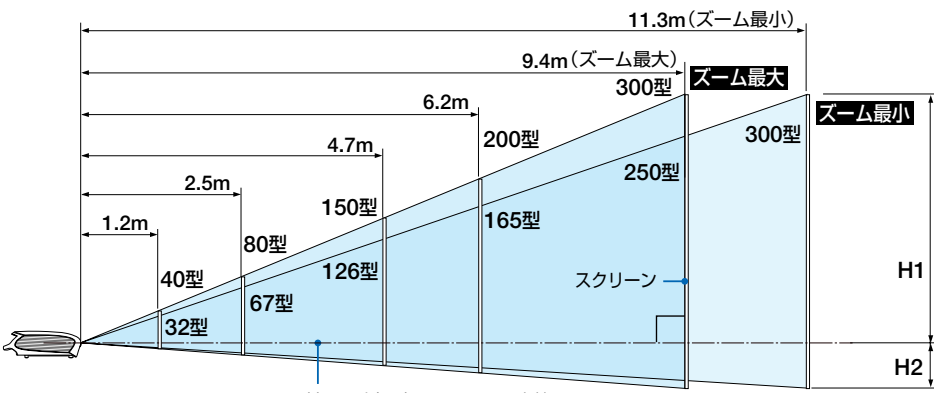

スクリーンに対して垂直に投写したときの光軸

| 画面サイズ (型)         | 21      | 25      | 30      | 40    | 60     | 80      | 100     | 150     | 180     |
|-------------------|---------|---------|---------|-------|--------|---------|---------|---------|---------|
| (幅×高さcm)          | 43×32   | 51×38   | 61×46   | 81×61 | 122×91 | 163×122 | 203×152 | 305×229 | 366×274 |
| 投写距離 (m)<br>ズーム最大 | _       | 0.8     | 0.9     | 1.2   | 1.9    | 2.5     | 3.1     | 4.7     | 5.6     |
| 投写距離 (m)<br>ズーム最小 | 0.8     | 0.9     | 1.1     | 1.5   | 2.2    | 3.0     | 3.7     | 5.6     | 6.8     |
| H1 (cm)           | 27      | 32      | 39      | 51    | 77     | 103     | 129     | 193     | 231     |
| H2 (cm)           | 5       | 6       | 7       | 10    | 14     | 19      | 24      | 36      | 43      |
| 画面サイズ (型)         | 200     | 250     | 300     |       |        |         |         |         |         |
| (幅×高さcm)          | 406×305 | 508×381 | 610×457 |       |        |         |         |         |         |
| 投写距離 (m)<br>ズーム最大 | 6.2     | 7.8     | 9.4     |       |        |         |         |         |         |
| 投写距離 (m)<br>ズーム最小 | 7.5     | 9.4     | 11.3    |       |        |         |         |         |         |
| H1 (cm)           | 257     | 321     | 386     |       |        |         |         |         |         |
| H2 (cm)           | 48      | 60      | 71      |       |        |         |         |         |         |

H1、H2:スクリーンに対して垂直に投写したときの光軸を境にした上下の高さ

- 投写距離は、約0.8m (21 型の場合) ~11.3m (300 型の場合) の範囲になるように設置して ください。距離が近すぎた場合はピントが合わず、遠すぎた場合は画面が暗くなります。
- 表はアスペクト設定が標準(4:3)のときのサイズですが、投写内容などによっては実際に 投写したサイズと異なる場合があります。

### スクリーンまでの距離を決める(LV-8300)

投写したときの画面サイズは、プロジェクターのレンズからスクリーンまでの距離によって決ま ります。図を参考にして、目的の画面サイズになる設置場所を選んでください。 なお、画面サイズはレンズの周りのズームレバーで調整することができます。

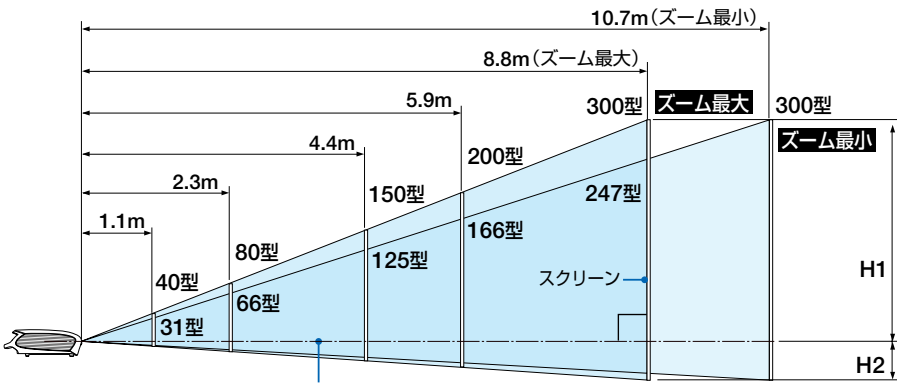

スクリーンに対して垂直に投写したときの光軸

| 画面サイズ (型)             | 21             | 25             | 30             | 40    | 60     | 80      | 100     | 150     | 180     |
|-----------------------|----------------|----------------|----------------|-------|--------|---------|---------|---------|---------|
| (幅×高さcm)              | 45×28          | 54×34          | 65×40          | 86×54 | 129×81 | 172×108 | 215×135 | 323×202 | 388×242 |
| 投写距離 (m)<br>ズーム最大     | —              | 0.7            | 0.9            | 1.1   | 1.7    | 2.3     | 2.9     | 4.4     | 5.3     |
| 投写距離 (m)<br>ズーム最小     | 0.7            | 0.9            | 1.0            | 1.4   | 2.1    | 2.8     | 3.5     | 5.3     | 6.4     |
| H1 (cm)               | 24             | 29             | 34             | 46    | 69     | 92      | 114     | 172     | 206     |
| H2 (cm)               | 4              | 5              | 6              | 8     | 12     | 16      | 20      | 30      | 36      |
| 画面サイズ (型)<br>(幅×高さcm) | 200<br>431×269 | 250<br>538×337 | 300<br>646×404 |       |        |         |         |         |         |
| 投写距離 (m)<br>ズーム最大     | 5.9            | 7.4            | 8.8            |       |        |         |         |         |         |
| 投写距離 (m)<br>ズーム最小     | 7.1            | 8.9            | 10.7           |       |        |         |         |         |         |

61 H1、H2:スクリーンに対して垂直に投写したときの光軸を境にした上下の高さ

343

- 投写距離は、約0.7m (21型の場合) ~ 10.7m (300型の場合) の範囲になるように設置して ください。距離が近すぎた場合はピントが合わず、遠すぎた場合は画面が暗くなります。
- 表はアスペクト設定が標準(16:10)のときのサイズですが、投写内容などによっては実際に 投写したサイズと異なる場合があります。

H1 (cm)

H2 (cm)

229

40

286

- スクリーンには、太陽光線や照明が直接当たらないようにしてください。明るい部屋では、照明を落とすなどして部屋の明るさをやや落とすと見やすくなります。

のがないことを確認してください。

注意

● ズームレバーを操作すると、画面のサイズ (対角線の長さ)を約±10%の範囲で変更す ることができます。 なお、図の各寸法は、設計値のため実際の寸法と多少の誤差がありますので目安として ください。

● 設置場所には、本体の排気口(ファン)および吸気口(エアフィルター)をふさぐも

- 投写距離と画面サイズについては、付録の「投写距離と画面サイズ」をご参照ください。
   (○ 104~106ページ)
- 天吊り/リア投写について
   本プロジェクターは、天井から逆さに吊り下げて投写(天吊り)することや、透過型スクリーンを使用してスクリーン裏側から投写(リア投写)することができます。なお、
   天吊りやリア投写を行う場合は、投写する映像を上下、左右に反転させる必要があります。(● 79ページ)
- 天井から吊り下げる場合は、別売の天吊り金具(品番 LV-CL15)が必要です。

## 2-3. コンピューターと接続する

コンピューター側のディスプレイ出力端子(ミニ D-Sub15 ピン)と、本機のコンピューター入力端子 (ANALOG IN-1 または DIGITAL IN/ANALOG IN-2) を、付属のコン ピューター接続ケーブルで接続します。

コンピューター側が DVI 出力端子の場合は、別売の DVI デジタルケーブル (品番 LV-CA29) で本機のコンピューター 2 入力端子 (DIGITAL IN/ANALOG IN-2) に接続 します。

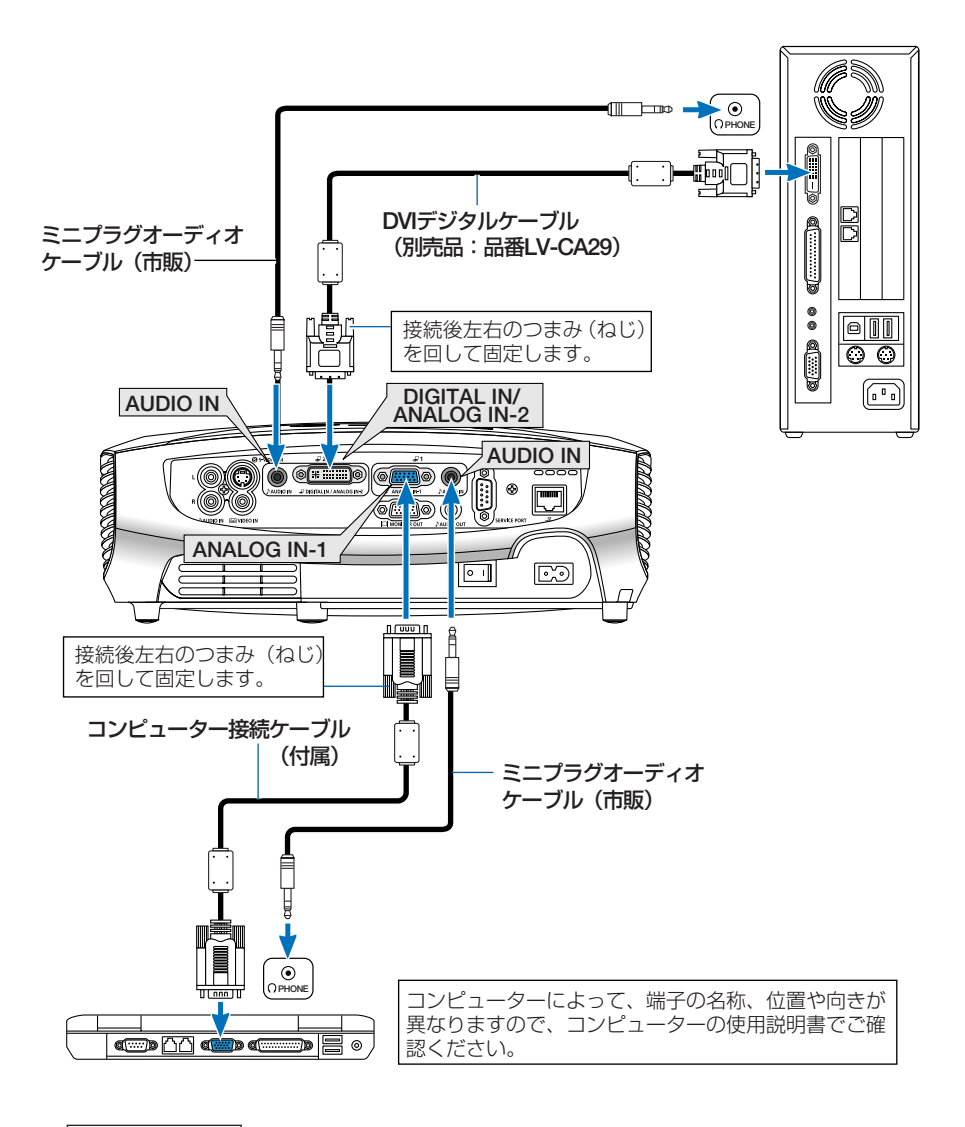

次ページに続く

●本機の電源を入れたあとに接続端子に応じた「インプット名」を選んでください。

| 接続端子                                       | 本体またはリモコンの (INPUT) ボタンを押す                 |
|--------------------------------------------|-------------------------------------------|
| コンピューター 1 入力端子<br>(ANALOG IN-1)            | コンピューター1                                  |
| コンピューター 2 入力端子<br>(DIGITAL IN/ANALOG IN-2) | コンピューター 2(デジタル)<br>または<br>コンピューター 2(アナログ) |

### ●付属のDVI-VGA変換アダプターの使用方法

付属の DVI-VGA 変換アダプターを使用すると、コンピューター 2 入力端子 (DIGITAL IN/ANALOG IN-2) からもアナログ RGB入力信号を入力することができます。 ただし、DVI-VGA 変換アダプターを使用しないときは、本機から取り外してください。 DVI-VGA 変換アダプターを常時付けたままにしておくと、端子部の故障の原因とな ります。

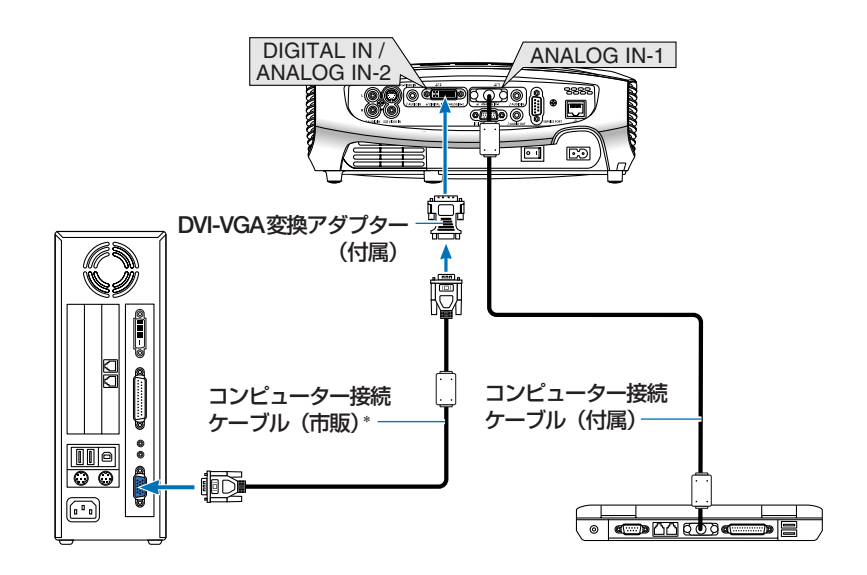

\* コンピューター接続ケーブルは1本付属されています。2本必要な場合は、市販品のコンピュー ター接続ケーブルを使用してください。

- 注意 ●コンピューターや本機の電源を切ってから接続してください。
  - ●オーディオケーブルをコンピューター音声入力端子 (AUDIO IN) に接続する場合、 次のことにご注意ください。
    - ① オーディオケーブルを接続する前にコンピューター側の音量を最小に調整しておいてください。
    - ② 本機の使用時に、本機とコンピューターの双方で適切な音量に調整してください。
    - ③抵抗が内蔵されていないオーディオケーブルをご使用ください。抵抗内蔵タイプでは、音声が小さくなります。
  - ●コンピューターにミニジャックタイプの音声出力端子がある場合は、その端子にオー ディオケーブルを接続することをおすすめします。
  - ●スキャンコンバーターなどを介してAV機器を接続した場合、早送り・巻き戻し再生時 に正常に表示できない場合があります。
  - ●コンピューター2(デジタル)入力時の注意事項
    - 市販されている DVI デジタルケーブルを使用する場合は、DDWG Revision1.0 に 準拠した5 m以内のものにしてください。
    - ・DVI デジタルケーブルは、シングル/デュアルのどちらのタイプも使用できます。
    - DVI デジタルケーブルを接続するときは、本機とコンピューターの電源が切れた 状態で行ってください。
    - ・DVI(デジタル RGB)信号を投写する際は、ケーブル接続後、まず本機の電源を入れ、 コンピューター2(デジタル)入力を選びます。最後にコンピューターを起動して ください。

上記の手順どおりに操作しないと、映像が投写されないことがあります。映像が 投写されない場合はコンピューターを再起動してください。

- コンピューターのグラフィックカードによっては、アナログ RGB (D-Sub) と DVI (または DFP)の両端子を有するものがあります。この場合、D-Sub 端子に RGB 信号ケーブルを接続していると、DVI デジタル信号が出力されないものがあ ります。
- 本機の電源が入っているときに DVI デジタルケーブルを抜かないでください。
   一度抜いて、再度接続した場合、映像が正常に投写されないことがあります。その場合はコンピューターを再起動してください。
- 本機のコンピューター2(デジタル)入力は、VGA(640×480)、SVGA(800×600)、XGA(1024×768)、1152×864、WXGA(1280×800/垂直走査周波数 60Hz まで)に
   数 60Hz まで)、および SXGA(1280×1024/垂直走査周波数 60Hz まで)に
   対応しています。

●コンピューター1入力端子(ANALOG IN-1)は、Windowsのプラグ・アンド・プレイに対応しています。 さらに LV-8300では、前ページのようにコンピューター2入力(DIGITAL IN/ ANALOG IN-2)にアナログ RGB入力信号を接続した場合も、プラグ・アンド・プレイに対応しています。

● Macintosh との接続では、Macintosh 用信号アダプター(市販品)が必要になる場合 があります。

## 2-4. RGBモニターと接続する

図のように、デスクトップ型のコンピューターと本機を接続したときなど、本機で投写している画面と同じ画面を、手もとのディスプレイにも表示(モニター)して確認できます。コンピューター1入力端子(ANALOG IN-1)に入力された信号だけがモニター出力端子(MONITOR OUT)から出力されます。

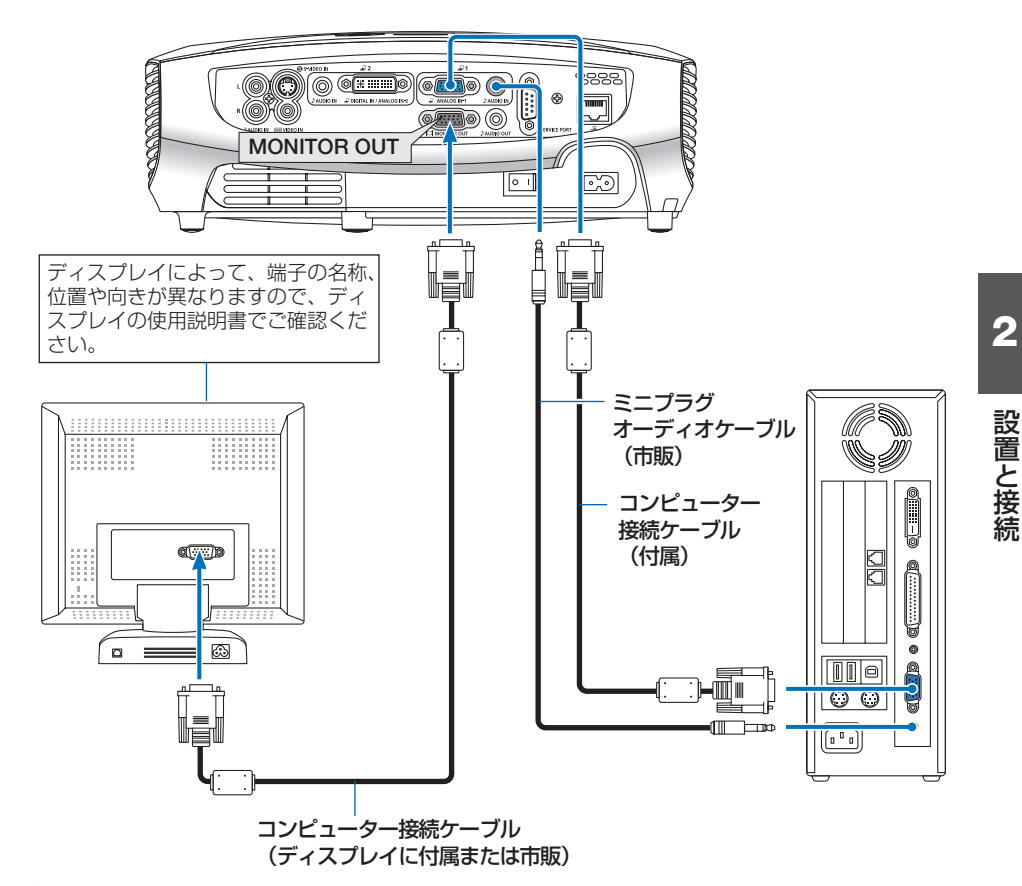

- 注意
   本機のモニター出力端子 (MONITOR OUT)は、1台のディスプレイへ映像信号を出力するためのものです。
   複数のディスプレイやプロジェクターを連続してつなぐような使いかたはできません。
   本機の音声出力端子(AUDIO OUT)にオーディオケーブルを接続すると、本機のスピー
  - 本機の音声出力端子(AUDIO OUT)にオーディオケーブルを接続すると、本機のスピー カーから音声が出なくなります。
  - オーディオケーブルは抵抗が内蔵されていないタイプをご使用ください。抵抗内蔵タイプでは、音声が小さくなります。

## 2-5. AV機器と接続する

### ビデオ信号/S-ビデオ信号の接続

AV機器のビデオ信号/S-ビデオ信号の映像を映す場合は、市販のケーブルを使用してください。

音声をステレオで出力したいときは、オーディオ機器と接続してください。

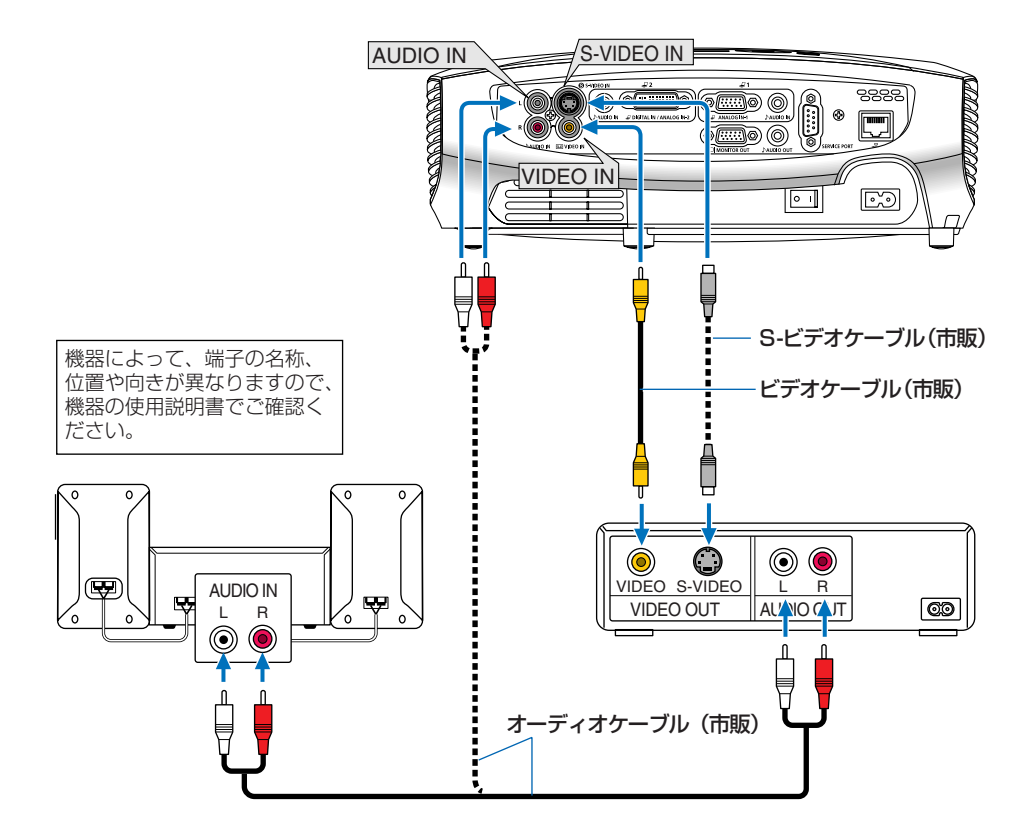

●本機の電源を入れたあとに接続端子に応じた「インプット名」を選んでください。

| 接続端子                         | 本体またはリモコンの (INPUT) ボタンを押す |
|------------------------------|---------------------------|
| ビデオ映像入力端子<br>(VIDEO IN)      | VIDEO                     |
| S- ビデオ映像入力端子<br>(S-VIDEO IN) | S-VIDEO                   |

注意 • ビデオ入力とS-ビデオ入力の音声入力端子(AUDIO IN)は兼用です。

## コンポーネント信号の接続

AV機器の色差出力端子やYPbPr出力端子(HD映像出力)からのコンポーネント信号 を本機で映すことができます。

音声をステレオで出力したいときは、オーディオ機器と接続してください。

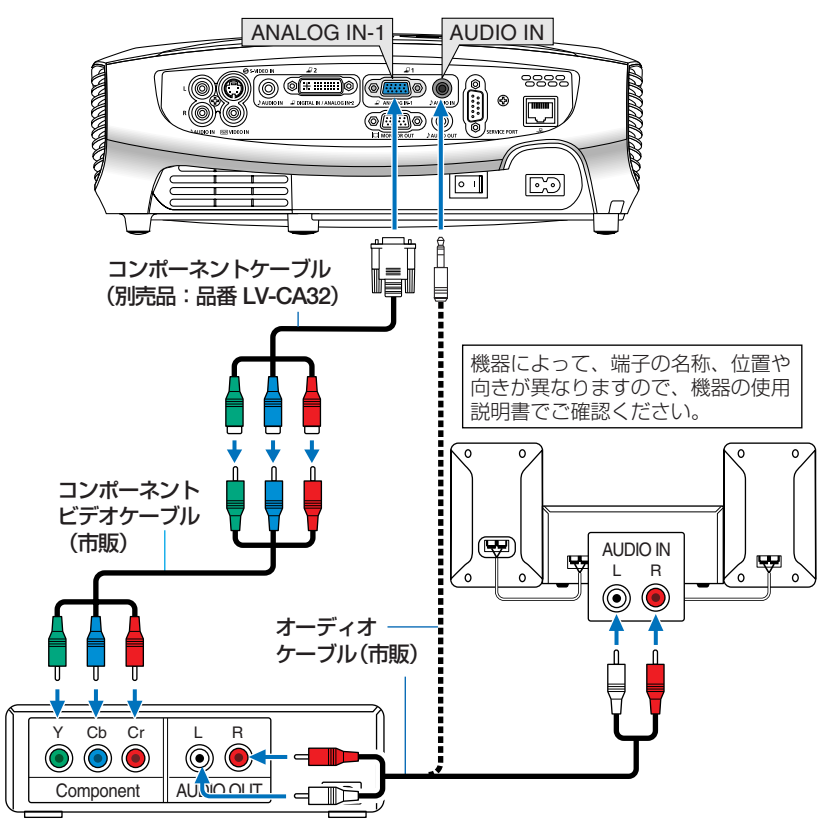

●本機の電源を入れたあとに接続端子に応じた「インプット名」を選んでください。

| 接続端子                                       | 本体またはリモコンの (INPUT) ボタンを押す |
|--------------------------------------------|---------------------------|
| コンピューター 1 入力端子<br>(ANALOG IN-1)            | コンピューター1                  |
| コンピューター 2 入力端子<br>(DIGITAL IN/ANALOG IN-2) | コンピューター2 (アナログ)           |

- 参考
- 通常は自動でRGBとコンポーネントを判別して切り換えますが、判別できない場合は、
   本機のオンスクリーンメニューから[セットアップ]→[オプション(1)]→[入力信号選択]→[コンピューター1/2(アナログ)]の設定画面でコンピューター信号を
   「COMPONENT」に設定してください。(● 82ページ)
- D端子付きの映像機器と接続する場合は、市販のD端子変換アダプターをお使いく ださい。

## デジタル映像信号の接続

デジタル映像出力端子(HDMI端子またはDVI端子)を備えたAV機器からの映像を投 写する場合は、図のように本機のコンピューター2入力端子(DIGITAL IN/ANALOG IN-2)に接続します。

音声をステレオで出力したいときは、オーディオ機器と接続してください。

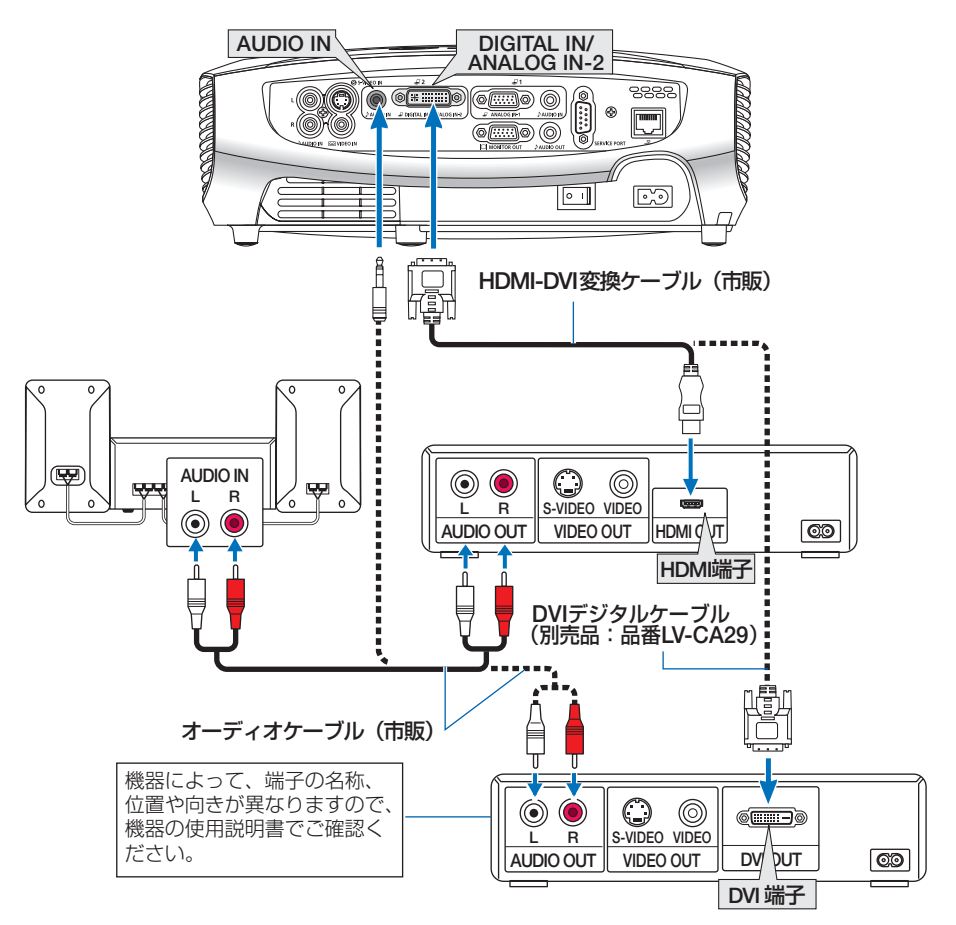

●本機の電源を入れたあとに接続端子に応じた「インプット名」を選んでください。

| 接続端子                                       | 本体またはリモコンの (INPUT) ボタンを押す |
|--------------------------------------------|---------------------------|
| コンピューター 2 入力端子<br>(DIGITAL IN/ANALOG IN-2) | コンピューター2(デジタル)            |

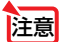

- AV機器の仕様によっては、本機で投写できない場合があります。
- ◆考 HDMI端子を備えたAV機器の場合、HDMI出力に「Enhanced」「Normal」の切り換え があれば、「Enhanced」に設定することをおすすめします。
   映像のコントラストが向上し、暗部がより忠実に表現されます。詳しくは、接続する AV機器の設定を参照してください。

## 2-6. 書画カメラと接続する

本機に別売の書画カメラ (ビジュアライザー RE-455X) を接続すると、印刷された資料や立体をスクリーンに投写することができます。

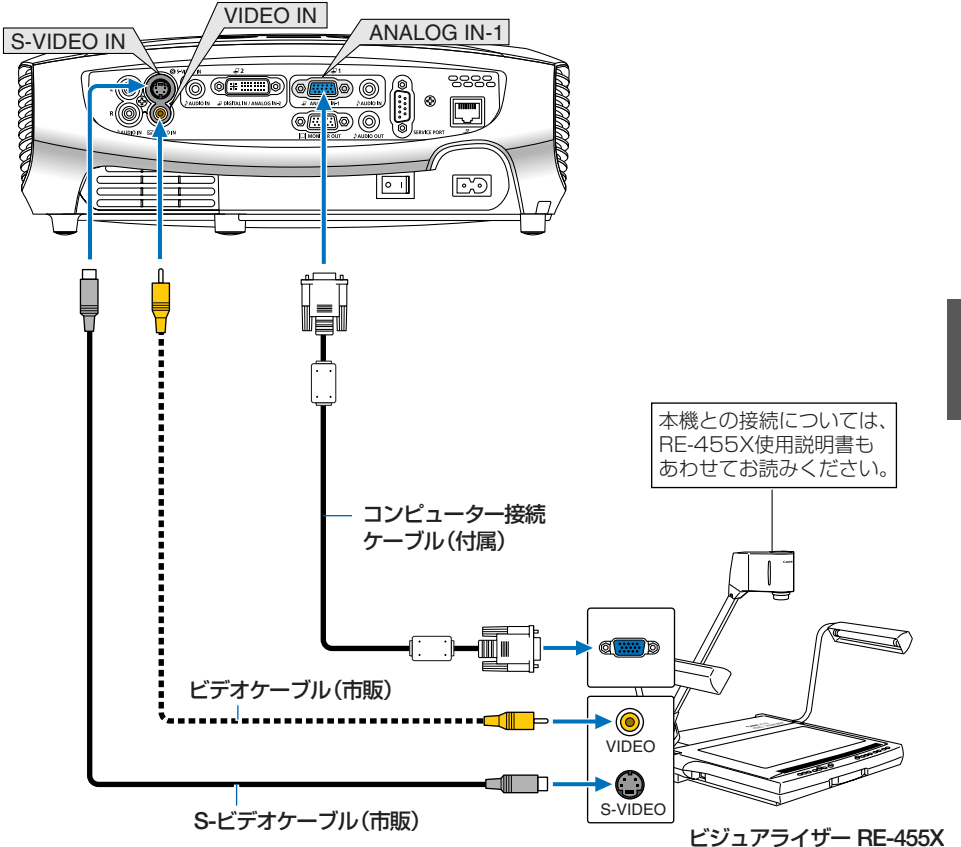

●本機の電源を入れたあとに接続端子に応じた「インプット名」を選んでください。

| 接続端子                            | 本体またはリモコンの (INPUT) ボタンを押す |
|---------------------------------|---------------------------|
| コンピューター 1 入力端子<br>(ANALOG IN-1) | コンピューター1                  |
| ビデオ映像入力端子<br>(VIDEO IN)         | VIDEO                     |
| S-ビデオ映像入力端子<br>(S-VIDEO IN)     | S-VIDEO                   |

## 2-7. LANと接続する

本機にはLANポート(RJ-45)が標準装備されています。LANケーブルを接続すると HTTPサーバー機能を使って本機にLANの設定が行えます。本機をLAN環境で使用 する場合は、本機にIPアドレスなどを設定する必要があります。本機へのLANの設 定について詳しくは、「4-5.HTTPを使用したウェブ・ブラウザによるネットワーク の設定とエラー通知メール」( 〇 57ページ)をご参照ください。

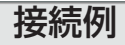

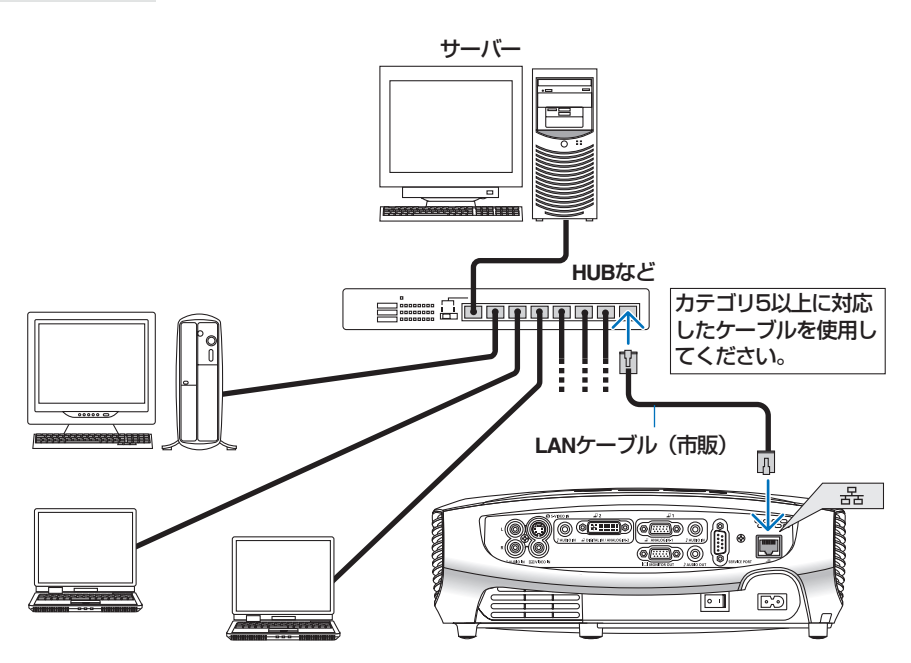

## 2-8. 電源コードを接続する

本機の電源コード接続部とAC100Vのコンセントを付属の電源コードで接続します。 電源コードを接続し、主電源スイッチを「I(入)」にすると、本機のPOWERランプが オレンジ色に点灯します(スタンバイ状態)。また、STATUSランプが緑色に点灯しま す(スタンバイモードが「標準」に設定されているとき)。

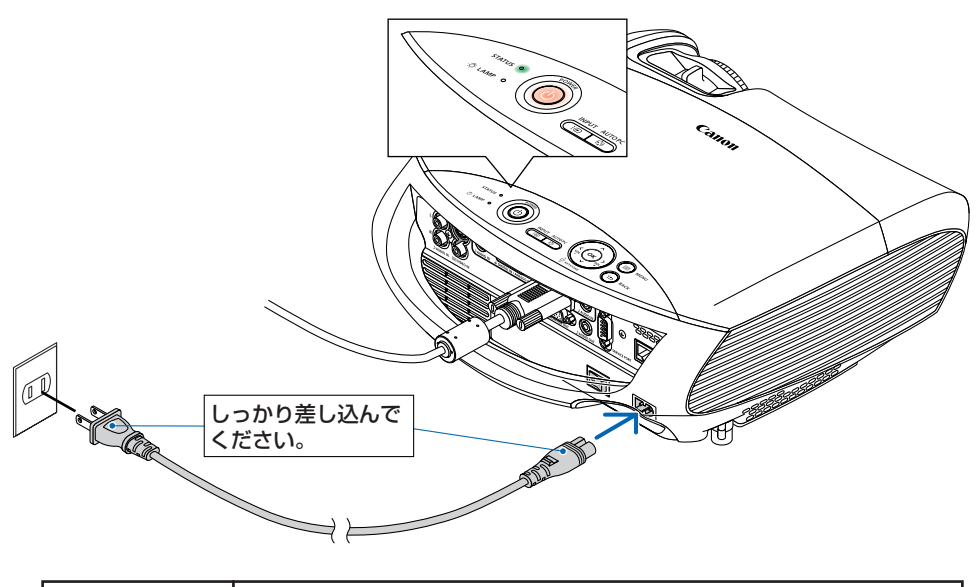

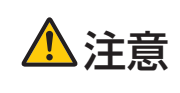

投写中および本機の電源を切ったあとの冷却ファンの回転中に電源を切 断すると、一時的に本体が高温になることがあります。取り扱いに注意 してください。

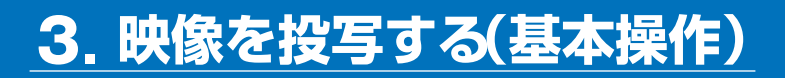

## 3-1. 映像を投写する流れ

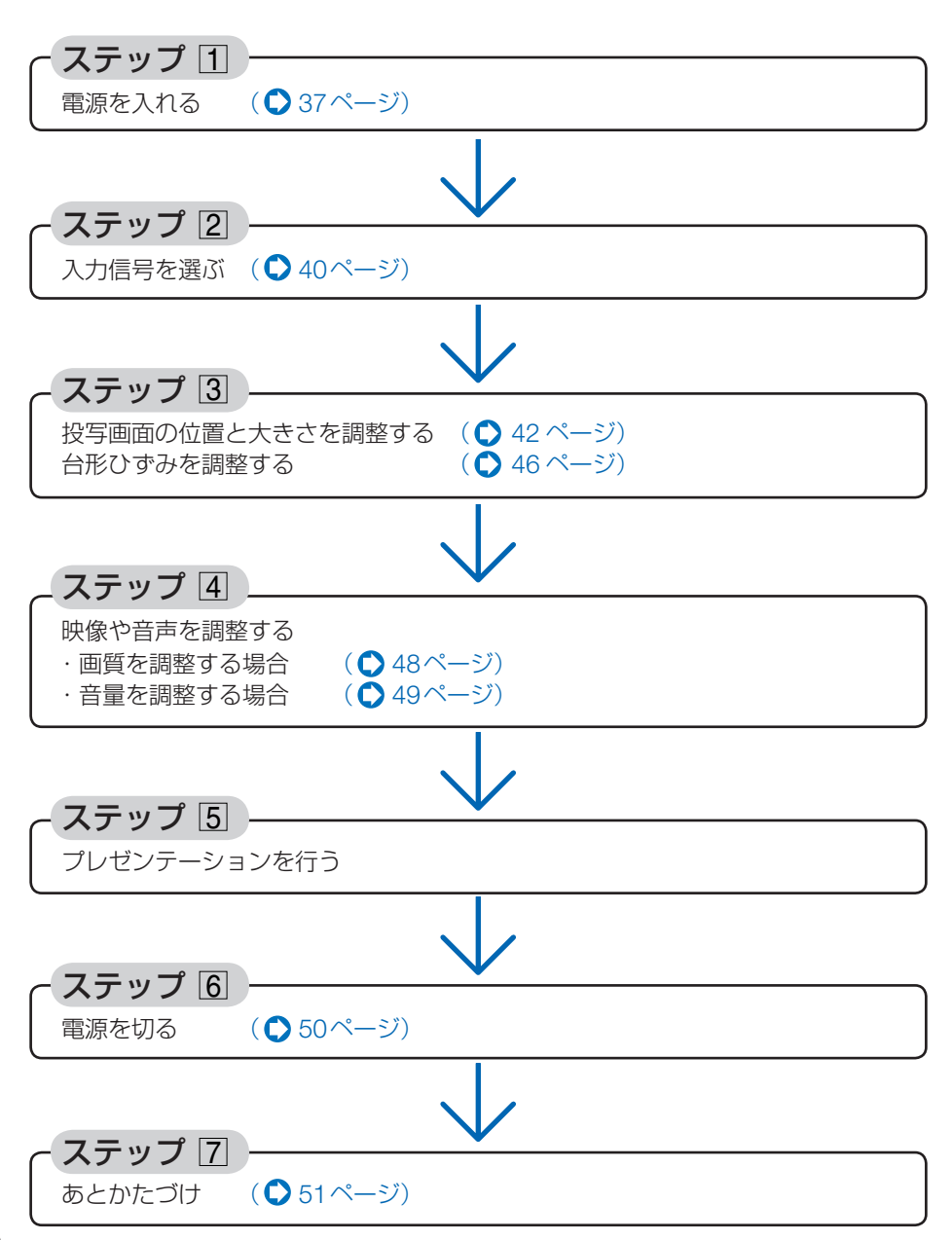
# 3-2. 電源を入れる

準備:「2 設置と接続」( ● 22 ページ) を参照のうえ、機器の接続を行ってください。

●本機の電源コードの取り付け、取り外しは、主電源スイッチが「○(切)」の状態で行っ てください。

主電源スイッチが「I(入)」の状態で電源コードの取り付け、取り外しを行うと、故障の原因となります。

- ●本機の電源の入/切は、「主電源スイッチ」と「(POWER)ボタン」の2段階の操作で行います。
- ●電源を入れる(●このページ)
- 「主電源スイッチ」を「I(入)」にする。
   本機がスタンバイ状態になります。
- (POWER)ボタン」を約1秒押す。
   本機の電源が入ります。
- ●電源を切る( 50ページ)
  - 「(POWER)ボタン」を一度押して電源切確認メッセージを表示して、もう一度
     「(POWER)ボタン」を押す。
     本機がスタンバイ状態になります。
  - ファンの回転が終わったら、「主電源スイッチ」を「〇(切)」にする。
     本機の電源が切れます。
- 主電源スイッチを「I(入)」にする。
   しばらくするとスタンバイ状態になります。スタンバイ状態になると、POWERランプがオレンジ 色で点灯します。またSTATUSランプが緑色で 点灯します(スタンバイモードが「標準」に設定されているとき)。
- POWER527
- 2 レンズからレンズカバーを取り外す。

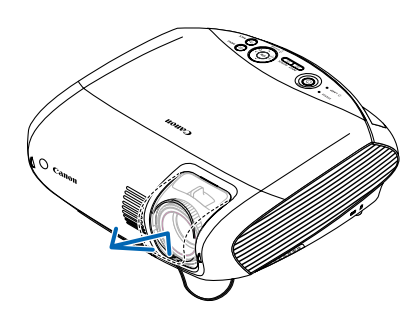

映像を投写する(基本操作

### 3 スタンバイ状態になったのを確認し、

(POWER) ボタンを約1秒押す。 STATUS ランプが消灯し、しばらくして POWER ランプが点滅し始めます。その後、スクリーンに 映像が表示されます。

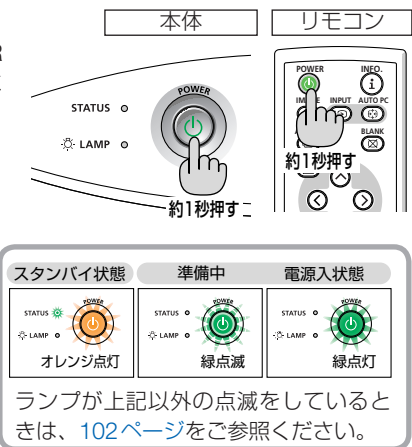

・信号が入力されていないときは、青い画面(工 場出荷状態)が表示されます。

・ご購入後はじめて電源を入れたときは 「Language(言語選択)」画面が表示されます。 次のように操作して「日本語」を選んでください。

なお、映像がぼやけている場合は、フォーカス リングを回して画面のピントを合わせてくださ い。( • 43 ページ)

| y Language |            |          |
|------------|------------|----------|
| English    | Dansk      | Norsk    |
| Deutsch    | Português  | Türkçe   |
| Français   | Čeština    | Русский  |
| Italiano   | Magyar     |          |
| Español    | Polski     | Ελληνικά |
| Svenska    | Nederlands | 中文       |
| 日本語        | Suomi      | 한국어      |
| OK: OK     |            |          |

● (▼)ボタンを押して、カーソルを[日本語] に合わせる。

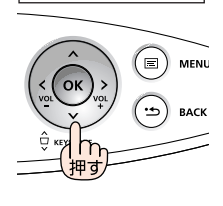

本体

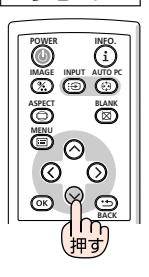

リモコン

② (OK)ボタンを押す。
 画面が消え、オンスクリーンメニューの表示が日本語に設定されます。

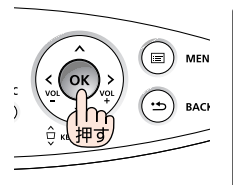

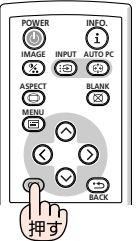

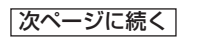

●本機の主電源スイッチを「O(切) にしたあと、再び主電源スイッチを「I(入) にする際 は、必ず約1秒以上の間隔をあけてください。主電源スイッチを切ったあと瞬時に主 電源スイッチを入れると、故障の原因となります。また、本機をスイッチ付きのテー ブルタップやブレーカーなどに接続している場合も、電源を切ったあとに再び電源を 入れる際は、必ず約1秒以上の間隔をあけてください。 ●本機の電源が入っている間は、レンズからレンズカバーを外しておいてください。 高温になりレンズカバーが変形する場合があります。 ●次のような場合は、(POWER)ボタンを押しても電源が入りません。 内部の温度が異常に高いと保護のため電源は入りません。しばらく待って(内部の温 度が下がって)から電源を入れてください。 ・ランプの寿命がきた場合は電源が入りません。ランプを交換してください。 ・(POWER)ボタンを押している間にSTATUSランプがオレンジ色に点灯する場合は キーロックが設定されています。キーロックを解除してください。( 🌄 80ページ) ・電源を入れてもランプが点灯せず、STATUSランプが点滅(6回周期の点滅)してい る場合は、1分以上待って再度電源を入れてください。 ●POWERランプ点滅中は電源を切ることができません。 ●電源を入れたとき、ランプが安定して点灯するまで(3~5分)映像がちらつく場合が あります。これはランプの特性上発生するもので故障ではありません。 ●ランプの消灯直後に電源を入れたときやランプの温度が高いときは、ファンのみが動 作後、しばらくたってからスクリーンに映像が投写されます。 参老 ●「セキュリティロック中です。」が表示されたときは、パスワードが設定されています。 (() 55ページ) ● (POWER) ボタンや (MENU) ボタンなどを押すと電子音を出します。電子音を出したく ないときは、オンスクリーンメニューで「雷子音]を「切」に設定してください。 (こ)82ページ)

# 操作パネルやリモコンを使って選ぶ

■ 本機に接続しているコンピューター やAV機器の電源を入れる。

AV機器の映像を投写するときは、再生(PLAY)操 作をしてください。

- 2 (INPUT) ボタンを短く押す。 信号選択画面が表示されます。
- 3 (INPUT) ボタンを数回短く押して、投 写したい入力信号にカーソルを合わ せる。

ボタンを短く押すたびに、次の入力信号にカー ソルが移動します。

- ・しばらくすると選んだ入力信号に切り換わり ます。
- . 参老 (**INPUT**) ボタンを2秒以上押すと、入力 している信号を自動的に探します。

自動的に信号を選ぶ

入力信号を選ぶ操作を省略(自動化)することができます。

オンスクリーンメニューの「セット アップ]→[オプション(2)]タブ→[初 期入力選択1を選ぶ。

選択画面が表示されます。

- ・オンスクリーンメニューの操作については、 [5-1, オンスクリーンメニューの基本操作]を ご参照ください。( C) 61ページ)
- 2 電源を入れたときに自動的に選ぶ信 号にカーソルを合わせ、(OK) ボタン を押す。

次回本機の電源を入れたときに自動的に選ばれ れる信号として設定されます。

- 3 (BACK)ボタンを3回押す。 オンスクリーンメニューが消えます。
- 4 本機の電源を入れなおす。 手順2で設定した信号が自動的に投写されます。

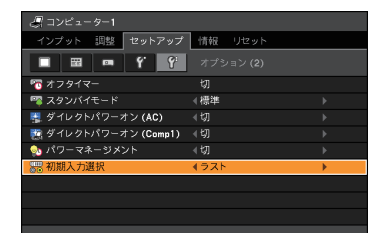

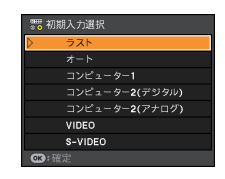

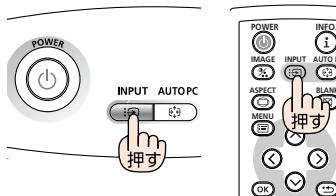

本体

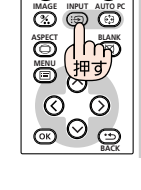

リモコン

| わ インプ |                                 |
|-------|---------------------------------|
| D 🚚 🤇 | ) コンピューター1                      |
| 27    | コンピューター <b>2(</b> デジタル)         |
| 22    | コンピューター <b>2(</b> アナログ <b>)</b> |
| 00    | VIDEO                           |
| S     | S-VIDEO                         |
| ☞:確定  | 😕:取消                            |

●入力信号がないときは、青い画面(工場出荷状態)が表示されます。 AV機器は再生(PLAY)操作をしてください。

ノート型コンピューターの画面がうまく投写できない場合

あ 老

ノート型コンピューターの外部出力(モニター出力)設定を外部に切り換えてください。 ・Windowsの場合はファンクションキーを使います。

Fn キーを押したまま(-/ロ)などの絵表示や(LCD/VGA)の表示があるファンク ションキーを押すと切り換わります。しばらく(プロジェクターが認識する時間)す ると投写されます。

通常、キーを押すごとに「外部出力」→「コンピューター画面と外部の同時出力」→「コンピューター画面」…とくり返します。

. . . . . . . . . . . . . . . . . . .

| Fn+F3    | NEC、Panasonic、GATEWAY、SOTEC |
|----------|-----------------------------|
| Fn + F4  | HP                          |
| Fn + F5  | TOSHIBA、SHARP、MITSUBISHI    |
| Fn + F7  | SONY、IBM、Lenovo、HITACHI     |
| Fn + F8  | DELL、EPSON                  |
| Fn + F10 | FUJITSU                     |

表に記載されていないメーカーのノート型コンピューターをお使いの場合は、 ノート型コンピューターのヘルプ、または使用説明書をご参照ください。

・Macintosh PowerBook は、ビデオミラーリングの設定を行います。

# 3-4. 投写画面の位置と大きさを調整する

ズームレバー、フォーカスリング、調整脚などを操作して、投写画面の位置や大きさ を調整します。

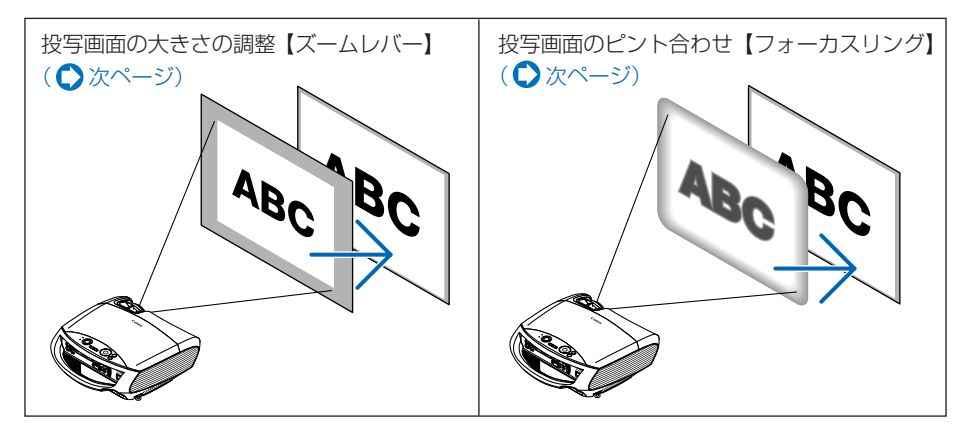

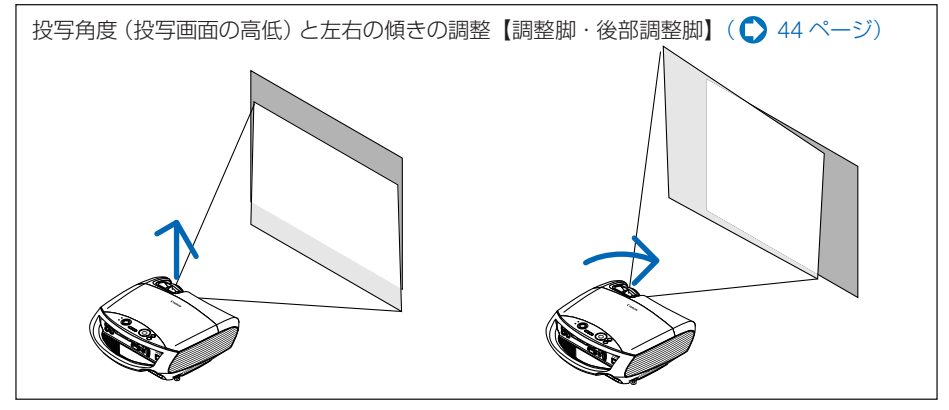

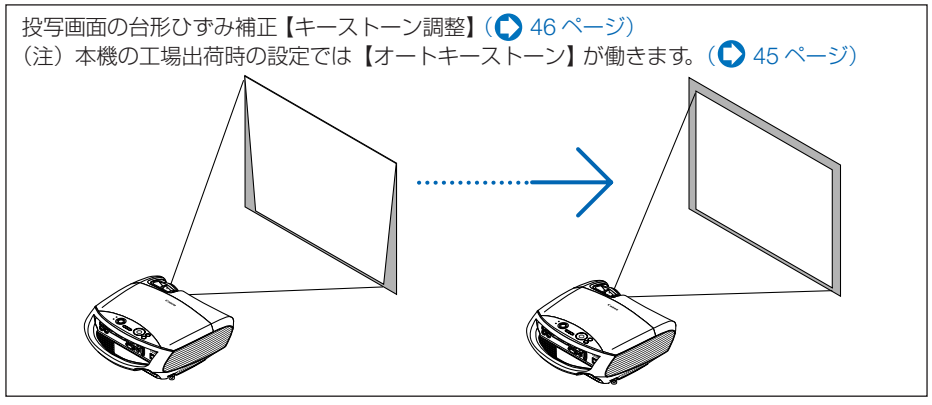

※ ここでは、本機に接続しているケーブル類を省略したイラストにしています。

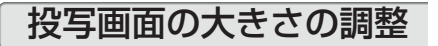

1 ズームレバーを動かす。

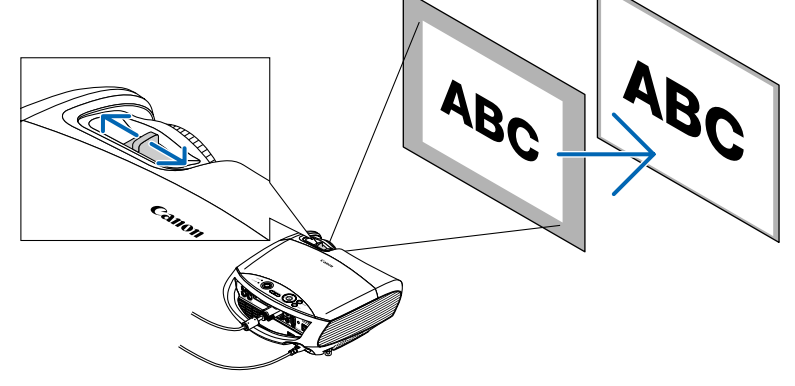

# 投写画面のピント合わせ

1 フォーカスリングを回す。

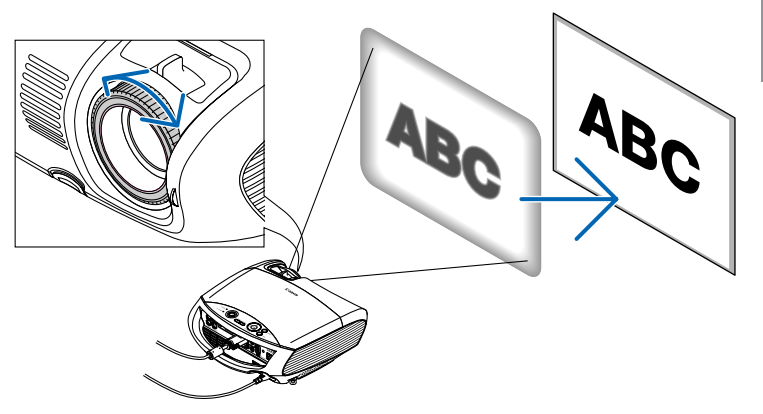

### 投写角度の調整とオートキーストーン

- ●投写角度(投写画面の高低)と左右の傾きの調整(調整脚・後部調整脚)
- 1 本機の前部を持ち上げる。
- 2 調整脚ロックボタンを真上に押し 上げる。

調整脚のロックが外れ、調整脚が伸縮します。

- 注意 投写中は排気口付近が高温になる場合があります。 調整脚を調整する際はご注意ください。
- 3 調整脚ロックボタンを押し上げたまま、本機の投写角度を調整する。
- 4 角度を固定したいところで調整脚ロックボタンから指を離す。

調整脚がロックされ、投写角度が固定されます。

- ・調整脚は、最大 38mm 伸ばすことができます。
- ・調整脚により、最大10°本機を傾けることができます。

#### 5 投写画面の左右が傾いている場合は、 後部調整脚を回して微調整する。

後部調整脚を回すと、後部調整脚が伸縮し、左右 の傾きを微調整できます。

- 後部調整脚を回す場合は、工場出荷時に取り付けているスペーサーを取り外してから回してください。取り外したスペーサーを紛失しないように注意してください。取り外したスペーサーは、本機を収納するときに再び後部調整脚に取り付けてください。
- 後部調整脚は、最大10mm伸ばすことができます。

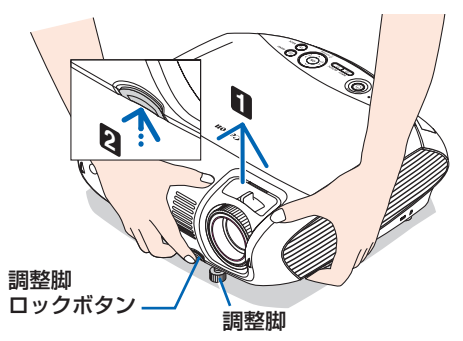

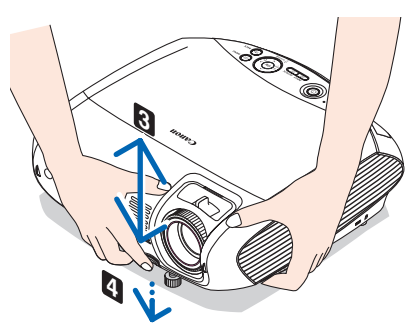

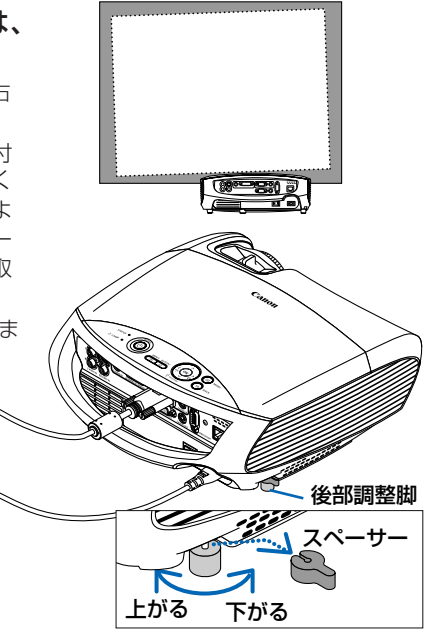

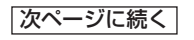

- 注意 調整脚は、本機の投写角度、および傾き調整以外の用途には使用しないでください。 調整脚部分を持って運んだり、壁に掛けて使用するなどの誤った取り扱いをすると、 故障の原因となります。
  - 後部調整脚は10mm以上伸ばさないでください。無理に伸ばそうとすると、後部調整 脚の取り付け部分が不安定になり、後部調整脚が本体から外れます。

#### ●オートキーストーン

通常、投写画面は、スクリーンに対して垂直に投写されないと、台形のひずみが生じます。このため、投写角度を調整すると、上下方向に傾きが生じ、画面がひずむことになります。

しかし、本機は、本体の上下の傾きを感知して、画面のひずみを自動的に補正します。 これを「オートキーストーン」と呼びます。

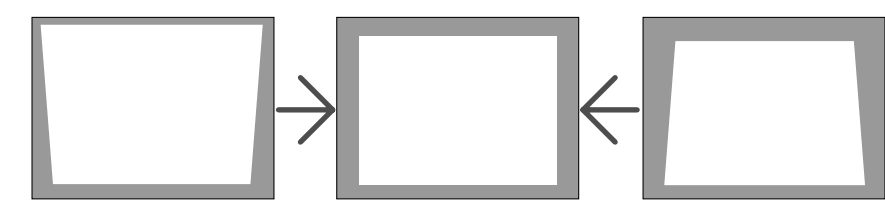

- オートキーストーンが正しく機能するよう設置の際は、次の点をご確認ください。
- オートキーストーンは、上下約30°の傾きにまで対応しますが、10°以内での使用 をおすすめします。
- ・オートキーストーンは、投写中、投写角度を固定してから約2秒後に行われます。
- ・ 左右の傾き(水平方向の画面のひずみ)は補正できません。
   プロジェクターのレンズ面が、スクリーンに平行になるように設置してください。
   また、後部調整脚で左右の高さが水平になるように調整してください。
- 注意 スクリーンが傾いているとき、室温が極端に高温または低温のとき、レンズのズームを最大または最小にしているときは、オートキーストーンで調整しきれないことがあります。
  - 入力信号の種類およびアスペクトの設定によっては補正角度が少なくなる場合があります。
  - オートキーストーンは電気的な補正を行っているため、輝度の低下や画質の劣化が現 れる場合があります。
- ・オートキーストーンを行いたくない場合は、オンスクリーンメニューの[セットアップ]→[全般]→[オートキーストーン]で[マニュアル]に設定します。(○75ページ) 「マニュアル」に設定した場合、[セットアップ]→[全般]→[キーストーン調整]で手動 による台形ひずみ補正が行えます。(○次ページ)
   ・本体の操作ボタン((シハ))を押しても台形ひずみ補正が行えます。(○次ページ)

# 3-5. 台形ひずみを手動で調整する

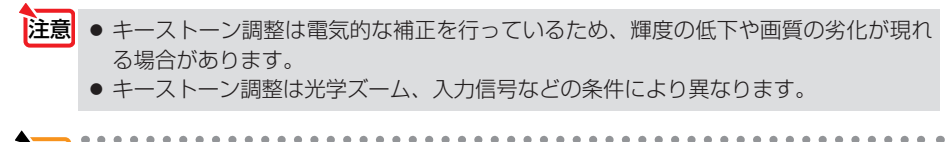

◆考 手動でキーストーン調整を行ったときの調整値は、本機の電源を切ると「0」に戻ります。 本機の電源を入れなおしたときに、以前にキーストーン調整した値を保持しておきた いときは、「キーストーン調整値保存」を「入」にしてください。(◆ 75ページ)

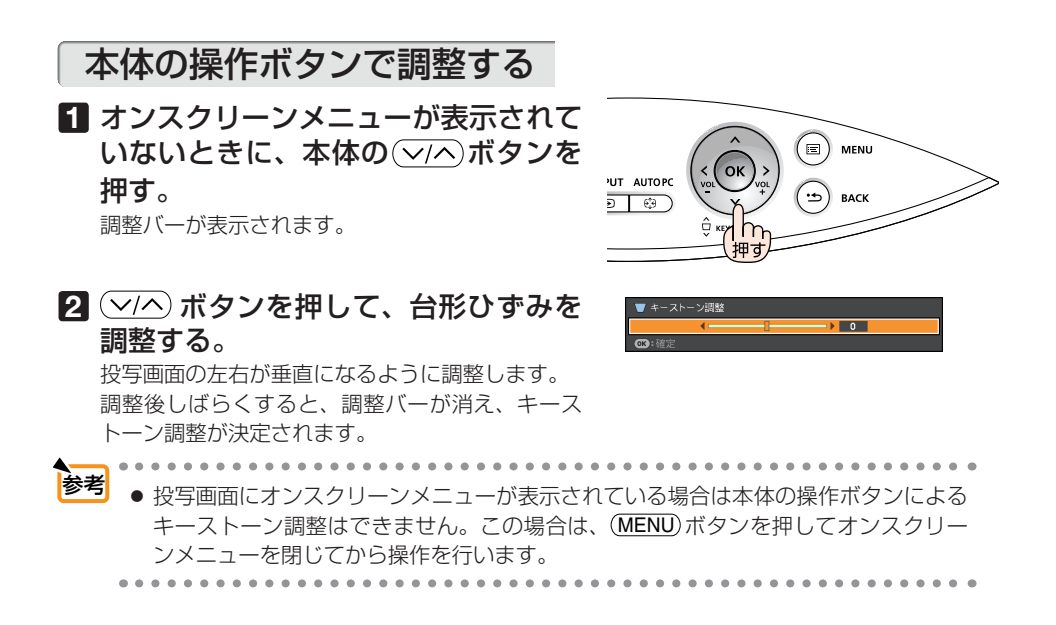

### リモコンを使って調整する

1 (MENU) ボタンを押す。 オンスクリーンメニューが表示されます。

インボタンを押して、[セットアップ]にカーソルを合わせ、OK または
 ベボタンを押す。

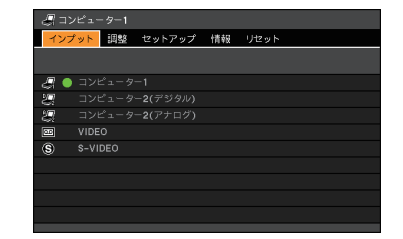

3 [全般] にカーソルがあることを確認 し、(マ)ボタンを押す。

| 🚚 コンピューター1      |                             |     |
|-----------------|-----------------------------|-----|
| インプット 調整 セットアップ | 情報 リセット                     |     |
| 🔲 🖩 🦷 Ý Ý       |                             |     |
| 🥫 オートキーストーン     |                             |     |
| ▼ キーストーン調整      | <i< td=""><td>▶ 0</td></i<> | ▶ 0 |
| 濿 キーストーン調整値保存   |                             |     |
| 🌀 スクリーン色補正      |                             |     |
| 🌵 ランプモード        | 標準                          |     |
| 🔜 クローズドキャプション   |                             |     |
| 🗩 言語            | 日本語                         |     |
|                 |                             |     |
|                 |                             |     |
|                 |                             |     |

 インボタンを押して、カーソルを[キー ストーン調整]に合わせる。

| インプット 調整 セットアップ | 情報 リセット |     |
|-----------------|---------|-----|
| □ ■ Ý Ý         |         |     |
| 🥫 オートキーストーン     | ≪オート    |     |
| ▼ キーストーン調整      | <       | • 0 |
|                 |         |     |
| 🎑 スクリーン色補正      |         |     |
| 🌵 ランプモード        | 標準      |     |
| 🔜 クローズドキャプション   |         |     |
| ● 言語            | 日本語     |     |
|                 |         |     |
|                 |         |     |

3 
 ボタンを押して、画面の左右が 垂直になるように調整する。

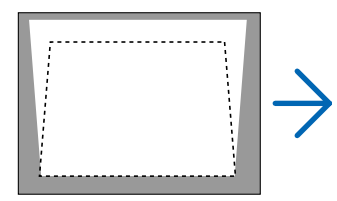

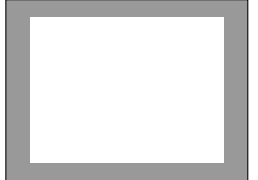

 
 ・調整が終わったら、(MENU) ボタンを 押して、オンスクリーンメニューを閉 じる。

# 3-6. 映像を自動調整する

コンピューターの画面を投写している場合、投写画面の端が切れていたり、映りが悪いときに、ワンタッチで画質を調整します。

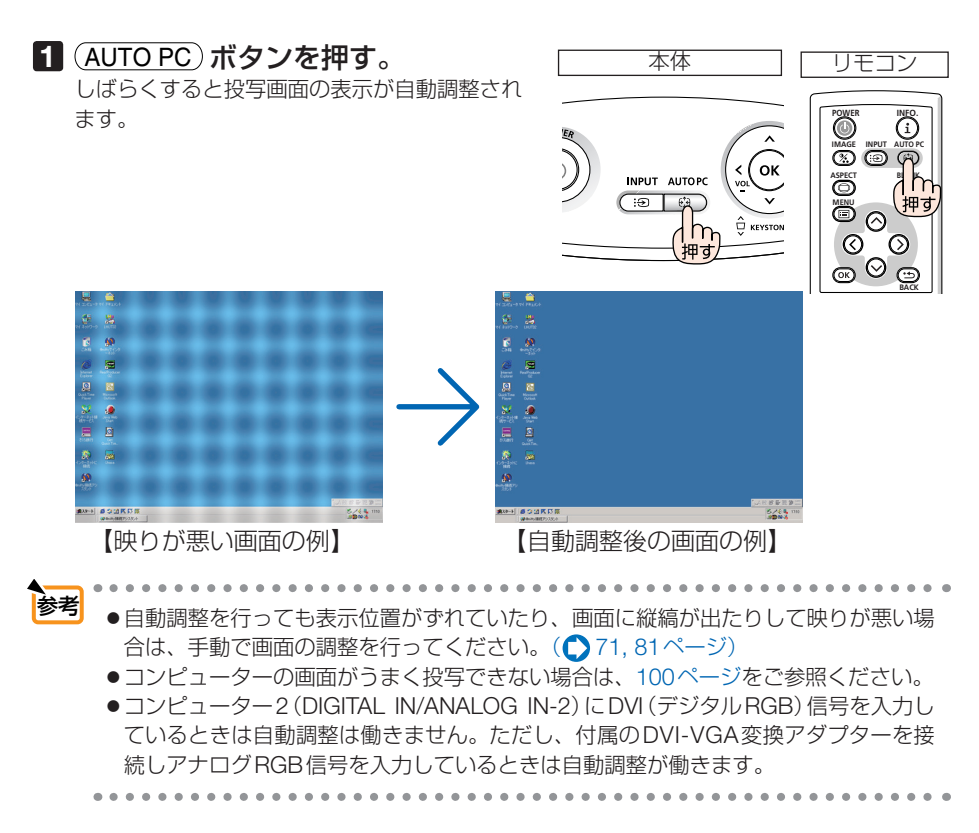

# 3-7. 音量を調整する

本機の内蔵スピーカーの音量を調整します。

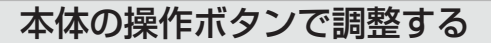

 オンスクリーンメニューが表示されて いないときに、(</>
 ボタンを押す。

 調整バーが表示されます。

<sup>V</sup>♀└ 側…音量が大きくなります。 Vº└ 側…音量が小さくなります。

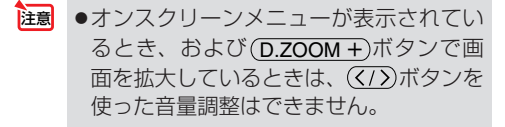

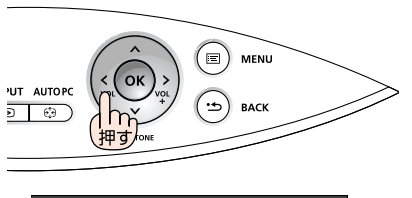

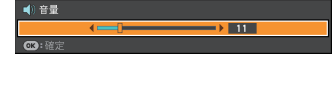

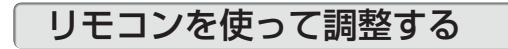

リモコンの(VOL +/-)ボタンを押す。
 調整バーが表示されます。
 +側…音量が大きくなります。
 -側…音量が小さくなります。

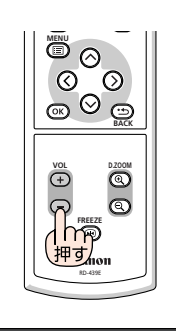

▶ 11

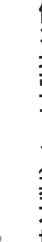

● 電子音の音量は調整できません。電子音を出したくない場合は、オンスクリーンメニューの[セットアップ]→[オプション(1)]の[電子音]を「切」にしてください。
 (● 82ページ)

映像を投写する(基本操作

# 3-8. 電源を切る

1 (POWER) ボタンを押す。 電源切確認メッセージが表示されます。

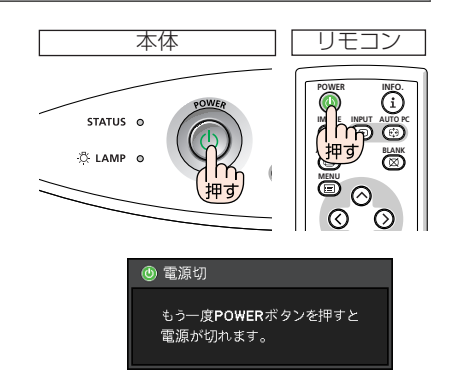

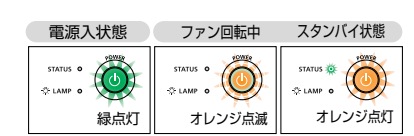

- 2 もう一度(POWER)ボタンを押す。 ランプが消灯し、しばらく冷却ファンが回転します。冷却ファンの回転が終了すると、電源が切れスタンバイ状態になります。 スタンバイ状態になると POWER ランプがオレンジ色で点灯します。また、STATUS ランプが
  - 緑色で点灯します(スタンバイモードが「標準」 に設定されているとき)。 ・電源を切らない場合は、(BACK)ボタンを押し
  - ます。

#### **3** 主電源スイッチを「〇(切)」にする。

本機の POWER ランプが消え、主電源が切れます。

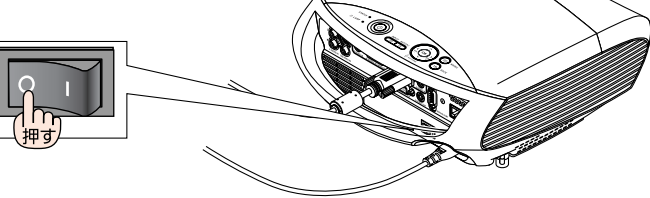

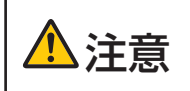

投写中および本機の電源を切ったあとの冷却ファンの回転中に電源を切 断すると、一時的に本体が高温になることがあります。取り扱いに注意 してください。

- 注意 ●電源を入れてスクリーンに映像が投写されてからの約1分間は、電源を切ることができません。
  - ●各種の調整を行い調整画面を閉じたあとの約 10 秒間は、電源を切断しないでください。この間に電源を切断すると、調整値が初期化されることがあります。

# 3-9. あとかたづけ

準備:本機の主電源スイッチが「〇(切)」になっていることを確認してください。

#### 1 電源コードを取り外す。

2 各種信号ケーブルを取り外す。

3 調整脚を伸ばしていたら、もとに戻す。

- ・後部調整脚用スペーサーを取り外している場合は、 後部調整脚に取り付けてください。
- 4 レンズにレンズカバーを取り付ける。

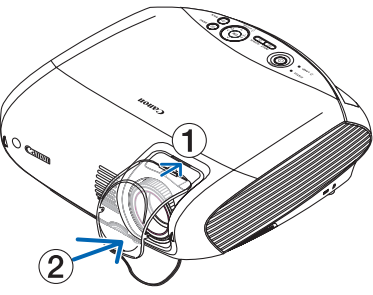

5 本機および付属品をキャリーバッグに収 納する。

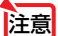

 本機をキャリーバッグに収納するときは、調整 脚および後部調整脚を縮めてください。調整脚 および後部調整脚が伸びた状態で収納すると、 故障の原因となります。

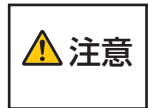

本機の電源を切ったあとすぐに収納すると、本体がしばらく高温になります。
 取り扱いに注意してください。

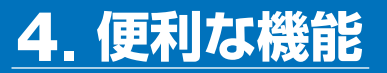

# 4-1. 映像と音声を一時的に消す

1 リモコンの BLANK ボタンを押す。 投写されている映像と、内蔵スピーカーから出 力されている音声が一時的に消えます。

- もう一度(<u>BLANK</u>)ボタンを押すと、映像と音
   声が出ます。
- ・音声出力端子 (AUDIO OUT) から出力されてい る音声も消えます。

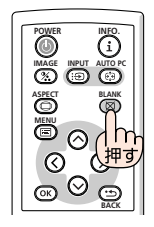

注意 ● 電子音は (BLANK) ボタンを押しても消えません。 電子音を出したくない場合は、オンスクリーンメニューの [セットアップ] → [オプ ション (1)] の [電子音] を「切」にしてください。(● 82 ページ)

# 4-2. 静止画にする

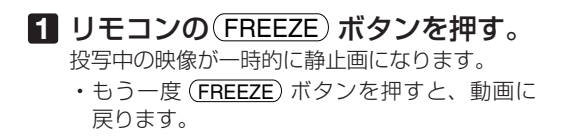

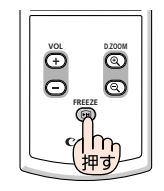

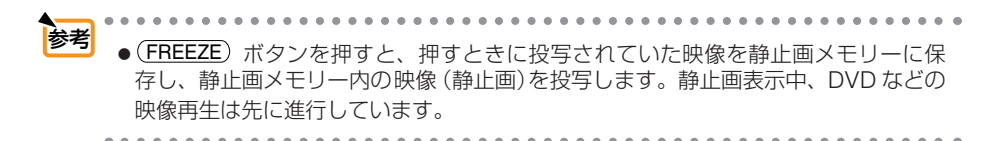

# 4-3. 映像を拡大する

#### **1** (D.ZOOM +) ボタンを押す。

押すごとに映像が拡大します。

- ・はじめは、画面の中心部分が拡大されます。
- ・最大4倍まで拡大できます。

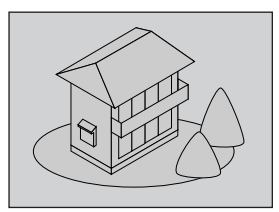

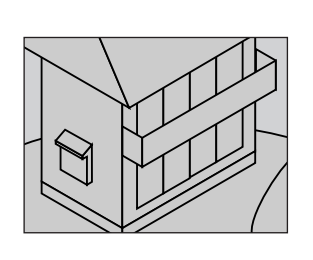

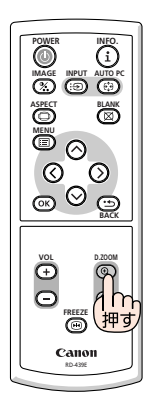

#### 2 (~へく>) ボタンを押す。

. . .

拡大した映像の表示領域が移動します。

#### 3 (D.ZOOM –) ボタンを押す。 押すごとに映像が縮小します。 ・もとのサイズに戻ると、それ以上押しても縮小されません。 注意 ● 信号によっては、4 倍まで拡大できない場合があります。 4 参考 ●拡大および縮小は、画面中央を中心にして拡大および縮小します。 ●映像を拡大しているときにオンスクリーンメニューを表示すると、拡大は解除されま 便利な機能 す。

# 4-4. パスワードを設定して無断使用を防止する

パスワードを登録することで、本機を無断で使用されないようにすることができます。 パスワードを有効にすると、本機の電源を入れたときにパスワード設定入力画面が表 示され、正しいパスワードを入力しなければ映像は投写されません。

| 切 | パスワードを無効にします。 |
|---|---------------|
| 入 | パスワードを有効にします。 |

注意 ● パスワードは、[リセット] では解除されません。

#### パスワードを有効にする

1 (MENU) ボタンを押す。 オンスクリーンメニューが表示されます。

- 2 > ボタンを押して[セットアップ] にカーソルを合わせ、OK ボタンま たは 、 ボタンを押す。
- 3 </ >
   ボタンを押して「設置」にカーソ ルを合わせる。
- ④ ▽/へ ボタンで [パスワード] にカーソ ルを合わせ、OK ボタンを押す。
- ⑤ (√/へ) ボタンで「入」を選び、(OK) ボタンを押す。

パスワード設定登録画面が表示されます。

- (MENU)ボタンを押してください。
- ・ パスワードは、忘れないように必ずメモしておいてください。

パスワードの再入力画面が表示されます。

| 🖉 コンピューター1   |     |     |      |       |   |
|--------------|-----|-----|------|-------|---|
| インプット 調整     |     | 情報  | リセット |       |   |
|              | Ý Ý |     |      |       |   |
| 🥫 オートキーストーン  |     |     |      |       |   |
| ▼ キーストーン調整   |     | ∢   |      | • • • | 0 |
| - 團 キーストーン調整 |     |     |      |       |   |
| 🌠 スクリーン色補正   |     | ∢ 切 |      |       |   |
| 🍨 ランプモード     |     | 標準  |      |       |   |
| 🔜 クローズドキャプ   | ション | (4) |      |       |   |
| 🗩 言語         |     | 日本語 |      |       |   |
|              |     |     |      |       |   |
|              |     |     |      |       |   |
|              |     |     |      |       |   |

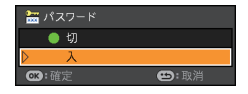

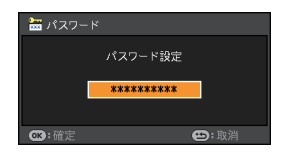

| 7 6で設定したパスワードを再入力し、 | 🔚 パスワード                                          |
|---------------------|--------------------------------------------------|
| OK)ボタンを押す。          | 再確認                                              |
| 確認画面が表示されます。        |                                                  |
| 8                   | ご 3: 確定     ・ 取消     パスワードが有効になります。     よろしいですか? |
| パスワードが有効になります。      | はい いいえ                                           |

# パスワードを有効にしているときの電源の入れかた

 主電源スイッチを「I(入)」にして、
 (POWER) ボタンを約1秒押す。
 本機の電源が入り、セキュリティロック中のメッ セージが表示されます。

2 MENU ボタンを押す。

パスワード設定入力画面が表示されます。

3 パスワードを入力し、OK ボタンを 押す。

入力したパスワードは「\*」で表示されます。 セキュリティロックが解除され、選んでいる信号 が投写されます。

注意 ●主電源を切り(主電源スイッチを「○ (切)」にするか、電源コードを抜く)、 再び電源を入れた場合、パスワード入力 が再度必要となります。

### パスワードを無効にする

1 (MENU) ボタンを押す。 オンスクリーンメニューが表示されます。

- 2 、ボタンを押して[セットアップ] にカーソルを合わせ、OK ボタンまたは、ボタンを押す。
- 3 </ > ボタンを押して「設置」にカーソ ルを合わせる。

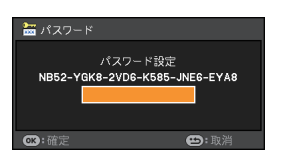

- 【 √/へ) ボタンで[パスワード]にカーソ ルを合わせ、OK ボタンを押す。
- 5 √/へ ボタンで「切」を選び、OK)ボ タンを押す。

パスワード設定登録画面が表示されます。

| 🔚 パスワード             |      |
|---------------------|------|
| ▷切                  |      |
| <ul><li>入</li></ul> |      |
| <b>ok</b> :確定       | 😕:取消 |

 パスワードを入力し、OK ボタンを 押す。
 入力したパスワードは「\*」で表示されます。
 パスワードが無効になります。

| 🔚 パスワード           |                              |
|-------------------|------------------------------|
| パ)<br>NB52-YGK8-2 | Rワード設定<br>VDG-K585-JNEG-EYA8 |
| <b>ok</b> :確定     | 😬:取消                         |

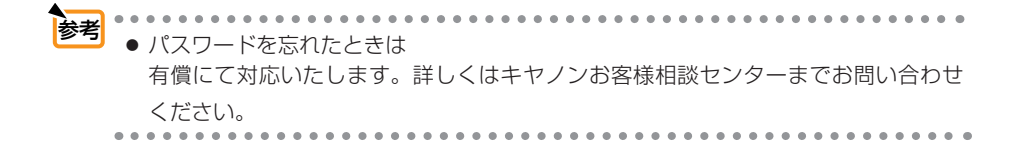

# 4-5. HTTPを使用したウェブ・ブラウザによる ネットワークの設定とエラー通知メール

#### 概要

本機をネットワークに接続すると、本機がランプ交換時期に達したことやエラーになったことを Eメールでお知らせすることができます。本機への IP アドレス、サブネットマスク、メールア ドレスなどの設定は、HTTP サーバー機能を使用しウェブ・ブラウザでネットワーク設定画面を 表示して行います。なお、ウェブ・ブラウザは「Microsoft Internet Explorer 6.0」以上を必ず 使用してください。

本機は「JavaScript」および「Cookie」を利用していますので、これらの機能が利用可能な設定をウェブ・ブラウザに対して行ってください。設定方法はバージョンにより異なりますので、 それぞれのソフトにあるヘルプなどの説明を参照してください。

HTTP サーバー機能へのアクセスは、本機とネットワークで接続されたコンピューターでウェブ・ ブラウザを起動し、以下の URL を入力することで行えます。

ネットワーク設定
 http://〈本機のIPアドレス〉/index.html
 エラー通知メール設定
 http://〈本機のIPアドレス〉/lanconfig.html

#### 【例】

ネットワーク設定

http://192.168.0.10/index.html

エラー通知メール設定

http://192.168.0.10/lanconfig.html

- 参考 工場出荷時あるいはリセット後の IP アドレスは、「192.168.0.10」です。
- 注意
  - ご使用のネットワーク環境によっては、表示速度やボタンの反応が遅くなったり、操作を受け付けなかったりすることがあります。その場合は、ネットワーク管理者にご相談ください。 また続けてボタン操作を行うとプロジェクターが応答しなくなることがあります。その場合は、その場合は、ネットワーク管理者にごの。

また続けてホダン操作を行っとノロシェクターか応答しなくなることかめります。その場合はしばらく待ってから再度操作を行ってください。しばらく待っても応答がない場合は、本機の電源を入れなおしてください。

● ウェブ・ブラウザでネットワーク設定画面が表示されない場合は、[Ctrl] + [F5] キーを押してウェブ・ブラウザの画面表示を更新してください。

### 使用前の準備

ウェブ・ブラウザによる操作を行う前にあらかじめ本機に市販の LAN ケーブルを接続してください。 ( 🔿 34 ページ)

プロキシサーバーの種類や設定方法によっては、プロキシサーバーを経由したウェブ・ブラウザ の操作ができないことがあります。プロキシサーバーの種類にもよりますがキャッシュの効果に より実際に設定されているものが表示されない、ウェブ・ブラウザから設定した内容が反映しな いなどの現象が発生することがあります。プロキシサーバーはできるだけ使用しないことをおす すめします。 4 便利

うな機能

### ネットワーク設定

http://〈本機の IP アドレス〉/index.html

| 50 | <ul> <li>Mtp://192168.010/</li> </ul> |                   |      |          | 2        | 😽 🗶 Live Se    |                     |
|----|---------------------------------------|-------------------|------|----------|----------|----------------|---------------------|
| 4  | PROJECTOR NETWORK SETTINGS            |                   |      |          |          | <b>☆・</b> ◎・⊕  | • 🕑 <-900 • 🌒 7-140 |
|    | PROI                                  | ECTOR NETW        | ORK  | SET      | TING     | s              |                     |
|    |                                       |                   |      |          |          |                |                     |
|    |                                       |                   |      |          |          |                |                     |
|    | ITEM                                  | CURRENT VALUE     |      | N        | EW VA    | LUE            |                     |
|    |                                       | PHYSICAL AD       | DRES |          |          |                |                     |
|    | MAC ADDRESS                           | 00-30-13-12-22-70 | CAN  | NOT BE N | (ODIFIL  |                |                     |
|    | DHCB                                  | IP NETWO          | KK . |          |          |                |                     |
|    | - DHCF                                | DISABLE 10        | 100  | ADLE O   | DISAUL   | 5              |                     |
|    | IF ADDRESS                            | 192 108.0.10      | 192  | 100      |          | 10             |                     |
|    | SUBNET MASK                           |                   | 255  | 255      | 200      | U              |                     |
|    | DEFAULT GATEWAY                       | / 192.168.0.1     | 192  | 160      | 0        | 1              |                     |
|    | DNS(PRIMARY)                          |                   | 0    | 0        | 0        | 0              |                     |
|    | DNS(SECONDARY)                        |                   | 0    | 0        | 0        | 0              |                     |
|    |                                       | UPDATE            |      | 1.510.11 | .007 800 | ADEL : LV_SERG |                     |
|    |                                       |                   |      |          |          |                |                     |
|    |                                       |                   |      |          |          |                |                     |
|    |                                       |                   |      |          |          |                |                     |
|    |                                       |                   |      |          |          |                |                     |
|    |                                       |                   |      |          |          |                |                     |
|    |                                       |                   |      |          |          |                |                     |
|    |                                       |                   |      |          |          |                |                     |

| DHCP            | 本機を接続するネットワークが、DHCP サーバーによって IP アドレ<br>スを自動的に割り当てる場合は、「ENABLE」を選びます。自動的に割<br>り当てられない場合は、「DISABLE」を選び、下の「IP ADDRESS」、<br>「SUBNET MASK」、および「DEFAULT GATEWAY」を設定してくだ |
|-----------------|----------------------------------------------------------------------------------------------------|
|                 | さい。<br>注音                                                                                                    |
|                 | ● ネットワーク設定を変更するには本機の IP アドレスが必要になり                                                                                                    |
|                 | ますが、プロジェクターのオンスクリーンメニューには表示され                                                                                                    |
|                 | ません。                                                                                                    |
|                 | [DHCP] を「ENABLE」にしている場合の IP アドレスは、ネッ                                                                                                    |
|                 | トワーク管理者にご確認ください。                                                                                                    |
| IP ADDRESS      | [DHCP] が「DISABLE」の場合に、本機を接続するネットワークに                                                                                                    |
|                 | おける本機の IP アドレスを設定します。                                                                                                    |
| SUBNET MASK     | [DHCP] が「DISABLE」の場合に、本機を接続するネットワークの                                                                                                    |
|                 | サブネットマスクを設定します。                                                                                                    |
| DEFAULT GATEWAY | [DHCP] が「DISABLE」の場合に、本機を接続するネットワークの                                                                                                    |
|                 | デフォルトゲートウェイを設定します。                                                                                                    |
| DNS (PRIMARY)   | 本機を接続するネットワークの優先 DNS サーバーの IP アドレスを設                                                                                                    |
|                 | 定します。                                                                                                    |
| DNS (SECONDARY) | 本機を接続するネットワークの代替 DNS サーバーの IP アドレスを設                                                                                                    |
|                 | 定します。                                                                                                    |
| UPDATE          | 設定を反映させます。                                                                                                    |
|                 | 注意                                                                                                    |
|                 | ● UPDATE ボタンを押した後は、プロジェクターで設定が自動的に                                                                                                    |
|                 | 反映されますので、ウェブ・ブラウザを一度閉じてください。                                                                                                    |

◆考 オンスクリーンメニューの[リセット]で「ネットワーク設定」を選んだ場合、以下の項目が工場出荷時状態に戻ります。
 [DHCP]: DISABLE
 [IP ADDRESS]: 192.168.0.10
 [SUBNET MASK]: 255.255.255.0
 [DEFAULT GATEWAY]: 192.168.0.1
 [DNS (PRIMARY)] と [DNS (SECONDARY)] は変更されません。

. . . . . . .

### エラー通知メール

http://〈本機の IP アドレス〉/lanconfig.html

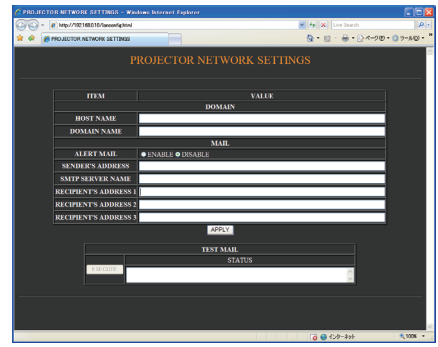

本機をネットワークに接続して使用しているとき、本機のランプ交換時期や各種エラーが発生したときに、本機の状態をEメールでコンピューターなどへ通知します。

| HOST NAME             | 本機のホスト名を設定します。                 | 英数字      |
|-----------------------|--------------------------------|----------|
|                       | 不明な場合は、本機を表す任意の文字列を入力し         | 最大 60 文字 |
|                       | てください。                         |          |
|                       | 【例】 Projector1                 |          |
| DOMAIN NAME           | 本機のドメイン名を設定します。                | 英数字      |
|                       | 不明な場合は、「SENDER'S ADDRESS」の@(アッ | 最大 60 文字 |
|                       | トマーク)の右側の文字列を入力してください。         |          |
|                       | 【例】 canon.co.jp                |          |
| ALERT MAIL            | ENABLE…以下の設定に基づいてエラー通知メー       |          |
|                       | ル機能が働きます。                      | _        |
|                       | DISABLE…エラー通知メール機能が停止します。      |          |
| SENDER'S ADDRESS      | 差出人アドレスを設定します。Eメールの「from」      | 英数字、記号   |
|                       | にあたるアドレスです。                    | 最大 60 文字 |
| SMTP SERVER NAME      | 本機を接続する LAN の SMTP サーバーを設定し    | 英数字      |
|                       | ます。                            | 最大 60 文字 |
| RECIPIENT'S ADDRESS 1 | 宛先のアドレスを設定します。宛先は3つまで設         | 英数字、記号   |
| RECIPIENT'S ADDRESS 2 | 定できます。Eメールの「to」にあたるアドレス        | 最大 60 文字 |
| RECIPIENT'S ADDRESS 3 | です。                            |          |
| APPLY                 | 設定を適用します。                      | —        |
| EXECUTE               | エラー通知メールの設定を確認するために、テス         |          |
|                       | トメールを送信します。                    |          |
| STATUS                | テストメールの結果が表示されます。              |          |

注意

- 送信テストを行って、送信エラーになったりメールが届かない場合は、ネットワーク 設定の設定内容を確認してください。
- 宛先のアドレスが間違っている場合は、送信テストでエラーにならないことがあります。テストメールが届かない場合は、宛先アドレスを確認してください。

. . .

. . . . . . . . . . . . . . . .

- 参考
  - エラー通知メールの設定内容は、オンスクリーンメニューの [リセット] を行っても 変更されません。

. . . .

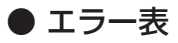

| 件名/本文  | プロジェクターの状態 | メールの内容                                    |
|--------|------------|-------------------------------------------|
| メールの件名 | テストメール時    | [Projector] Test mail                     |
|        | エラー検出時     | [Projector] Projector information         |
| メールの本文 | テストメール     | Alert mail configurations are as follows: |
|        |            | Model name :                              |
|        |            | Serial number :                           |
|        |            | Sender's address :                        |
|        |            | SMTP server name :                        |
|        |            | Recipient's address 1 :                   |
|        |            | Recipient's address 2 :                   |
|        |            | Recipient's address 3 :                   |
|        | ランプの交換     | Replace with the new lamp.                |
|        |            | [Information]                             |
|        |            | Model name :                              |
|        |            | Serial number :                           |
|        |            | Lamp counter :                            |
|        | エアフィルターの清掃 | Please clean filter.                      |
|        |            | [Information]                             |
|        |            | Model name :                              |
|        |            | Serial number :                           |
|        |            | Filter counter :                          |
|        |            | Lamp counter :                            |
|        | ランプカバーエラー  | The lamp cover is not installed properly. |
|        |            | Check and re-attach it if necessary.      |
|        |            | [Information]                             |
|        |            | Model name :                              |
|        |            | Serial number :                           |
|        |            | Lamp counter :                            |
| -      | 冷却ファンエラー   | The cooling fan has stopped.              |
|        |            | [Information]                             |
|        |            | Model name :                              |
|        |            | Serial number :                           |
|        |            | Lamp counter :                            |
|        | ランプ不点灯     | The lamp will not turn on.                |
|        |            | [Information]                             |
|        |            | Model name :                              |
|        |            | Serial number :                           |
|        |            | Lamp counter :                            |
|        | 温度エラー      | The projector is overheated.              |
|        |            | [Information]                             |
|        |            | Model name :                              |
|        |            | Serial number :                           |
|        |            | Lamp counter :                            |

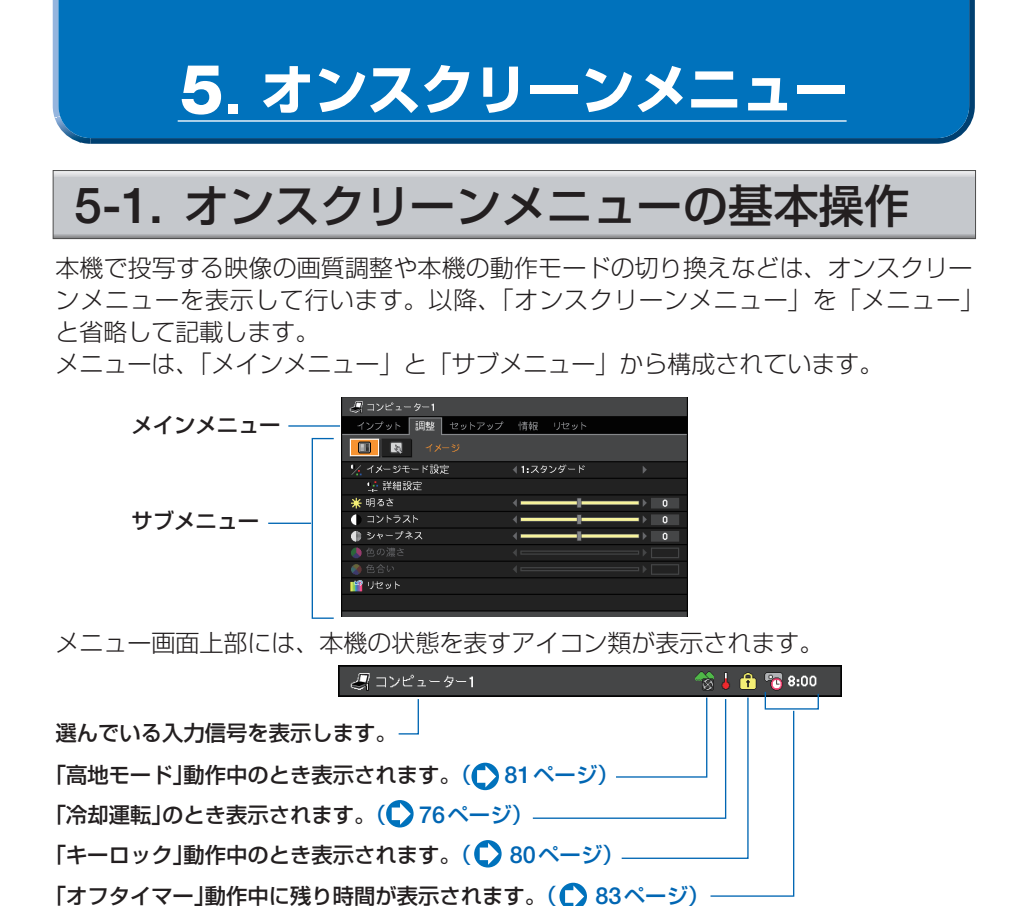

メニューを操作する

準備:本機の電源を入れて、スクリーンに映像を投写してください。

1 (MENU) ボタンを押す。

メニュー画面が表示されます。

2 (小)ボタンを押して、メインメニューの 設定したい項目にカーソルを合わせる。 サブメニューの表示も切り換わります。

| インス                                                                                                    | プット                                                              | 調整                                             | セットアップ                   | 情報                         | リセット              |        |
|----------------------------------------------------------------------------------------------------|------------------------------------------------------------------|------------------------------------------------|--------------------------|----------------------------|-------------------|--------|
|                                                                                                    |                                                                  |                                                |                          |                            |                   |        |
|                                                                                                    | יער ו                                                            | ~                                              | -1                       |                            |                   |        |
| 201                                                                                                    | וער                                                              | <br>ペュータ・                                      | ・<br>-2(デジタル)            |                            |                   |        |
| 57                                                                                                    |                                                                  | ~                                              | -2(アナログ)                 |                            |                   |        |
| ्र                                                                                                    | VIDE                                                             | <i>i</i>                                       |                          |                            |                   |        |
| 0                                                                                                    | 9-VI                                                             |                                                |                          |                            |                   |        |
| 9                                                                                                    |                                                                  | DEC                                            |                          |                            |                   |        |
|                                                                                                    |                                                                  |                                                |                          |                            |                   |        |
|                                                                                                    |                                                                  |                                                |                          |                            |                   |        |
|                                                                                                    |                                                                  |                                                |                          |                            |                   |        |
|                                                                                                    |                                                                  |                                                |                          |                            |                   |        |
|                                                                                                    |                                                                  |                                                |                          |                            |                   |        |
| _                                                                                                    |                                                                  |                                                |                          |                            |                   |        |
| 2,⊐                                                                                                    | ンピュ                                                              | - 9-1                                          |                          |                            |                   |        |
|                                                                                                    | ンピュ・<br>ブット                                                      | - ター1<br>調整                                    | セットアップ                   | 情報                         | リセット              |        |
| 2 =<br>17                                                                                                    | ンピュ・<br>ブット                                                      | ーター1<br>調整<br>イメ                               | セットアップ<br>ージ             | 情報                         | リセット              |        |
| 2=<br>17                                                                                                    | ンピュ・<br>プット<br>図<br>メージ・                                         | - <b>ター1</b><br>調整<br>イメ<br>E - ド設5            | セットアップ<br>ージ<br>定        | 情報<br>∢1:ス?                | リセット              | •      |
|                                                                                                    | ンピュ・<br>プット<br>風<br>メージ <sup>:</sup><br>詳細!                      | -9-1<br>調整<br>イメ<br>E-ド設り<br>設定                | セットアップ<br>ージ<br>主        | 情報<br>∢1:ス?                | リセット              | •      |
| 3 コ<br>イン:<br>1 パ<br>パ<br>い<br>い<br>い<br>い<br>い<br>い<br>い<br>い<br>い<br>い<br>い<br>い<br>い<br>い<br>い<br>い<br>い<br>い                                                                                                    | ンピュ・<br>プット<br>メージ <sup>ー</sup><br>詳細!<br>るさ                     | - ター1<br>調整<br>イメ<br>E - ド設り<br>段定             | <b>セットアップ</b><br>ージ<br>定 | 情報<br>∢1:ス?                | リセット<br>マンダード     | ►<br>► |
| 2 =<br>1><br>1><br>1><br>1><br>1<br>1<br>1<br>1<br>1<br>1<br>1<br>1<br>1<br>1<br>1<br>1<br>1                                                                                                    | ンピュ・<br>プット<br>メージ <sup>ー</sup><br>詳細!<br>るさ<br>ントラ:             | - ター1<br>調整<br>イメ<br>Eード設行<br>役定<br>スト         | <b>セットアップ</b><br>ージ<br>主 | 情報<br>∢1:スタ<br>∢           | リセット<br>7ンダード     |        |
| 3日<br>イン:<br>※ 日<br>● 2<br>● 2                                                                                                    | <b>ンピュ・</b><br>プット<br>メージ・<br>注細語<br>るさ<br>ントラジ<br>ャープ           | - ター1<br>調整<br>イメ<br>E - ド設け<br>役定<br>スト<br>ネス | セットアップ<br>- ジ<br>主       | 情報<br>∢1:ス3<br>∢           | リセット<br>マンダード     |        |
| ↓ 1 1 × 1 1 × 1 ※ 1 ※ | ンピュ・<br>プット<br>メージ <sup>ニ</sup><br>詳細!<br>るさ<br>ントラフ<br>ャープ<br>さ | -9-1<br>調整<br>イメ<br>E-ド設<br>設定<br>スト<br>ネス     | セットアップ<br>ージ<br>定        | 情報<br>《1:スタ<br>《<br>《<br>《 | リセット<br>ワンダード<br> |        |
| ↓ 1<br>イン:<br>・・・・・・・・・・・・・・・・・・・・・・・・・・・・・・・・・・・                                                                                                    | ンピュ・<br>プット<br>メージ <sup>ー</sup><br>計細語<br>るとトラ:<br>マープさ<br>の沢    | -9-1<br>調整<br>イメ<br>E-ド設け<br>設定<br>スト<br>ネス    | セットアップ<br>-ジ<br>定        | 情報<br>(1:スタ)               | リセット<br>マンダード     |        |
| ↓ コ<br>・<br>・<br>・<br>・<br>・<br>・<br>・<br>・<br>・<br>・<br>・<br>・<br>・<br>・<br>・<br>・<br>・<br>・<br>・                                                                                                    | ンピュ・<br>プット<br>メージ・<br>詳細!<br>るントラ:プ<br>さい<br>とット                | -9-1<br>調整<br>イメ<br>モード設け<br>設定<br>スト<br>ネス    | セットアップ<br>ージ<br>定        | 情報                         | リセット<br>7ンダード     |        |

③ OK ボタンまたは 、 ボタンを押す。
 サブメニューにカーソルが表示されます。
 ・ここでは、「調整1を選んでみます。

サブメニュー

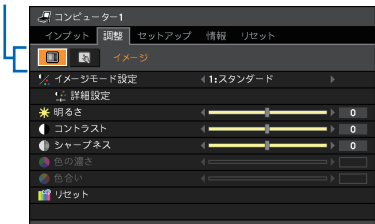

- ④ (小)ボタンを押して、サブメニューの設定したい項目にカーソルを合わせる。
   ・ここでは、「イメージ」を選んでみます。
- 5 √/ヘボタンを押して、設定したい項目 にカーソルを合わせる。

・ここでは、[コントラスト]を選んでみます。

注意 ●入力信号によって、選べない項目があり ます。(○ 70ページ)

- (1) ボタンを押して、コントラストを調整する。
  - ・調整や設定の方法は、項目によって異なりま す。詳しくは、「項目の調整∕設定方法」を ご参照ください。(◇ 63ページ)
- 7 他の項目も調整や設定をする場合は、手順56と同様に操作する。
  - ・メインメニューに戻る場合は、(BACK)ボタ ンを押します。
- 調整が終わったら、(MENU)ボタンを押す。
   メニュー画面が消えます。

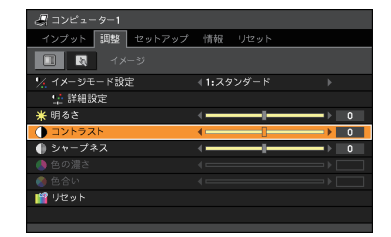

- 注意 メニューを表示した状態で45秒間(工場出荷時の設定)操作しないと、メニューは自動 的に消えます。その場合、(MENU) ボタンを押すと、[インプット] 画面が表示されます。
  - メニューが自動的に消えるまでの時間は変更することができます。() 78ページ)
  - インターレース信号の動画を映しているときにメニューを表示すると、画面が乱れる 場合があります。

項目の調整/設定方法
 ●調整項目の場合

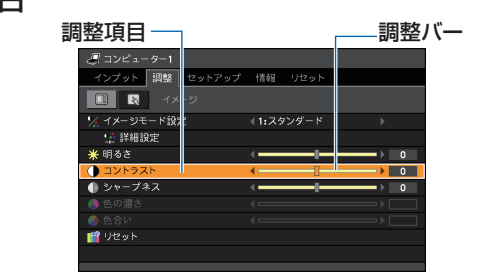

【 </ >
 ボタンを押して、調整する。

### ● </ >> ボタンで項目を選ぶ

| <i>山</i> コンビューター1 |                             |          |
|-------------------|-----------------------------|----------|
| インプット 調整 セットアップ   | 情報 リセット                     |          |
| 🗆 🖾 🛤 Ý Ý         |                             |          |
| 🥫 オートキーストーン       |                             |          |
| ▼ キーストーン調整        | <i< td=""><td>• 0</td></i<> | • 0      |
| 濿 キーストーン調整値保存     |                             |          |
| 🛛 スクリーン色補正        | ∢ホワイトボード                    | <b>)</b> |
| 💡 ランプモード          | 標準                          |          |
| 🔜 クローズドキャプション     |                             |          |
| 🗩 言語              | 日本語                         |          |
|                   |                             |          |
|                   |                             |          |
|                   |                             |          |

1 </ >
 ボタンを押して、設定したい値を選ぶ。

### ●ポップアップメニュー項目の場合

項目の両側に◀▶ が表示されている場合は、さらにポップアップメニューが表示され ます。

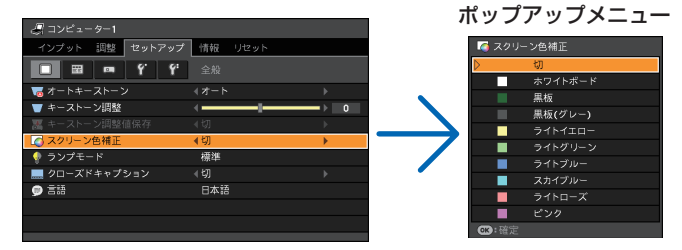

- 項目にカーソルを合わせ、OK)ボタンを押す。 ポップアップメニューが表示されます。
- 2 ポップアップメニューの項目を調整/設定する。
- 3 OK) ボタンを押す。

もとのメニューに戻ります。

5-2. オンスクリーンメニュー一覧

は、各項目の工場出荷時の値を表しています。

| メインメニュー |          | サブメニュ                 |                 | 選択項目                                             | 参照ページ |
|---------|----------|-----------------------|-----------------|--------------------------------------------------|-------|
| インプット   |          | _                     |                 | コンピューター1                                         | 67    |
|         |          |                       |                 | コンピューター2(デジタル)                                   |       |
|         |          |                       |                 | コンピューター2(アナログ)                                   |       |
|         |          |                       |                 | VIDEO                                            |       |
|         |          |                       |                 | S-VIDEO                                          |       |
| 調整      | イメージ     | イメージョ                 | Eード設定           | 1:スタンダード/2:プレゼンテーション/                            | 68    |
|         |          |                       |                 | 3:シネマ/4:ビデオ/5:sRGB                               |       |
|         |          | 詳細設定                  | 参照              | スタンダード/プレゼンテーション/                                | 69    |
|         |          |                       |                 | シネマ/ビデオ/sRGB                                     |       |
|         |          |                       | ガンマ             | ダイナミック/ナチュラル/ソフト                                 | 69    |
|         |          |                       | 色温度             | 5000K/6500K/7300K/8300K/                         | 69    |
|         |          |                       |                 | 9300K/10500K                                     |       |
|         |          |                       | 明るさ赤            |                                                  | 69    |
|         |          |                       | 明るさ緑            |                                                  |       |
|         |          |                       | 明るさ青            |                                                  |       |
|         |          |                       | コントラスト赤         |                                                  | 69    |
|         |          |                       | コントラスト緑         |                                                  |       |
|         |          |                       | コントラスト青         |                                                  |       |
|         |          | 明るさ                   |                 |                                                  | 70    |
|         |          | コントフィ                 |                 |                                                  |       |
|         |          | シャーノン                 | 不人              |                                                  |       |
|         |          | 巴の濃さ <br>  名合い        |                 |                                                  |       |
|         |          |                       |                 |                                                  | 70    |
|         | 1 + /= - |                       | 日ン中米ケ           |                                                  | 70    |
|         | 人力信亏     |                       | <u> 対反致</u>     |                                                  | ( )   |
|         |          | トフッキュ                 |                 |                                                  |       |
|         |          | 小 <u>一</u> 位直<br>垂直位置 |                 |                                                  |       |
|         |          |                       | 7±+>)           |                                                  | 72    |
|         |          | アスペク                  | <u> </u>        | $\frac{1}{10}$                                   | 72    |
|         |          | (1.V-7375             | /1\/_7370/      | $\neg I = 10, 100, 100, 100, 100, 100, 100, 100$ | 12    |
|         |          | LV72750               | のとき)            |                                                  |       |
|         |          | アスペク                  | <pre>&gt;</pre> | オート/4:3/16:9/15:9/16:10/                         |       |
|         |          | (LV-8300              | のとき)            | レターボックス/リアル                                      |       |
|         |          | Dイメーシ                 | <u></u> /シフト    |                                                  | 74    |
|         |          | (LV-7375              | /LV-7370/       |                                                  |       |
|         |          | LV-7275               | のとき)            |                                                  |       |
|         |          | ビデオ帯垣                 | <b></b> ゼフィルター  | 切/弱/強                                            | 74    |

| メインメニュー |       | サブメニュ     |                | 選択項目                                                                                        | 参照ページ |    |
|---------|-------|-----------|----------------|---------------------------------------------------------------------------------------------|-------|----|
| セットアップ  | 全般    | オートキー     | -ストーン          | マニュアル/オート                                                                                   | 75    |    |
|         |       | キーストー     | -ン調整           |                                                                                             | 75    |    |
|         |       | キーストーン    | ン調整値保存         | 切/入                                                                                         | 75    |    |
|         |       | スクリーン     | ノ色補正           | 切/ホワイトボード/黒板/黒板(グレー)/                                                                       | 75    |    |
|         |       |           |                | ライトイエロー/ライトグリーン/                                                                            |       |    |
|         |       |           |                | ライトブルー/スカイブルー/                                                                              |       |    |
|         |       |           |                | ライトローズ/ピンク                                                                                  |       |    |
|         |       | ランプモ-     | - 14           | 標準/静音                                                                                       | 76    |    |
|         |       | クローズド     | キャプション         | 切/キャプション1/キャプション2/キャプ                                                                       | 77    |    |
|         |       |           |                | ション3/キャプション4/テキスト1/テキ                                                                       |       |    |
|         |       |           |                | スト2/テキスト3/テキスト4                                                                             |       |    |
|         |       | 言語        |                | English/Deutsch/Français/Italiano/                                                          | 77    |    |
|         |       |           |                | Español/Svenska/日本語/Dansk/                                                                  |       |    |
|         |       |           |                | Português / Čeština / Magyar / Polski /                                                     |       |    |
|         |       |           |                | Nederlands/Suomi/Norsk/Türkçe/                                                              |       |    |
|         |       |           |                | Русский / عربي / Ελληνικά / 中文 / 한국어                                                        |       |    |
|         | メニュー  | 表示色選拔     | 5              | カラー/モノクロ                                                                                    | 78    |    |
|         | 設定    | 表示時間      |                | マニュアル/5秒/15秒/45秒                                                                            | 78    |    |
|         |       | 無信号時回     | 画面             | 青/黒/Canonロゴ                                                                                 | 78    |    |
|         |       | フィルター     | ・メッセージ         | 切/100(H)/200(H)/500(H)/1000(H)                                                              | 78    |    |
|         | 設置    | 反転表示      |                | なし/リア・天吊り/リア/天吊り                                                                            | 79    |    |
|         |       | キーロック     | 7              | 切/入                                                                                         | 80    |    |
|         |       | パスワート     | *              | 切/入                                                                                         | 80    |    |
|         |       | 通信速度      |                | 4800bps/9600bps/19200bps                                                                    | 80    |    |
|         | オプション | オートPC     |                | 切/標準/ファイン                                                                                   | 81    |    |
|         | (1)   | ファンモ-     | -ド             | オート/高速/高地                                                                                   | 81    |    |
|         |       | 入力信号      | コンピューター        | RGB/COMPONENT/RGB/                                                                          | 82    |    |
|         |       | 選択        | 1              | COMPONENT                                                                                   |       |    |
|         |       |           | コンピューター        | RGB/COMPONENT/RGB/                                                                          |       |    |
|         |       |           | 2(アナログ)        | COMPONENT                                                                                   |       |    |
|         |       |           | VIDEO          | オート/NTSC3.58/NTSC4.43/PAL/                                                                  |       |    |
|         |       |           |                | PAL-M/PAL-N/PAL60/SECAM                                                                     |       | 5  |
|         |       |           | S-VIDEO        | オート/NTSC3.58/NTSC4.43/PAL/                                                                  |       |    |
|         |       |           |                | PAL-M/PAL-N/PAL60/SECAM                                                                     |       |    |
|         |       | WXGAE-    | -ド(※1)         | 切/入                                                                                         | 82    | オ  |
|         |       | プログレッ     | <i>,</i> シブ    | 切/入                                                                                         | 82    | と  |
|         |       | 電子音       |                | 切/入                                                                                         | 82    | 소  |
|         | オプション | オフタイマ     | <u> </u>       | 切/0:30/1:00/2:00/4:00/8:00/                                                                 | 83    | 2  |
|         | (2)   |           |                | 12:00/16:00                                                                                 |       | ע  |
|         |       | スタンバー     |                | 標準/省電力                                                                                      | 83    |    |
|         |       | 97021     | -バワーオン         | 切/人                                                                                         | 83    | ノメ |
|         |       | (AC)      |                | 122 / 2                                                                                     |       | ~  |
|         |       | 97001     | -バリーオン         | 切/人                                                                                         | 84    | -  |
|         |       | (Comp1)   |                |                                                                                             | 0.1   | Ī  |
|         |       |           | <u> ベージメント</u> | ぼり/ U:U5/ U:10/ U:20/ U:30                                                                  | 84    | •  |
|         |       | 秋期人力運<br> | きが、            |                                                                                             | 84    |    |
|         |       |           |                |                                                                                             |       |    |
|         |       |           |                | $  J \mathcal{Y} E a - \mathcal{Y} - 2(\mathcal{Y} \mathcal{T} \Box \mathcal{I}) / VIDEO /$ |       |    |
|         |       |           |                | S-VIDEO                                                                                     |       |    |

※1:LV-8300の工場出荷時は「入」が設定されています。

| メインメニュー | サブメニュー  | 選択項目                          | 参照ページ |
|---------|---------|-------------------------------|-------|
| 情報      | 使用時間    | ランプ残り時間/ランプカウンター/             | 85    |
|         |         | フィルターカウンター                    |       |
|         | 入力信号    | 信号番号/水平周波数/垂直周波数/             |       |
|         |         | 入力信号/ビデオ標準/周期形態/              |       |
|         |         | 周期極性/走査方式                     |       |
|         | 有線LAN   | プロジェクター名/MACアドレス              |       |
|         | Version | Model/Serial number/          |       |
|         |         | Firmware version/Data version |       |
| リセット    | _       | 表示中の信号                        | 87    |
|         |         | 全データ                          |       |
|         |         | ネットワーク設定                      |       |
|         |         | ランプカウンター                      |       |
|         |         | フィルターカウンター                    |       |

5-3. インプット

| <i>2</i> , =: | ンピューター1               |
|---------------|-----------------------|
| インス           | プット 調整 セットアップ 情報 リセット |
|               |                       |
| 2             |                       |
| 27            |                       |
| 27            |                       |
| 8             | VIDEO                 |
| S             | S-VIDEO               |
|               |                       |
|               |                       |
|               |                       |
|               |                       |
|               |                       |

### 入力端子を選ぶ

投写する入力端子を選びます。

現在選んでいる入力端子には「●」を表示します。

| コンピューター1           | コンピューター1入力端子(ANALOG IN-1)に接続している機器の<br>映像を投写します。                     |
|--------------------|----------------------------------------------------------------------|
| コンピューター2<br>(デジタル) | コンピューター2入力端子 (DIGITAL IN/ANALOG IN-2) に接続し<br>ている機器のデジタル信号の映像を投写します。 |
| コンピューター2<br>(アナログ) | コンピューター2入力端子 (DIGITAL IN/ANALOG IN-2) に接続し<br>ている機器のアナログ信号の映像を投写します。 |
| VIDEO              | ビデオ映像入力端子 (VIDEO IN) に接続している機器の映像を投写<br>します。                         |
| S-VIDEO            | S-ビデオ映像入力端子(S-VIDEO IN)に接続している機器の映像を<br>投写します。                       |

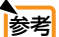

● コンポーネント入力信号をコンピューター 1 およびコンピューター 2 入力端子に接続 している場合は、「コンピューター 1」および「コンピューター 2(アナログ)」を選 んでください。

# 5-4. 調整

|--|

| ⊿ コンピューター1      |                               |       |
|-----------------|-------------------------------|-------|
| インプット 調整 セットアップ | 情報 リセット                       |       |
| <u> </u>        |                               |       |
| ¼ イメージモード設定     | ≪1:スタンダード                     |       |
| 14 詳細設定         |                               |       |
| * 明るさ           | <                             | ● 0   |
| () コントラスト       | <i< td=""><td>- ▶ 0</td></i<> | - ▶ 0 |
| 🌗 シャープネス        | <                             | ● 0   |
| 🧶 色の濃さ          |                               |       |
| - 🧶 色合い         |                               |       |
| 1111 リセット       |                               |       |
|                 |                               |       |

#### ●イメージモード設定

投写した映像に最適な設定を選びます。

鮮やかな色調にしたり、淡い色調にしたり、ガンマ(階調再現性)を設定できます。 また、お好みの色調およびガンマにするための細かな設定ができ、設定値を登録でき ます。

| 1:スタンダード    | オリジナルに近い画質で投写します。<br>白の色味を重視した画質になります。           |  |
|-------------|--------------------------------------------------|--|
| 2:プレゼンテーション | プレゼンテーションに適した画質で投写します。<br>明るく明暗の差がはっきりした画質になります。 |  |
| 3: シネマ      | 映画に適した画質で投写します。<br>階調表現を重視した画質になります。             |  |
| 4:ビデオ       | テレビ番組や一般的な映像ソースを投写するときに適した画<br>質になります。           |  |
| 5 : sRGB    | sRGB対応のデジタルカメラの映像などに適した画質で投写<br>します。             |  |
|             |                                                  |  |

●「sRGB」は、機器間の色再現の違いを統一するために、コンピューターやモニター、 スキャナー、プリンターなどの色を表現する範囲(色域)などに関する国際規格です。

#### ●詳細設定

お客様のお好みの設定にします。

設定値を登録するには、イメージモード設定の項目1~5のいずれかを選び、[詳細 設定]にカーソルを合わせ、(OK)ボタンを押します。

| コンピューター1        |         |     |
|-----------------|---------|-----|
| インプット 調整 セットアップ | 情報 リセット |     |
| ■ 1メージ          |         |     |
| ¼ イメージモード設定     |         |     |
| 🧏 詳細設定          |         |     |
| * 明るさ           | <       | • 0 |
| () コントラスト       | <       | • 0 |
| 🌗 シャープネス        | <       | • 0 |
|                 |         |     |
|                 |         |     |
| 1112ット          |         |     |
|                 |         |     |
|                 |         |     |

| 12 詳細設定   |                                       |      |
|-----------|---------------------------------------|------|
| 🧏 参照      | スタンダード                                |      |
| 2 ガンマ     |                                       |      |
| 🌑 色温度     |                                       |      |
| 券 明るさ赤    | <i< td=""><td>) 0</td></i<>           | ) 0  |
| ★ 明るさ縁    | · · · · · · · · · · · · · · · · · · · | ) 0  |
| 🔆 明るさ青    | <i< td=""><td></td></i<>              |      |
| 🌗 コントラスト赤 | <                                     | → 0  |
| 🌗 コントラスト緑 | <                                     | → 0  |
| 🌗 コントラスト青 | <i< td=""><td>→ 0</td></i<>           | → 0  |
| ☞:選択      |                                       | 🕒:終了 |

#### 参照

[詳細設定]のもとにする設定をスタンダード、プレゼンテーション、シネマ、ビデオ、 sRGBの中から選びます。

#### ガンマ

映像の階調を選びます。これにより暗い部分も鮮明に表現できます。

| ダイナミック | メリハリのある映像設定です。  |
|--------|-----------------|
| ナチュラル  | 標準的な設定です。       |
| ソフト    | 信号の暗い部分が鮮明になります |

#### 色温度

色(R,G,B)のバランスを調整して色再現性を最良にします。

| 5000K 🛉 | 色温度が低くなり、赤みがかった白になります。 |
|---------|------------------------|
| 6500K   |                        |
| 7300K   |                        |
| 8300K   |                        |
| 9300K   |                        |
| 10500K  | 色温度が高くなり、青みがかった白になります。 |

注意●[参照]で「スタンダード」および「プレゼンテーション」を選ぶと、「色温度」は変更できません。

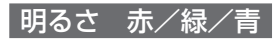

映像の黒色を調整します。

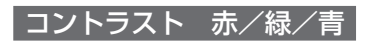

映像の白色を調整します。

### ●明るさ/コントラスト/シャープネス/色の濃さ/色合い

スクリーンに投写している映像の調整を行います。

| 明るさ    | 映像を明るくしたり、暗くします。               |
|--------|--------------------------------|
| コントラスト | 映像の暗い部分と明るい部分の差をはっきりしたり、淡くします。 |
| シャープネス | 映像をくっきりしたり、やわらかくします。           |
| 色の濃さ   | 色を濃くしたり、淡くします。                 |
| 色合い    | 赤みがかった映像にしたり、緑がかった映像にします。      |

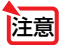

● 各調整項目は入力信号によって調整できない場合があります。

| 入力信号          | 明るさ | コントラスト | シャープネス | 色の濃さ | 色合い |
|---------------|-----|--------|--------|------|-----|
| コンピューター(アナログ) | 0   | 0      | 0      | ×    | ×   |
| コンピューター(デジタル) | 0   | 0      | 0      | ×    | ×   |
| コンポーネント       | 0   | 0      | 0      | 0    | 0   |
| ビデオ、S- ビデオ    | 0   | 0      | 0      | 0    | 0   |
|               |     |        |        |      |     |

(○:調整可、×:調整不可)

### ●リセット

「調整」の調整および設定を工場出荷状態に戻します。

ただし、[イメージモード設定] の番号、およびその [詳細設定] 内の [参照] はリセットされません。

現在選ばれていない [イメージモード設定] の [詳細設定] もリセットされません。

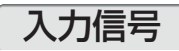

| <i>🚚</i> コンピューター1 |                                |        |
|-------------------|--------------------------------|--------|
| インプット 調整 セットアップ   | 情報 リセット                        |        |
| 🔳 💽 入力信号          |                                |        |
| ■■ クロック周波数        | ∉ 1344                         |        |
| 10回 トラッキング        | <                              | = ▶ 8  |
| ★平位置              | <i< td=""><td>=▶ 290</td></i<> | =▶ 290 |
| 📒 垂直位置            |                                | =) 35  |
| 🔲 オーバースキャン        | <b>∢0[%]</b>                   |        |
|                   |                                |        |
|                   |                                |        |
| 📰 ビデオ帯域フィルター      | < 切                            |        |
|                   |                                |        |
|                   |                                |        |

### ●クロック周波数・トラッキング・水平位置・垂直位置

RGB 信号の表示位置と画素のずれの調整を手動で行います。

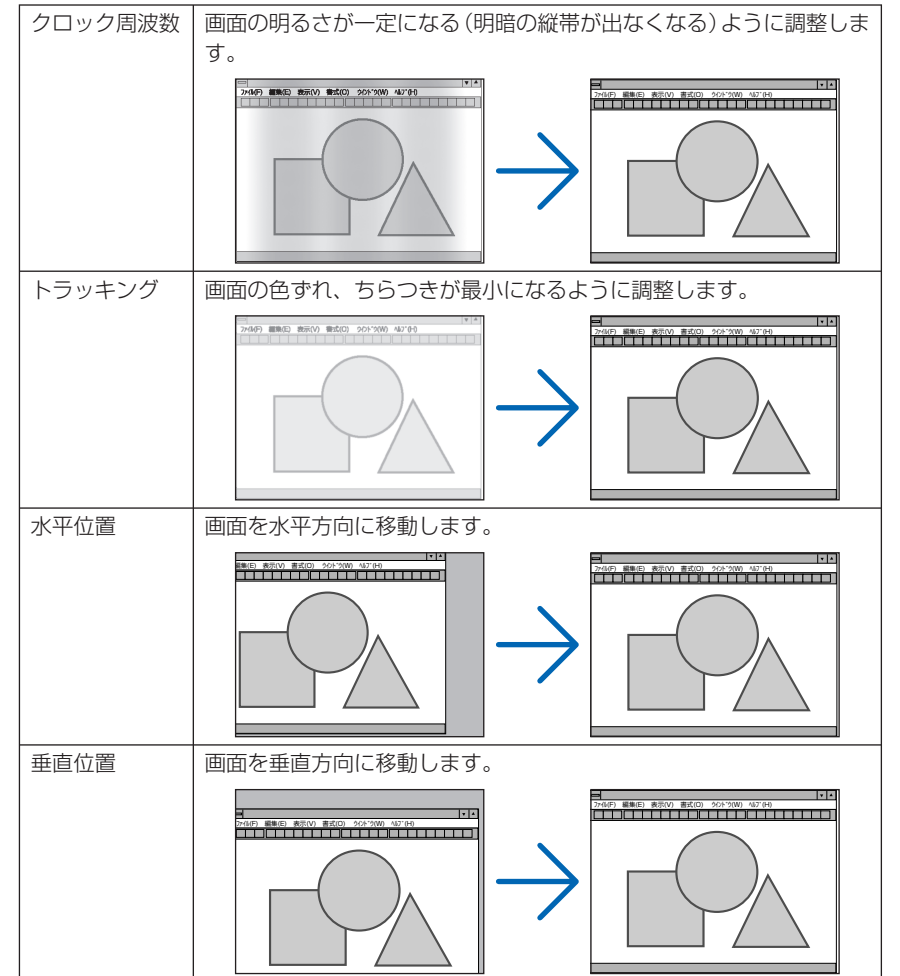

5

オンスクリーンメニュー

注意 ● [クロック周波数]、[トラッキング] を調整中に画面が乱れることがありますが故障 ではありません。

〔クロック周波数〕、「トラッキング」、「水平位置」、「垂直位置」を調整すると、そのとき投写している信号に応じた調整値として本機に記憶します。そして次回同じ信号(解像度、水平、垂直走査周波数)を投写したとき、本機に記憶している調整値を自動的に呼び出して設定します。
 本機に記憶した調整値を消去する場合は、オンスクリーンメニューの「リセット」→「表示中の信号」または「全データ」を行ってください。

#### ●オーバースキャン

オーバースキャン(画面周囲のフレーム部分をカットする処理)の割合を設定します。

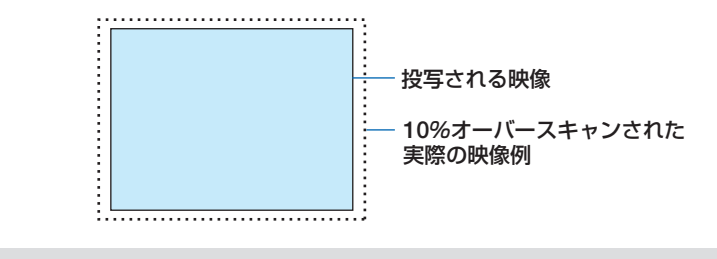

●「アスペクト」が「リアル」のときは選べません。

● ビデオ入力およびS-ビデオ入力時は0「%」を選べません。

### ●アスペクト

注意

画面の縦横の比率を選びます。 本機は、入力された信号を自動的に判別して最適なアスペクト比を選びます。

● コンピューターの主な解像度とアスペクト比は次のとおりです。

|       | 解像度           |      | アスペクト比 |
|-------|---------------|------|--------|
| VGA   | 640 ×         | 480  | 4:3    |
| SVGA  | $800 \times$  | 600  | 4:3    |
| XGA   | $1024 \times$ | 768  | 4:3    |
| WXGA  | $1280 \times$ | 768  | 15:9   |
| WXGA  | $1280 \times$ | 800  | 16:10  |
| WXGA+ | 1440 $\times$ | 900  | 16:10  |
| SXGA  | $1280 \times$ | 1024 | 5:4    |
| SXGA+ | $1400 \times$ | 1050 | 4:3    |
| UXGA  | 1600 ×        | 1200 | 4:3    |
| 説明                                               |
|--------------------------------------------------|
| 入力信号のアスペクト比を自動判別して投写します。 ( 🗘 このページ )             |
| 入力信号によっては、アスペクト比を誤判別することがあります。誤判                 |
| 別したときは、以下の項目から適切なアスペクト比を選んでください。                 |
| 4:3のサイズで投写します。                                   |
| 16:9のサイズで投写します。                                  |
| 15:9のサイズで投写します。                                  |
| 16:10のサイズで投写します。                                 |
| 映像を左右に引き伸ばして投写します。映像の左端と右端は表示されま                 |
| せん。                                              |
|                                                  |
| レターボックスの信号が適切に投写されるように縦方向、横方向を均等                 |
| に拡大して投写します。映像の上端と下端は表示されません。                     |
| コンピューター入力信号の解像度が本機の解像度よりも小さいときに、                 |
| コンピューター入力信号の解像度のまま投写します。                         |
| 【例1】LV-7375/LV-7370/LV-7275に、                    |
| 解像度が800×600の信号を入力                                |
| したとき                                             |
|                                                  |
| 【例2】LV-8300に、解像度が800×600                         |
| の信号を入力したとき                                       |
|                                                  |
|                                                  |
|                                                  |
| <ul> <li>■コンヒューター以外の信号を投与しているときは「リアル」</li> </ul> |
| は進へません。                                          |
| <ul> <li>■ コンヒューター人力信号の解像度が本機の解像度以上のと</li> </ul> |
| さは「リアル」は選べません。                                   |
|                                                  |

#### 【例】アスペクト比を適切に自動判別したときの画面イメージ

#### ·適応機種 LV-7375/LV-7370/LV-7275

コンピューター信号のとき

| 入力信号の<br>アスペクト比        | 4:3 | 5:4 | 16:9       | 15:9       | 16:10 |
|------------------------|-----|-----|------------|------------|-------|
| 適切に自動判別した<br>ときの画面イメージ |     |     | $\bigcirc$ | $\bigcirc$ |       |

ビデオ信号のとき

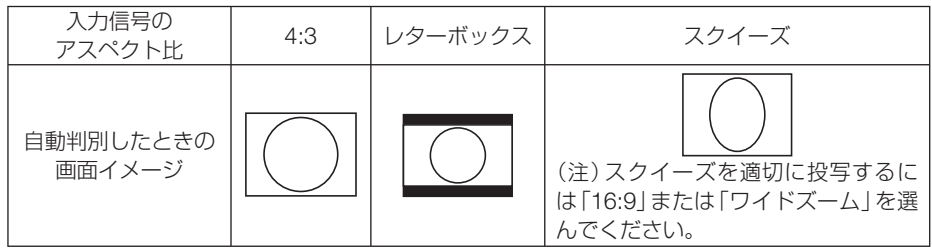

#### 適応機種 LV-8300

コンピューター信号のとき

| 入力信号の<br>アスペクト比        | 4:3 | 5:4 | 16:9 | 15:9 | 16:10 |
|------------------------|-----|-----|------|------|-------|
| 適切に自動判別した<br>ときの画面イメージ |     |     |      |      |       |

ビデオ信号のとき

参考

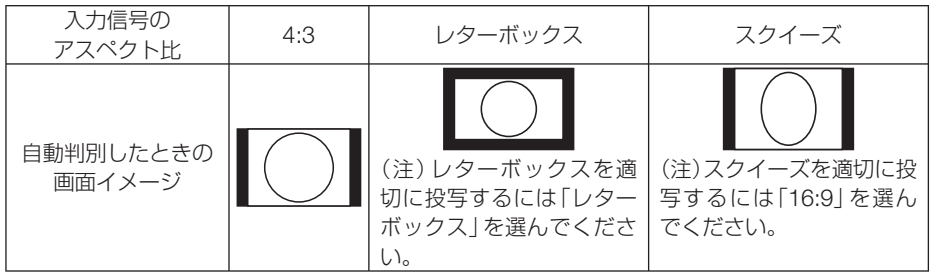

 LV-7375/LV-7370/LV-7275 でアスペクトを「16:9」、「15:9」、または「16:10」に 設定しているときは、[Dイメージシフト]で垂直位置を調整できます。(○ このページ)

. . . . . . . . . . . . .

- ビデオ映像の標準アスペクト比4:3より横長の映像を、「レターボックス」と呼びま す。映画フィルムのビスタサイズ1.85:1 やシネマスコープ2.35:1のアスペクト 比があります。
- アスペクト比 16:9 の映像を横方向にスクイーズ(圧縮)して 4:3 にした映像を「ス クイーズ」と呼びます。

#### 

#### ●Dイメージシフト

[アスペクト] で [16:9]、[15:9]、または [16:10] を選んでいるとき、表示領域の 垂直位置を調整します。

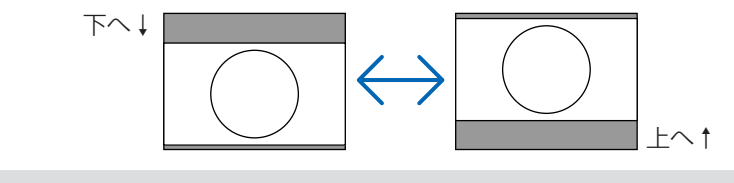

注意 ● LV-8300 には、この機能はありません。

#### ●ビデオ帯域フィルター

RGB信号とコンポーネント信号の映像のざらつきやジッター(文字などの微妙な揺れ) を低減させます。

工場出荷状態は、あらかじめ信号ごとに適した状態に設定されています。信号によって、映像のざらつきやジッターが気になる場合に設定します。

# 5-5. セットアップ

全般

| 🚚 コンピューター1      |                             |     |
|-----------------|-----------------------------|-----|
| インプット 調整 セットアップ | 情報 リセット                     |     |
| 🔲 🖬 🛤 Ý Ý       |                             |     |
| 🠻 オートキーストーン     |                             |     |
| ▼ キーストーン調整      | <i< td=""><td>• 0</td></i<> | • 0 |
| 🧱 キーストーン調整値保存   |                             |     |
| 🎑 スクリーン色補正      |                             |     |
| 🌵 ランプモード        | 標準                          |     |
| 🔜 クローズドキャプション   |                             |     |
| ● 言語            | 日本語                         |     |
|                 |                             |     |
|                 |                             |     |
|                 |                             |     |

## ●オートキーストーン

オートキーストーンを行います。

オートキーストーンを「オート」に設定した場合、[キーストーン調整値保存]は使用できません。

| マニュアル | オートキーストーンを行いません。キーストーン調整を手動で行うとき |
|-------|----------------------------------|
|       | は、次の[キーストーン調整]のメニュー項目で行います。      |
| オート   | オートキーストーンを行います。                  |

#### ●キーストーン調整

画面の台形ひずみを調整します。( 🔿 46ページ)

#### ●キーストーン調整値保存

[キーストーン調整] で調整した調整値を保存します。電源を切っても調整値は失われません。

| 切 | 次に本機の電源を入れたときに、調整値を工場出荷状態に戻します。   |
|---|-----------------------------------|
| 入 | 「本機の電源が切れる際に、本体内部のメモリーに調整値を上書き保存し |
|   | ます。                               |

#### ●スクリーン色補正

| 🏹 スクリー    | ン色補正    |
|-----------|---------|
| $\rangle$ | 切       |
|           |         |
|           | 黒板      |
|           | 黒板(グレー) |
|           |         |
|           |         |
|           |         |
|           |         |
|           |         |
|           |         |
| ○K:確定     |         |

映像を投写する面がスクリーンではなく、部屋の壁などの場合、メニューから壁の色 に近い項目を選ぶと、壁の色に適応した色合いに補正して投写できます。

注意 ●「ホワイトボード」を選ぶと、明るさが低下します。

5 オンスクリーンメニュ

## ●ランプモード

小さい画面サイズで投写して画面が明るすぎるときや、暗い室内で投写する場合、ラ ンプモードを「静音」にし、ランプ寿命を延ばすことができます。( 🔿 85 ページ)

| ランプモード<br>の種類 | ランプの輝度                                                                                                    | LAMP<br>ランプの状態                  |
|---------------|----------------------------------------------------------------------------------------------------|---------------------------------|
| 標準            | ランプの輝度(明るさ)が100%になります。明るい<br>画面になります。                                                                                       | 消灯<br>☆ LAMP ◎                  |
| 静音            | ランプの輝度(明るさ)がLV-7375/LV-8300は約<br>75%、LV-7370/LV-7275は約80%になります。<br>ランプ寿命が延びます。<br>ランプの輝度(明るさ)が下がるのと連動し、<br>冷却ファンの回転数も下がります。 | 緑色で点灯<br>- <mark> 染 LAMP</mark> |

- 注意 ランプ残り時間/ランプ使用時間(ランプカウンター)については、オンスクリーン メニューの [情報] → [使用時間] で確認できます。 (● 85 ページ)
  - 電源を入れた直後の約3分間は、常にランプモードが「標準」になります。また、こ の間は[ランプモード]の設定を変更しても、状態は変わりません。
  - 本機に入力信号がない状態(画面が青、黒、または Canon ロゴのとき)のまま約1 分経過すると、自動的に「静音」に切り替わります。その後、本機が入力信号を感知 すると [ランプモード] はもとの状態に戻ります。
  - ●ランプモード「標準」で使用時、室温が高いことにより本機内部の温度が上昇すると、 - 一時的に「静音」に切り換わることがあります。これは、本機の保護機能の一つで「冷 却運転|と呼びます。 |冷却運転になると、画面が少し暗くなり、メニュー画面の右上に「↓| アイコンが表 示されます。また、LAMP ランプが緑色で点灯します。 |室温を下げたり、[ファンモード] (● 81 ページ)を「高速| に設定したりすること により、本機内部の温度が下がると、冷却運転は解除され、標準に戻ります。 冷却運転中は、「ランプモード」の設定を変更しても、状態は変わりません。

#### ●クローズドキャプション

ビデオ信号、S-ビデオ信号にクローズドキャプション信号が含まれている場合に字幕 や文字を画面に表示します。

| オフ                | 表示しません。         |
|-------------------|-----------------|
| キャプション1~4、テキスト1~4 | 選んだ字幕や文字を表示します。 |

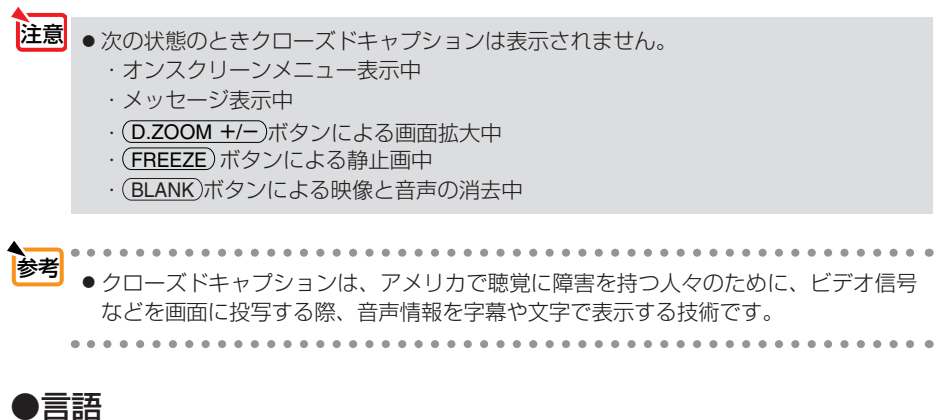

メニューに表示される言語を選びます。

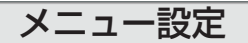

| ∂ コンピューター1                                |         |   |
|-------------------------------------------|---------|---|
| インプット 調整 セットアップ                           | 情報 リセット |   |
| 🔳 🔛 🛤 Ý Ý                                 |         |   |
| 🝢 表示色選択                                   |         | Þ |
| 🔁 表示時間                                    | ∢45秒    | ) |
| 擏 無信号時画面                                  | 青       |   |
| インション・ション・ション・ション・ション・ション・ション・ション・ション・ション | 500(H)  |   |
|                                           |         |   |
|                                           |         |   |
|                                           |         |   |
|                                           |         |   |
|                                           |         |   |
|                                           |         |   |

●表示色選択

本機のメニューをカラーで表示するか、モノクロで表示するかを選びます。

#### ●表示時間

メニューを表示しているとき、次のボタン操作がない場合にメニューを自動的に閉じ る時間を選びます。

#### ●無信号時画面

入力信号がないときの背景色を選びます。

| 青月       | 背景色が青色        |
|----------|---------------|
| 黒        | 背景色が黒         |
| Canon□⊐ĭ | 背景にCanonロゴを表示 |

#### ●フィルターメッセージ

本機には、エアフィルターの清掃時期をお知らせする機能があります。[フィルター メッセージ] で設定した時間(500時間:工場出荷状態)を超えると、画面上に「エ アフィルターを清掃してください」というメッセージが表示されます。 この場合はエアフィルターの清掃時期ですので、エアフィルターを清掃してください。 清掃のしかたは「6-1.エアフィルターの清掃」(◆88ページ)をご参照ください。 エアフィルターの汚れかたに応じて、工場出荷状態の設定(500時間)を変更してく ださい。例えば、エアフィルターの汚れかたがひどい場合は、設定時間を短くし、こ まめに清掃してください。

| 切                 | エアフィルター清掃のメッセージは表示されません。          |
|-------------------|-----------------------------------|
| 100(H) / 200(H) / | 設定した時間(100時間/200時間/500時間/1000時間)を |
| 500(H) / 1000(H)  | 超えると、画面上にエアフィルター清掃のメッセージが表示さ      |
|                   | れます。                              |
|                   |                                   |

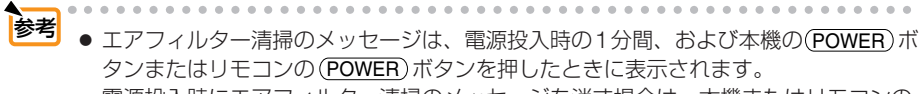

電源投入時にエアフィルター清掃のメッセージを消す場合は、本機またはリモコンの いずれかのボタンを押してください。

● フィルターメッセージは、[リセット]を行っても変更されません。

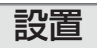

| 🖉 コンピューター1      |              |
|-----------------|--------------|
| インプット 調整 セットアップ | 情報 リセット      |
| 🔳 🖩 🛄 Ý Ý       | 19 <b>00</b> |
| ■ 反転表示          |              |
| +-ロック           |              |
| 🔚 パスワード         |              |
| 🚂 通信速度          | <19200bps >  |
|                 |              |
|                 |              |
|                 |              |
|                 |              |
|                 |              |

#### ●反転表示

本機やスクリーンの設置状況に合わせて選んでください。

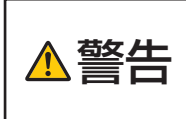

天吊りなどの特別な工事が必要な設置についてはお買い上げの販売店に ご相談ください。 お客様による設置は絶対にしないでください。 落下してけがの原因となります。

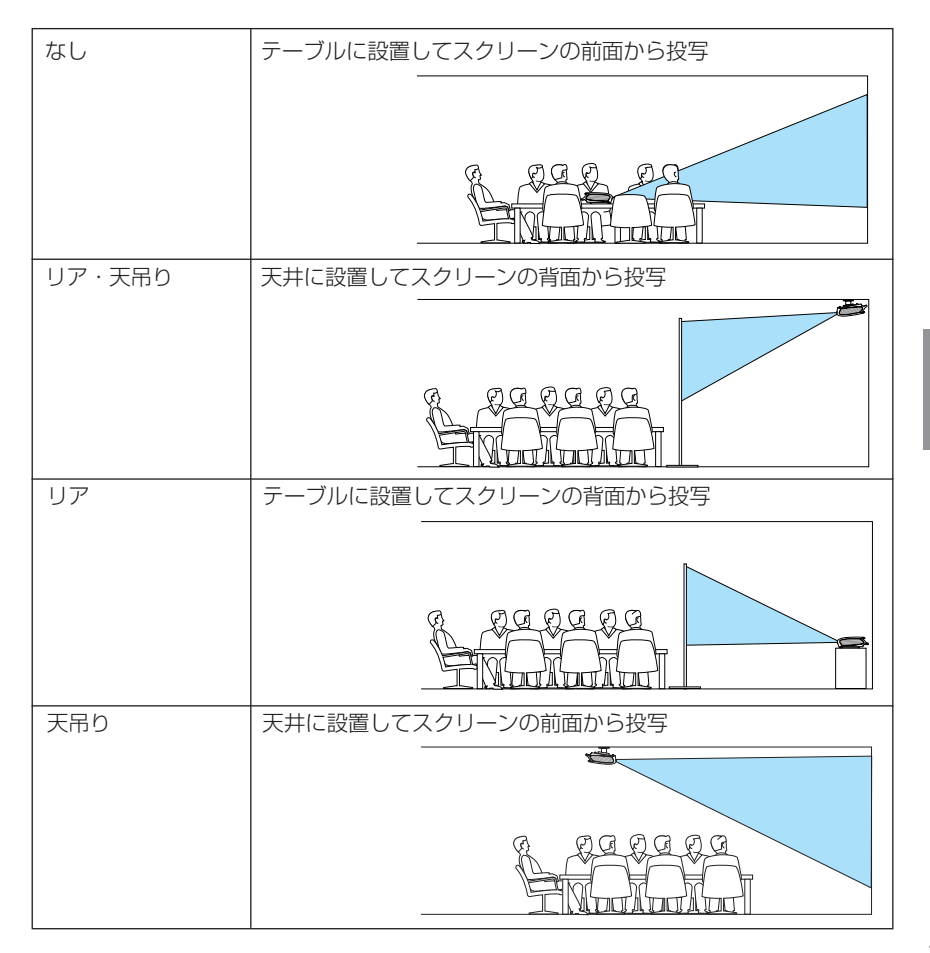

オンスクリーンメニュー

# ●キーロック

プロジェクター本体にある操作ボタンを動作しないようにします。

|         | 切                           | 操作パネルのボタンが働きます。                                  |
|---------|-----------------------------|--------------------------------------------------|
|         | 入                           | 操作パネルのボタンが利かなくなります。                              |
| <b></b> |                             |                                                  |
| 注意      | <ul> <li>●操作パネルの</li> </ul> | )ボタンがロックされていてもリモコンのボタンは動作します。                    |
|         | <ul> <li>●操作パネルの</li> </ul> | )ボタンがロックされているときに、本体の( <b>BACK</b> ) ボタンを約 10 秒間押 |
|         | すと、ロック                      | が解除されます(キーロックの設定が無効になります)。                       |
|         | ) <u> </u>                  |                                                  |
|         |                             |                                                  |
| 参考      | <ul> <li>+−□ック中</li> </ul>  | は、メニュー画面右上に「🏝   アイコンが表示されます。                     |
|         |                             |                                                  |
|         |                             |                                                  |

#### ●パスワード

パスワードを登録することで、本機を無断で使用されないようにすることができます。 パスワードを有効にすると、本機の電源を入れたときにパスワード設定入力画面が表 示され、正しいパスワードを入力しなければ映像は投写されません。

パスワード設定のしかたは「4-4. パスワードを設定して無断使用を防止する」(● 54 ページ)をご参照ください。

| 切  | パスワードを無効にします。 |
|----|---------------|
| オン | パスワードを有効にします。 |

注意 ● パスワードは、[リセット] を行っても解除されません。

#### ●通信速度

サービスポート(SERVICE PORT)のデータ転送速度(bps)を選びます。 接続する機器と転送速度を合わせてください。

参考 ● 通信速度は、 [リセット] を行っても変更されません。

オプション(1)

| <i>□</i> コンピューター1      |         |  |
|------------------------|---------|--|
| インプット 調整 セットアップ        | 情報 リセット |  |
| 🔲 🖼 📼 <mark>?</mark> f |         |  |
| 📅 オートPC                | ∢標準     |  |
| 🕅 ファンモード               |         |  |
| 1월 入力信号選択              |         |  |
| 🔤 WXGAモード              |         |  |
| 🗾 プログレッシブ              |         |  |
| ■4 電子音                 |         |  |
|                        |         |  |
|                        |         |  |
|                        |         |  |
|                        |         |  |

#### ●オートPC

[オート PC] を「標準」または「ファイン」にしておくと、信号切り換え時に自動で[オート PC] 機能を実行します。

アナログ RGB 信号の表示位置と画素のずれの調整を自動で行うか、手動で行うかを 設定します。

| 切    | 表示位置と画素のずれを手動で調整できます。 ( 🗘 71 ページ ) |
|------|------------------------------------|
| 標準   | 表示位置と画素調整を自動で行います。通常の設定です。         |
| ファイン | 細かい自動調整を行います。「標準」設定時よりも調整に時間がかかり   |
|      |                                    |

注意

● 映像によっては、[オートPC]を有効にしていると正しく調整できない場合や、信号を切り換えたとき調整までに時間がかかる場合があります。このようなときは[オートPC]を「切」にし、手動で調整を行ってください。

## ●ファンモード

本機内部の温度を下げるための冷却ファンの動作を設定します。

| オート | 本機内部の温度センサーにより、適切な速度で回転します。      |
|-----|----------------------------------|
| 高速  | 常に高速で回転します。                      |
| 高地  | 標高約 1600m 以上の高地など気圧の低い場所で本機を使用する |
|     | 場合に選びます。常に高速で回転します。              |

注意

- ●数日間連続して本機を使用する場合は、必ず「高速」に設定してください。
- 本機を標高約1600m以上の高地で使用する場合は、必ず「高地」に設定してください。
   「高地」に設定していないと、本機内部が高温になり故障の原因となります。
- 本機を「高地」に設定しないまま、標高約 1600m 以上の高地で使用した場合、温度 異常を感知して、自動的に本機の電源が切れることがあります。さらに、ランプ消灯 後ランプの温度が上昇するため、温度異常を感知して、電源が入らないことがありま す。その場合は、しばらく待ってから電源を入れてください。
- ●「高地」を設定した状態のまま本機を低地 (標高約 1600m 未満) で使用すると、ラン プが冷えすぎて画面がちらつくことがあります。
- [リセット] を行ってもファンモードの設定は変わりません。

## ●入力信号選択

映像が投写されないとき、本機の各映像入力端子に入力されている信号について適切 な信号モードを選びます。

| コンピューター1<br>コンピューター2(アナログ) | アナログRGB入力信号とコンポーネント入力信号を<br>自動判別するように、本機の工場出荷状態は「RGB/<br>COMPONENT」に設定されています。<br>コンポーネント入力信号が自動判別されない(投写され<br>ない)場合は、「COMPONENT」を選んでください。 |
|----------------------------|----------------------------------------------------------------------------------------------------|
| VIDEO<br>S-VIDEO           | NTSCやPALなど、国によってテレビジョンの映像信<br>号方式が異なります。入力信号を自動判別するように、<br>本機の工場出荷状態は「オート」に設定されています。<br>入力信号が自動判別されない(投写されない)場合は、<br>適切な信号モードを選んでください。    |

#### ● WXGA モード

「入」にすると、入力信号を認識する際、WXGA(1280 × 768 ドット)信号を優先します。

[WXGA モード]を「入」に設定しているとき、XGA (1024 × 768 ドット)信号を入力 すると、正しく認識されない場合があります。その場合は [WXGA モード]を「切」にし てください。

▶ ► LV-8300 は、工場出荷時の設定が「入」になっています。 LV-7375/LV-7370/LV-7275 は、工場出荷時の設定が「切」になっています。

# ●プログレッシブ

AV機器のインターレース信号の映像のちらつきを低減させます。

- 注意 動画信号によっては、映像にギザギザが目立つ場合があります。 このようなときは [切] に設定してください。
  - HDTV、RGB 信号のときは選べません。
  - 接続する機器によっては、選べない場合があります。

#### ●電子音

電源の入/切や入力切り換えなどの操作をしたとき、また本機にエラーが発生したときなどに確認音を鳴らします。

. . . . . . . . . . . . . . . . . . . 参考 ● 電子音の音量は調整できません。また、(BLANK)ボタンを押しても消えません。電子 音を出したくない場合は、「電子音」を「切」に設定してください。

オプション(2)

| ⊿ コンピューター1           |           |  |
|----------------------|-----------|--|
| インブット 調整 セットアップ      | 情報 リセット   |  |
| ۲<br>۲               | オプション (2) |  |
| 🌇 オフタイマー             |           |  |
| 🤓 スタンバイモード           | ∢標準       |  |
| 👯 ダイレクトパワーオン (AC)    |           |  |
| 🧱 ダイレクトパワーオン (Comp1) |           |  |
| 翰 パワーマネージメント         |           |  |
| 📰 初期入力選択             |           |  |
|                      |           |  |
|                      |           |  |
|                      |           |  |

#### ●オフタイマー

[オフタイマー]を設定しておくと、本機の電源の切り忘れ防止になり、省エネになります。設定した時間後に本機の電源が切れます(スタンバイ状態になります)。

## ●スタンバイモード

本機がスタンバイ状態になったときの電力消費量の設定を行います。

| 標準  | スタンバイ状態のとき、STATUS ランプが緑色で点灯します。 |
|-----|---------------------------------|
| 省電力 | 省電力状態になり、本機のスタンバイ状態のときの消費電力が下が  |
|     | ります。                            |
|     | スタンバイ状態のとき、STATUS ランプが消灯します。    |
|     | スタンバイ状態のときに次の端子や機能が働きません。       |
|     | サービスポート、モニター出力端子、音声出力端子、エラー通    |
|     | 知メール機能、ダイレクトパワーオン(Comp1)、本体および  |
|     | リモコンの(POWER)ボタン以外の操作ボタン         |

▶ ● スタンバイモードは、[リセット]を行っても変更されません

#### ●ダイレクトパワーオン(AC)

本機の電源プラグに電源が供給されると自動的に電源が入るように設定します。 本機を制御卓などでコントロールする場合に使用します。

| 切 | 電源が供給されるとスタンバイ状態になります。                 |
|---|----------------------------------------|
| 入 | 電源が供給されると[ダイレクトパワーオン(AC)]が動作し電源が入り     |
|   | ます。[初期入力選択] (○ 次ページ) で設定している信号が投写されます。 |

注意

[ダイレクトパワーオン(AC)]を有効にする場合は、本機の主電源スイッチを常に
 「I(入)」にしておいてください。

## ●ダイレクトパワーオン(Comp1)

本機がスタンバイ状態のとき、アナログ RGB 信号が入力されると自動的に投写する 設定です。

本機のコンピューター1入力端子(ANALOG IN-1)とコンピューターをコンピューター接続ケーブルで接続し、本機をスタンバイ状態にします。

| オフ | ダイレクトパワーオン(Comp1)機能は働きません          |
|----|------------------------------------|
| オン | アナログ RGB 信号を感知すると本機の電源を自動で入れてコンピュー |
|    | ターの画面を投写します。                       |

- 注意 • コンピューター 1 入力端子(ANALOG IN-1)にコンポーネント信号を入力したとき やシンクオングリーン(Sync on Green)またはコンポジットシンク(Composite Sync)の信号の場合は働きません。
  - スタンバイモードを「省電力」に設定しているとき、ダイレクトパワーオン(Comp1) は働きません。また、「ダイレクトパワーオン(Comp1)]は選べません。
  - 本機の電源を切ったあとにダイレクトパワーオン(Comp1)を働かせたい場合は、電源を切ったあと3秒以上待ってから、アナログRGB信号を入力してください。本機の電源を切りスタンバイ状態になるときに、アナログRGB信号が本機に入力され続けていると、本機の電源は入らずスタンバイ状態を継続します。

## ●パワーマネージネント

設定した時間以上信号入力がないと自動的に本機の電源が切れスタンバイ状態にします。

| 切          | パワーマネージメント機能は働きません。                 |
|------------|-------------------------------------|
| 0:05/0:10/ | 設定した時間 (5分/10分/20分/30分) 以上信号入力やボタン操 |
| 0:20/0:30  | 作がないと自動的に本機の電源が切れスタンバイ状態になります。      |

#### ●初期入力選択

本機の電源を入れたときに、どの入力信号(入力端子)の信号を投写するかを設定します。

| ラスト              | 最後に投写した入力信号を投写します。                      |
|------------------|-----------------------------------------|
| オート              | 入力信号の自動検出を行い、最初に見つかった入力信号を              |
|                  | 投写します。                                  |
| コンピューター1         | コンピューター 1 入力端子 (ANALOG IN-1) の入力信号を     |
|                  | 投写します。                                  |
| コンピューター2(デジタル)   | コンピューター 2 入力端子 (DIGITAL IN/ANALOG IN-2) |
|                  | のデジタル RGB 入力信号を投写します。                   |
| コンピューター 2 (アナログ) | コンピューター 2 入力端子 (DIGITAL IN/ANALOG IN-2) |
|                  | のアナログ RGB 入力信号を投写します。                   |
| VIDEO            | ビデオ映像入力端子 (VIDEO IN) の入力信号を投写します。       |
| S-VIDEO          | S-ビデオ映像入力端子 (S-VIDEO IN) の入力信号を投写し      |
|                  | ます。                                     |

#### (1)(2)調整 セットアップ 振線 1858 調整 📟 📥 💇 ₩ 🔅 A 2 Ver シブ残り時間 信号番号 108 48(kHz) 垂直周波制 RGE 12 新聞 (3) (4)・トアップ 情報 リセッ セットアップ 情報 📰 🚔 🕱 🚾 Vers 📰 🚔 🔜 🐭 有級LAN CANON LV SERIES Model 1.00 1.00

5-6. 情報

投写されている入力信号の詳細、ランプ使用時間(ランプカウンター)、本機の機械 番号 (Serial number) などを表示します。

- ①「使用時間」のページ: ランプの寿命時間およびランプとエアフィルターの使用時間の確認に 使います。
- ②「入力信号」のページ: 色が極端におかしかったり、画面が流れたり、映像が映らない場合、 入力信号が本機に適しているかの確認に使います。「対応解像度一覧」
   (○ 107ページ)もあわせてご参照ください。
- ③「有線LAN」のページ:ネットワークに接続するときのプロジェクター名、および本機のMAC アドレスを確認できます。
- ④「Version」のページ : 本機の機械番号 (Serial number) やファームウェアのバージョンなどの確認に使います。

◆考 ● ランプ残り時間/ランプカウンターの表示について 本機には静音機能があります。標準と静音ではランブの寿命が異なります。 [ランプカウンター]はランプの通算使用時間を示し、[ランプ残り時間]はランプの使 用時間に対する残量をパーセントで表示しています。

- 0%になると画面上に「ランプを交換してください。」のメッセージが表示されます。 新しいランプ(品番 LV-LP31)と交換してください。交換のしかたは「6-4. ランプ とエアフィルターの交換」(○ 91 ページ)をご参照ください。
- ランプ交換のメッセージは電源投入時の1分間、および本機の電源を切るために
   (POWER)ボタンを押したときに表示されます。
   電源投入時にランプ交換のメッセージを消す場合は本機またはリモコンのいずれかのボタンを押してください。
- ランプ寿命に到達(ランプ残り時間0%)後、[ランプ残り時間]表示は赤色の時間表示に変わります。このとき、[ランプ残り時間]表示は「100(H)」と表示され、そのあとランプを投写しただけ時間がマイナスされていきます。そして[ランプ残り時間]表示が「0(H)」になると、本機の電源が入らなくなります。

|       | ランプカ    |         |         |
|-------|---------|---------|---------|
|       | 標準のみ使用  | 静音のみ使用  | ランプ残り時間 |
|       | (最小)    | (最大)    |         |
| 工場出荷時 | O B     | 寺間      | 100%    |
| ランプ寿命 | 3000 時間 | 4000 時間 | 0%      |
| フノノ寿命 | 3000 时间 | 4000 时间 | 0%      |

. .

# 5-7. リセット

| 🖉 コンピュー |    |        |    |      |  |
|---------|----|--------|----|------|--|
| インプット   | 周盤 | セットアップ | 情報 | リセット |  |
|         |    |        |    |      |  |
|         |    |        |    |      |  |
| 📲 表示中の  |    |        |    |      |  |
| 🚔 全データ  |    |        |    |      |  |
| 💣 ネットワー |    |        |    |      |  |
| 👷 ランプカ: |    |        |    |      |  |
| 📑 フィルター |    |        |    |      |  |
|         |    |        |    |      |  |
|         |    |        |    |      |  |
|         |    |        |    |      |  |
|         |    |        |    |      |  |
|         |    |        |    |      |  |

表示中の信号

表示中の信号について、調整した調整値を工場出荷状態に戻します。 工場出荷状態に戻す処理には多少時間がかかります。

【リセットされるデータ】

[イメージモード設定]・[明るさ]・[コントラスト]・[シャープネス]・[色の濃さ]・[色合い]・ [アスペクト]・[水平位置]・[垂直位置]・[クロック周波数]・[トラッキング]・ [ビデオ帯域フィルター]・[オーバースキャン]

全データ

すべての調整・設定値を工場出荷状態に戻します。 工場出荷状態に戻す処理には多少時間がかかります。

#### 【リセットされないデータ】

[言語]・[通信速度]・[パスワード]・[ランプ残り時間]・[ランプカウンター]・ [フィルターカウンター]・[フィルターメッセージ]・[ファンモード]・[無信号時画面]・ [スタンバイモード]・[ランプ残り時間]・[ネットワーク設定]・[ランプカウンター]・ [フィルターカウンター]

#### ネットワーク設定

次のネットワークの設定を工場出荷状態に戻します。 [DHCP]・[IP アドレス]・[サブネットマスク]・[ゲートウェイ]

#### ランプカウンター

ランプ交換を行ったときに[ランプ残り時間]と[ランプカウンター]をリセットします。

注意 ● ランプ交換を行わずに [ランプカウンター] をリセットすると正確なランプ使用時間がわからなくなり、ランプ破裂を引き起こすことがあります。必ずランプ交換を行ったときのみ [ランプカウンター] をリセットするようにしてください。

## フィルターカウンター

エアフィルターの清掃または交換を行ったときに [フィルターカウンター] をリセットします。

オンスクリーンメニュ

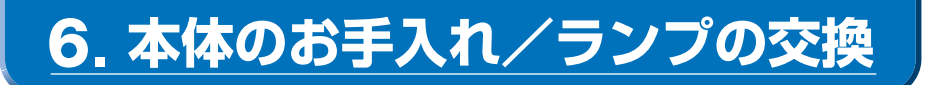

# 6-1. エアフィルターの清掃

吸気口のエアフィルターはプロジェクター内部をほこりや汚れから守っています。 エアフィルターにほこりがたまると、空気の通りが悪くなり内部の温度が上昇し、故 障の原因となりますので、こまめに清掃をしてください。

- オンスクリーンメニューの[フィルターメッセージ]で設定している時間(工場出荷時は500時間)だけ本機を使用すると、電源を入れるたびに「エアフィルターを清掃してください」というメッセージが表示されます(●78ページ)。メッセージが表示されたら、エアフィルターの清掃を行い、「フィルターカウンター」をリセットしてください。(●87ページ)
- 「エアフィルターを清掃してください」というメッセージは、本体またはリモコンのいずれかのボタンを押すと消えます。

#### エアフィルターを清掃する。

エアフィルターは本体右側面に1個、背面(接 続端子部の左下)に1個あります。 電源を切り電源プラグをコンセントから抜き ます。 掃除機で吸気口越しにエアフィルターの清掃 を行ってください(フィルターカバーを外す 必要はありません)。

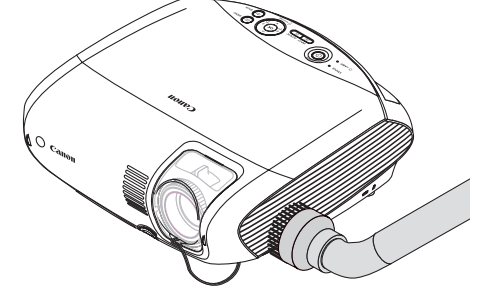

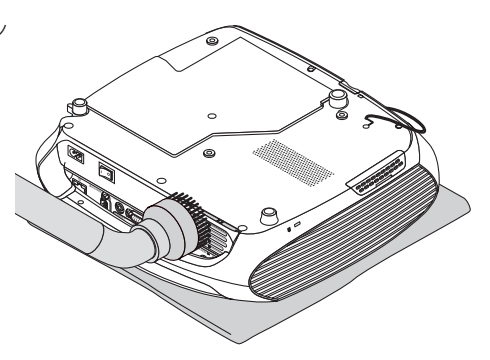

(注)本機を裏返しにするときは、本体に傷を 付けないために、柔らかい布などを敷い た上に静かに置いてください。

2 フィルターカウンターをリセット する。

メニューの [リセット] の [フィルターカウン ター」を選んでください。(〇 87ページ)

# 6-2. レンズの清掃

カメラのレンズと同じ方法で(市販のカメラ用ブローワーやメガネ用クリーニング ペーパーを使って)クリーニングしてください。その際レンズを傷つけないようにご 注意ください。

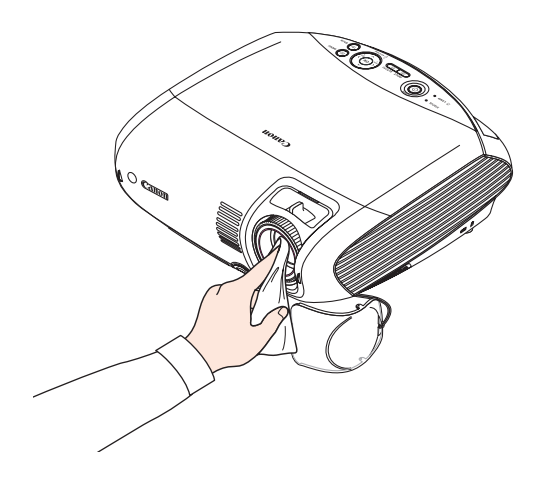

# 6-3. キャビネットの清掃

お手入れの前に必ず電源プラグをコンセントから抜いてください。

- 毛羽立ちの少ない柔らかい乾いた布でふいてください。
   汚れのひどいときは、水でうすめた中性洗剤にひたした布をよく絞ってふき取り、
   乾いた布で仕上げてください。
   化学ぞうきんを使用する場合は、その注意書に従ってください。
- シンナーやベンジンなどの溶剤でふかないでください。変質したり、塗料がはげる ことがあります。
- 通風孔やスピーカー部のほこりを取り除く場合は、掃除機のブラシ付きのアダプ ターを使用して吸い取ってください。なお、アダプターを付けずに直接当てたり、 ノズルアダプターを使用することは避けてください。

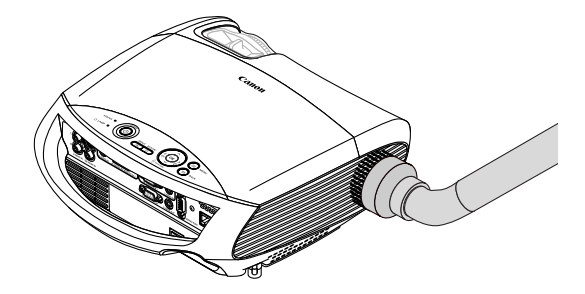

側面の通風孔と、スピーカー部のほこりを吸い取ります。

- 通風孔にほこりがたまると、空気の通りが悪くなり内部の温度が上昇し、故障の原因となりますので、こまめに清掃をしてください。
- キャビネットを爪や硬いもので強くひっかいたり、当てたりしないでください。傷の原因となります。
- 本体内部の清掃については、お買い上げの販売店またはキヤノンお客様相談セン ターにお問い合わせください。
- 注意●キャビネットやレンズおよびスクリーンに殺虫剤など揮発性のものをかけたりしないでください。
   また、ゴムやビニール製品などを長時間接触したままにしないでください。変質したり、塗料がはげるなどの原因となります。

# 6-4. ランプとエアフィルターの交換

光源に使われているランプの使用時間が 3000 時間(標準モードでのみ使用時)を超 えると LAMP ランプが赤く点滅し、メッセージ「ランプを交換してください。」が画 面上に表示されます。<sup>(注)</sup>

この場合はランプの交換時期ですので、新しいランプと交換してください。

なお、静音で使用している割合が多いとランプ寿命が延びます。したがってこの場合 ランプ使用時間は延びることになります。現在のランプ使用残り時間の目安は85 ページをご参照ください。

- LAMP ランプが点滅する前にランプが切れることがあります。
- 交換ランプは販売店でお求めください。ご注文の際は品番 LV-LP31 をご指定くだ さい。
- 交換ランプにはエアフィルターが付属していますので、ランプを交換したあとにエアフィルターも交換してください。
- 指定のねじ以外は外さないでください。
- ランプには、ランプ保護のためガラスが付いています。誤って割らないよう取り扱いには注意してください。
   また、ガラス表面には触れないでください。輝度にかかわる性能劣化の原因となります。
- メッセージが表示されてもなお使用を続けると、ランプが切れることがあります。
   ランプが切れるときには、大きな音をともなって破裂し、ランプの破片がランプ内に散らばります。この場合は、お買い上げの販売店またはキヤノンお客様相談センターに交換を依頼してください。
- 本機を天吊りで設置した状態でランプ交換を行う場合は、本機の下部に人が入らないように注意してください。ランプが破裂している場合に、ランプの破片が飛散するおそれがあります。
- ランプ寿命に到達後 100 時間を超えて使用すると、LAMP ランプが赤く点灯する とともにスタンバイ状態になり電源が入らなくなります。あらかじめ交換ランプを 用意しておいてください。

(注) ランプ交換のメッセージは電源投入時の1分間、および電源を切るために (POWER)ボタンを押したときに表示されます。 電源投入時に表示されたランプ交換のメッセージを消すには、本機またはリモコ ンのいずれかのボタンを押してください。

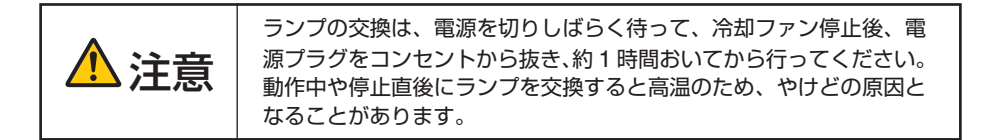

#### ●ランプとエアフィルター交換の流れ

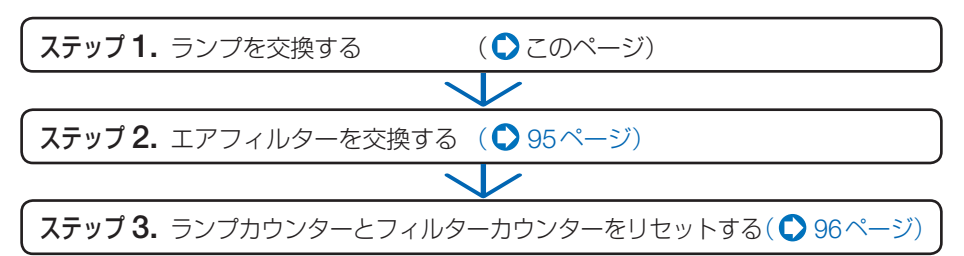

#### ●ランプの交換

- ランプ部は高電圧/高温になることから、容易に露出しないよう、ランプカバーを外し難くしておりますので、説明文を見ながら操作してください。
- 準備:マイナスドライバーとプラスドライ バーを用意します。
- ランプカバーを外す。 ランプカバーのロックが本体の左右2箇所に あります。

   マイナスドライバーの先でランプカ バーの片方のロックを押しながら、ラ ンプカバーを持ち上げる。

   シンプカバーのもう一方のロックを押 しながら、ランプカバーを持ち上げる。

   ロック(この部分を 押してください)
   ロック(この部分を アレてください)
   ロック(この部分を アレてください)
  - ③ ランプカバーの左右のロックを外したら、 ランプカバーを矢印の方向へゆっくり引 く。

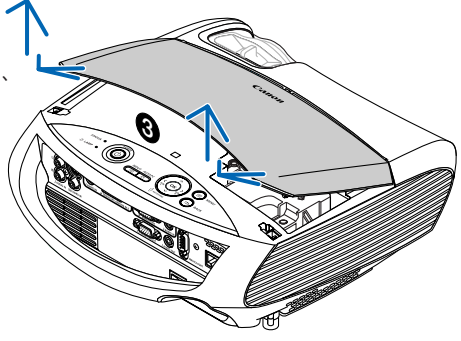

## 2 ランプを外す。

- ●プラスドライバーを使って、ランプ固定のねじ (2箇所)を左に空転するまでゆるめる。
  - ・ねじは外れません。
  - 本機には安全スイッチが付いています。
     安全スイッチには触れないでください。
  - 注意 ・ランプ固定ねじ (2 箇所) 以外のねじ は絶対に外さないでください。

2ランプのつまみを指ではさんで持ち上げる。

| ▲ 注意 | <ul> <li>高温に注意してください。</li> <li>ランプに触れるときは、電源を切りしばらく待って、冷却ファン停止後、電源プラグをコンセントから抜き、約1時間おいてください。</li> </ul> |
|------|----------------------------------------------------------------------------------------------------|
|------|----------------------------------------------------------------------------------------------------|

3 新しいランプを取り付ける。

●ランプを静かに入れる。

2 ランプの中央部分を押してランプのプラグを 本体のソケットへ確実に差し込む。

③プラスドライバーを使って、ランプ固定のねじ
 (2箇所)を右に回してしめる。
 ・ねじは確実にしめてください。

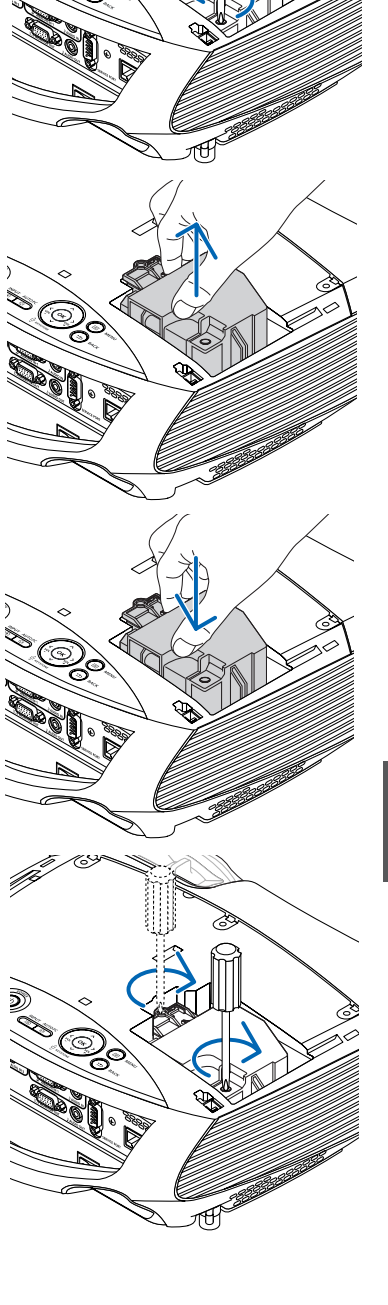

6

安全スイッチ

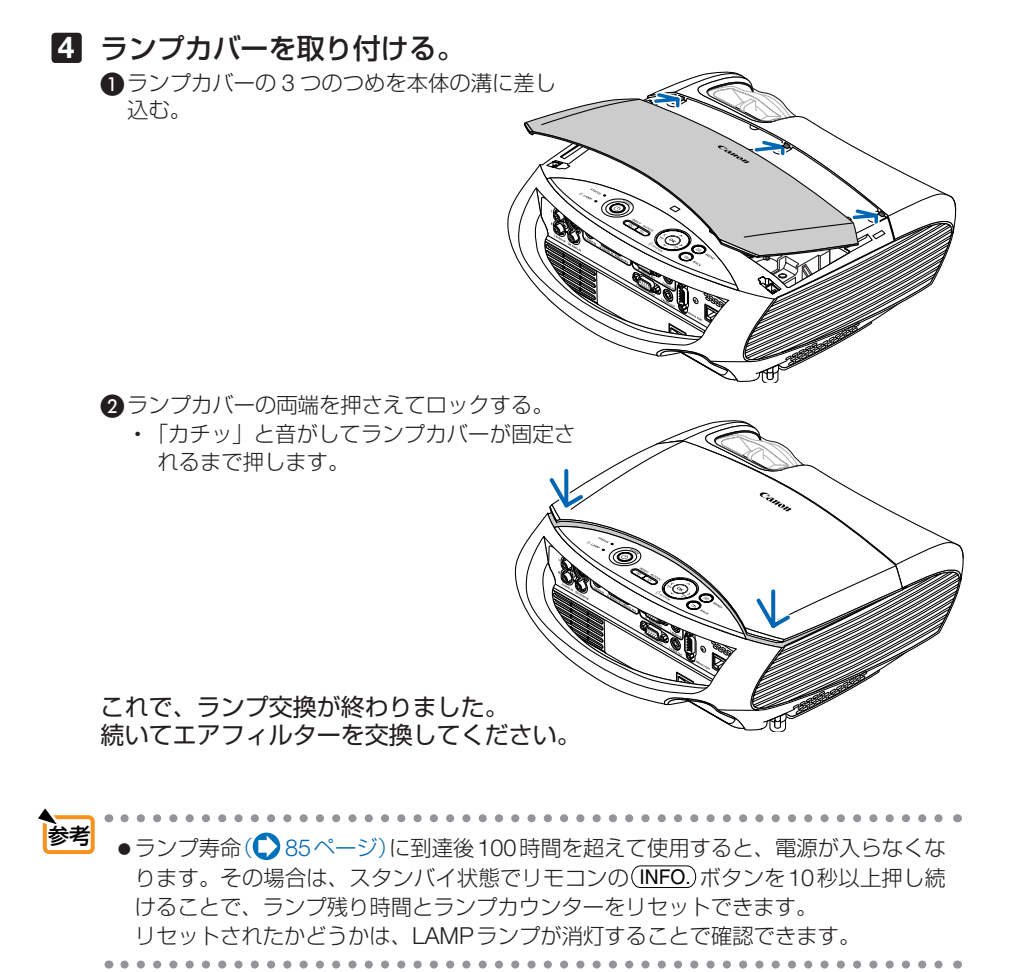

#### ●エアフィルターの交換

ランプの交換と同時にエアフィルターの交換も行ってください。

- ●エアフィルターは交換ランプに同梱されています。

   ●エアフィルターを交換するときは、プロジェクター本体のほこりをよくふき取ってから行ってください。

   ●プロジェクターは精密機器ですので、内部にほこりが入らないようにご注意ください。
  - ●エアフィルターは水洗いしないでください。目づまりの原因となります。

# 

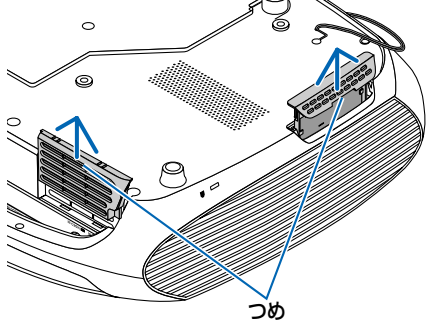

- 7 エアフィルターを交換する。
  - エアフィルターを外して、フィルターカ バーを清掃する。
  - 新しいエアフィルターをフィルターカバー に取り付ける。

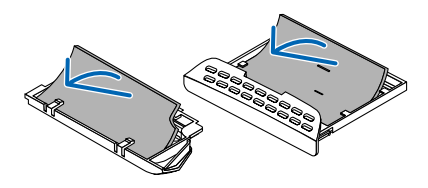

8 フィルターカバーを取り付ける。

「カチッ」と音がしてフィルターカバーが固定されるまで差し込みます。

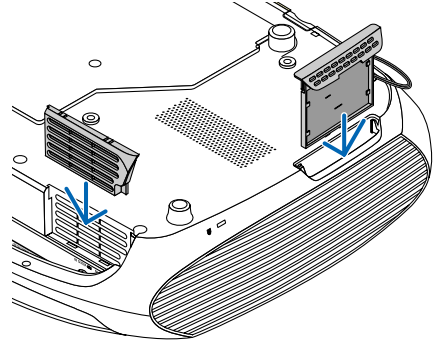

9 本体をもとの位置に戻す。

これで、エアフィルターの交換が終わりました。 続けて次の操作を行ってください。

●ランプカウンターとフィルターカウンターをリセットする

電源プラグをコンセントに差し込み、電源を入れる。

**ランプカウンターおよびフィル ターカウンターをリセットする。** オンスクリーンメニューの[リセット]→[ラン
 プカウンター」および[フィルターカウンター]
 を選んでください。(● 87ページ)

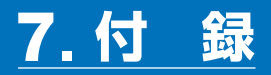

# 困ったときには

修理を依頼される前に、もう一度接続や設定および操作に間違いがないかご確認くだ さい。それでもなお異常なときはお買い上げの販売店またはキヤノンお客様相談セン ターにお問い合わせください。

# 現象と確認事項

| このようなとき       | 確認してください                                                                                                    | 参照ページ                                  |
|---------------|----------------------------------------------------------------------------------------------------|----------------------------------------|
| 電源が入らない       | 電源プラグがコンセントから抜けていませんか。                                                                                                    | 35                                     |
|               | 主電源スイッチは「I(入)」になっていますか。                                                                                                    | 37                                     |
|               | キーロック中ではありませんか。                                                                                                    | 80                                     |
|               | キーロック中は、本体の操作ボタンはロックされて利きません。リ                                                                                                    |                                        |
|               | モコンを使えば操作できます。                                                                                                    |                                        |
|               | ランプカバーが正しく取り付けられていますか。                                                                                                    | 94                                     |
|               | ランプ固定のねじがゆるんでいませんか。                                                                                                    | 93                                     |
|               | ランプ寿命を超えて使用していませんか。                                                                                                    | 85                                     |
|               | 新しいランプと交換してください。交換後、本機をスタン                                                                                                    | 91                                     |
|               | バイ状態にして、リモコンの(INFO)ボタンを10秒以上押し                                                                                                    |                                        |
|               | 続けてください。                                                                                                    |                                        |
|               | 本機内部で管理しているランプカウンターの値がリセット                                                                                                    |                                        |
|               | され電源が入るようになります。                                                                                                    |                                        |
|               | 内部温度が高くなっていませんか。内部の温度が異常に高                                                                                                    | 103                                    |
|               | いと保護のため電源は入りません。しばらく待ってから電                                                                                                    |                                        |
|               | 源を入れてください。                                                                                                    |                                        |
|               | 標高約1600m以上の高地で本機を使用していませんか。                                                                                                    |                                        |
|               | 高地で使用する場合はオンスクリーンメニューの[ファン                                                                                                    |                                        |
|               | モード」を「高地」に設定してください。                                                                                                    |                                        |
|               | 高地で本機を使用する場合に[ファンモード]を 高地」に設                                                                                                    |                                        |
|               | 定していないと、温度異常を感知して、自動的に電源が切                                                                                                    |                                        |
|               | れることかめります。さらに、フンノ消灯後フンノの温度                                                                                                    |                                        |
|               | か上昇9 るにの、 温度共常を感知して、 単源か入りない<br>トがちります。 その担合け、 上ばらく待ってから電源を入                                                                                                    |                                        |
|               | こかのりより。ての場口は、しはりく付してかり电線を入<br>わてください                                                                                                    |                                        |
|               |                                                                                                    | 50                                     |
|               | 上記の电源コートの技術、ノノノン(次時间、本様の内部)  <br>  度と見たじが原因として考えられたい損合け、主要源フ                                                                                                    | 50                                     |
|               | 皮上升なこか原因こして考えり11ない場口は、土电源人<br>ノッチを「○(切)に」 電源プラグをコンセントからたい                                                                                                    |                                        |
|               | イッチを ○(切)にし、电源ノフチをコノビノトから扱い<br> アイださい  そ  て約5公問待って再び雲酒プラグをコン                                                                                                    |                                        |
|               | こへにこい。 こして約5万間付って行し电ボノフノをコノ<br>  ヤントに接続 , 主雷源スイッチを「7」に  アください                                                                                                    |                                        |
| ( 由田山に 雲酒が 切わ | $t \to 1$                                                                                                    | <u></u>                                |
|               | オフスノリーフスニューの ハワーマネーンスノト] また<br> は「オフタイマー  を「♪ (時間を選んでいる)!!!!アい                                                                                                    | 83                                     |
| U             | は「スランド、」と「八、時間を医心でいる)」にしてい                                                                                                    | 00                                     |
| 使用中に電源が切れる    | ランプ寿命を超えて使用していませんか。<br>新しいランプと交換してください。交換後、本機をスタン<br>バイ状態にして、リモコンの(NFO)ボタンを10秒以上押し<br>続けてください。<br>本機内部で管理しているランプカウンターの値がリセット<br>され電源が入るようになります。<br>内部温度が高くなっていませんか。内部の温度が異常に高<br>いと保護のため電源は入りません。しばらく待ってから電<br>源を入れてください。<br>標高約1600m以上の高地で本機を使用していませんか。<br>高地で使用する場合はオンスクリーンメニューの[ファン<br>モード]を「高地」に設定してください。<br>高地で本機を使用する場合に[ファンモード]を「高地」に設<br>定していないと、温度異常を感知して、自動的に電源が切<br>れることがあります。さらに、ランブ消灯後ランプの温度<br>が上昇するため、温度異常を感知して、電源が入らないこ<br>とがあります。その場合は、しばらく待ってから電源を入<br>れてください。<br>上記の電源コードの接続、ランプ交換時間、本機の内部温<br>度上昇などが原因として考えられない場合は、主電源ス<br>イッチを「○(切)にし、電源プラグをコンセントから抜い<br>てください。そして約5分間待って再び電源プラグをコン<br>セントに接続し、主電源スイッチを「入」にしてください。<br>オンスクリーンメニューの「パワーマネージメント」また<br>は「オフタイマー」を「入(時間を選んでいる)」にしてい<br>ませんか。 | 85<br>91<br>103<br>—<br>50<br>84<br>83 |

付録

| このようなとき                                 | 確認してください                                                            | 参照ページ    |
|-----------------------------------------|---------------------------------------------------------------------|----------|
| 映像が出ない                                  | 接続している入力を選んでいますか。                                                   | 40       |
|                                         | 本体またはリモコンの(INPUT)ボタンを再度押してくだ                                        |          |
|                                         | さい。                                                                 |          |
|                                         | 入力端子のケーブルが正しく接続されていますか。                                             | 26~34    |
|                                         | [イメージ調整] の明るさ、コントラストが最小になっ                                          | 70       |
|                                         | ていませんか。                                                             |          |
|                                         | AV 機器をコンピューター映像入力端子と接続していると                                         | 82       |
|                                         | き、RGB/COMPONENT を選んでいますか。                                           |          |
|                                         | RGB(コンピューター)入力の場合、標準信号以外の信                                          | 107      |
|                                         | 号が入力されていませんか。                                                       |          |
|                                         | コンピューターの画面がうまく投写できない場合は、                                            | 100      |
|                                         | 100ページをご参照ください。                                                     |          |
|                                         | 各設定が正しく調整・設定されていますか。                                                | 61       |
|                                         | それでも解決しない場合は、[リセット]の[全データ]                                          | 87       |
|                                         | を行ってみてください。                                                         |          |
|                                         | パスワードが有効になっている場合は、本機の電源を入                                           | 55       |
|                                         | れたときに、あらかじめ登録しておいたパスワードを入                                           |          |
|                                         | 力しないと映像は投写されません。                                                    |          |
|                                         | ランプの消灯直後に電源を入れたときや、ランプの温度                                           | —        |
|                                         | が高いときは、冷却のためにファンのみが回転し、映像                                           |          |
|                                         | が出るまでに時間がかかります。しばらくお待ちくださ                                           |          |
|                                         |                                                                     |          |
|                                         | 標高約 1600mm 未満であっても高地で使用している場                                        | 81       |
|                                         | 合、目動的に消灯することがあります。そのときは「ファ                                          |          |
|                                         | シモート」を「高地」に設定してくたさい。                                                | 10       |
| 映像かひ g む                                | 止しく設置されていますか。                                                       | 42       |
|                                         | 台形状にひずむ場合はキーストーン調整を行ってくださ                                           | 44, 46   |
| 中海たどざんはス                                |                                                                     | 10       |
| 映像かはやける                                 | ヒントは合っていますか。                                                        | 43       |
|                                         | 投与回回と本機が止しい用度で設置されていますか。                                            | 44       |
|                                         | 投与距離かヒノト合わせ可能な範囲を超えていませんか。                                          | 23, 104  |
|                                         | レン人はとか結踏していませんか。<br>気温が低いぎに保等しておいて温かいぎで電源をすれる                       | —        |
|                                         | ス温が低い所に休官してのいて温かい所で単源を入れる                                           |          |
|                                         | こレノスド内部の儿子部が祖路するここがのりより。このような提合は結惑がなくなるまで数分お待ちください                  |          |
|                                         | 「ファンエード」を「宮地」に設定した仕能のまま低地 (標                                        | 01       |
|                                         | [ノアノモート] を   同地」 に改たした状態のよる低地 (惊<br>  喜約 1600m キ港) で使用すると、ランプが冷えすギズ | 01       |
|                                         | 商前がちらつくことがあります 「ファンモード」で言地                                          |          |
|                                         | 図問題 クラクマ (ここの)の (1000000000000000000000000000000000000              |          |
|                                         | 本機に接続している信号ケーブルが断線していませんか。                                          | _        |
|                                         | (AUTO PC)ボタンを押してください。                                               | 48       |
| ┝━━━━━━━━━━━━━━━━━━━━━━━━━━━━━========= | 室温が高いため、冷却運転になっていませんか。                                              | 76       |
|                                         | 「ファンモード」を「高速」に設定するなどして、本機内                                          | 81       |
| . =                                     | 部の温度が下がるようにしてください。                                                  | <u> </u> |

| このようなとき                                                   | 確認してください                                                                                                    | 参照ページ  |
|-----------------------------------------------------------|----------------------------------------------------------------------------------------------------|--------|
| 水平または垂直方向<br>に映像がずれて正常                                    | RGB (コンピューター) 入力の場合、水平位置、垂直位<br>置を正しく調整しましたか。                                                                | 71     |
| に表示されない                                                   | RGB (コンピューター) 入力の場合、入力信号が対応し<br>ている解像度、周波数になっていますか。<br>コンピューターの解像度を確認してください。                                 | 107    |
| RGB ( コ ン ピ ュ ー<br>ター) 入力で文字がち<br>らついたり色がずれ<br>ている        | メニューの [オート PC] を「標準」 または「ファイン」<br>に設定してください。<br>[オート PC] を「切」 に設定している場合は、[クロック<br>周波数] と [トラッキング] を調整してください。 | 81     |
| リモコンで操作でき<br>ない                                           | リモコンのリモコン送信部を本体のリモコン受光部に向<br>けていますか。                                                                         | 21     |
|                                                           | リモコンの電池が消耗していませんか。新しい電池と交換してください。                                                                            | 21     |
|                                                           | リモコンと本体のリモコン受光部に明るい光が当たって<br>いるか、途中に障害物がありませんか。                                                              | 21     |
|                                                           | リモコンの有効範囲 (7m) を超えていませんか。                                                                                    | 21     |
| POWER/STATUS/<br>LAMP ランプが点滅す<br>る                        | POWER/STATUS/LAMP ランプ表示一覧をご参照くだ<br>さい。                                                                       | 102    |
| 電源を入れるたびに<br>「エアフィルターを清<br>掃してください。」の<br>メッセージが表示さ<br>れる。 | エアフィルターを清掃または交換して、フィルターカウ<br>ンターをリセットしてください。<br>本体またはリモコンのいずれかのボタンを押してくださ<br>い。                              | 88, 87 |
| 本機の動作が不安定になる                                              | 主電源スイッチを「○(切)」にし、電源プラグをコンセ<br>ントから抜いてください。そして約5分間待って再び電<br>源プラグをコンセントに接続し、主電源スイッチを「I<br>(入)」にしてください。         | 50     |

# コンピューターの画面がうまく投写できない場合

コンピューターを接続して投写する際、うまく投写できない場合は、次のことをご確認ください。

#### ●コンピューターの起動のタイミング

コンピューターと本機を接続したあとにコンピューターを起動してください。 特にノート型コンピューターの場合、接続してからコンピューターを起動しないと外部出力信号 が出力されないことがあります。

◆考 ●本機のメニューを表示して、[情報]の[水平周波数]を確認してください。 水平周波数が表示されていないときは、コンピューターから外部出力信号が出力され ていません。( ◆ 85ページ)

#### ●コンピューターの起動後に操作が必要な場合

ノート型コンピューターの場合、起動したあとに外部出力信号を出力させるため、さらに操作が 必要な場合があります(ノート型コンピューター自身の液晶画面に表示されていても、外部出力 信号が出力されているとは限りません)。

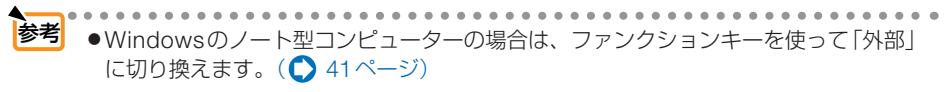

#### ●ノート型コンピューターの同時表示時の外部出力信号が正確ではない場合

ノート型コンピューターの場合、自身の液晶画面は正常に表示されていても投写された画面が正 常ではない場合があります。

多くの場合、ノート型コンピューターの制限(コンピューター自身の液晶画面と外部出力を同時 に出力する場合は、標準規格に合った信号を出力できない)によることが考えられます。このと きの外部出力信号が、本機で対応可能な信号の範囲から大きく外れている場合、調整を行っても 正常に表示されないことがあります。

上記の場合は、ノート型コンピューターの同時表示をやめ、外部出力のみのモードにする(液晶 画面を閉じると、このモードになる場合が多い)操作を行うと、外部出力信号が標準規格に合っ た信号になることがあります。

#### ●Macintoshを起動させたとき、画面が乱れたり何も表示しない場合

Macintosh 用信号アダプター(市販品)を使って接続したとき、ディップスイッチの設定を、 Macintosh および本機の対応外の表示モードにした場合、表示が乱れたり、何も表示できなく なることがあります。万一表示できない場合は、ディップスイッチを13インチ固定モードに設 定し、Macintoshを再起動してください。そのあと表示可能なモードに変更して、もう一度再 起動してください。

#### PowerBookと本機を同時に表示させる場合

PowerBook ディスプレイの「ビデオミラーリング」を「切」にしないと外部出力を 1024 × 768 ドットに設定できないことがあります。

## ●Macintoshの投写画面からフォルダなどが切れている場合

Macintosh に接続していたディスプレイを本機より高い解像度で使用していた場合、本機で投 写した画面では、画面の隅にあったアイコンなどが画面からはみ出したり消えたりすることがあ ります。このような場合は、Macintosh の Finder 画面で「option」キーを押した状態で「表示」 →「整頓する」を選んでください。はみ出したり消えたりしたアイコンが画面内に移動します。

# POWER/STATUS/LAMPランプ表示一覧

操作パネルの3つのランプが点灯、点滅しているときは、次の説明を確認してください。

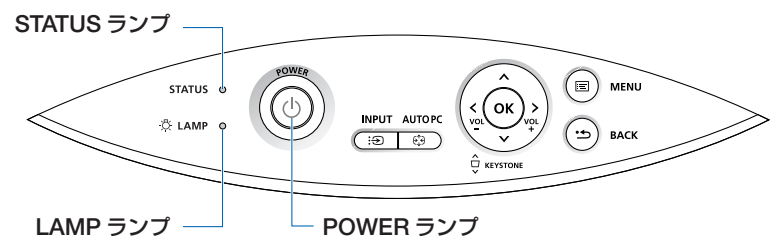

#### ● POWER ランプ

| ランプ表示 |             | 本機の状態     | 行ってください      |  |
|-------|-------------|-----------|--------------|--|
| 消灯    |             | 主電源切      |              |  |
| 点滅    | 緑色(短い点滅)    | 電源入り準備中   | しばらくお待ちください。 |  |
|       | 緑色(長い点滅)    | オフタイマー動作中 | —            |  |
|       | オレンジ色(短い点滅) | 本体冷却中     | しばらくお待ちください。 |  |
| 点灯    | 緑色          | 電源入り状態    | —            |  |
|       | オレンジ色       | スタンバイ状態   | —            |  |

#### ● STATUS ランプ

|    | ランプ表示    | 本機の状態                                  | 行ってください                                                           |  |
|----|----------|----------------------------------------|-------------------------------------------------------------------|--|
| 消灯 |          | 異常なし、またはスタ<br>ンバイ状態(スタンバ<br>イモードが「省雪力」 | _                                                                 |  |
| 点滅 | 赤色(1回周期) | カバー異常                                  | ランプカバーが正しく取り付けられていません。<br>正しく取り付けてください。 (● 94 ページ)                |  |
|    | 赤色(2回周期) | 温度異常                                   | 本機内部の温度が異常に高くなっています。室温<br>が高い場合は、本機を涼しい場所へ移動してくだ<br>さい。( 103 ページ) |  |
|    | 赤色(3回周期) | 電源異常                                   | 電源が正常に動作していません。<br>販売店へ修理を依頼してください。                               |  |
|    | 赤色(4回周期) | ファン異常                                  | 冷却ファンの回転が停止しています。<br>販売店へ修理を依頼してください。                             |  |
|    | 赤色(6回周期) | ランプ不点灯                                 | ランプが点灯しません。1 分以上待って再度電<br>を入れてください。それでも点灯しない場合は<br>売店にご相談ください。    |  |
| 点灯 | 緑色       | スタンバイ状態(ス<br>タンバイモードが<br>「標準」)         | _                                                                 |  |
|    | オレンジ色    | キーロック中にボタ<br>ンを押したとき                   | キーロック中です。操作する場合は、設定を解除<br>する必要があります。( 🔷 80 ページ)                   |  |

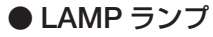

| 5  | シプ表示 | 本機の状態      | 行ってください                                                                |
|----|------|------------|------------------------------------------------------------------------|
| 消灯 |      | 異常なし       | —                                                                      |
| 点滅 | 赤色   | ランプ交換猶予時間中 | ランプ残り時間が 0%になり、ランプ交換の時間<br>猶予(100 時間)中です。すみやかにランプを交換してください。( 〇 91 ページ) |
| 点灯 | 赤色   | ランプ使用時間超過  | ランプ使用時間を超過しています。ランプを交換<br>するまで本機の電源は入りません。<br>( • 91 ページ)              |
|    | 緑色   | 静音         |                                                                        |

#### ●温度異常が発生したときは

本機内部の温度が異常に高くなると、ランプが消灯し、STATUS ランプが点滅します (2回点滅の繰り返し)。

このようなときは、次のことを行ってください。

- 冷却ファンの回転が終了したら、主電源スイッチを切り、電源プラグをコンセントから抜いてください。
- ・周囲の温度が高い場所に置いて使用しているときは、涼しい場所に設置しなおし てください。
- ・通風孔にほこりがたまっていたら、清掃してください。(○ 90 ページ)
- ・本機内部の温度が下がるまで、約1時間そのままにしてください。

付録

# 投写距離と画面サイズ

この場所に設置するとどのくらいの画面サイズになるか、どのくらいのスクリーンを 用意すればいいのか、また、目的の大きさで映すにはどのくらいの距離が必要かを知 りたいときの目安にしてください。

## 投写距離(LV-7375/LV-7370/LV-7275)

ピントの合う投写距離は、レンズ前面から 0.8m(21 型の場合)~ 11.3m(300 型の場合)です。この範囲で設置してください。

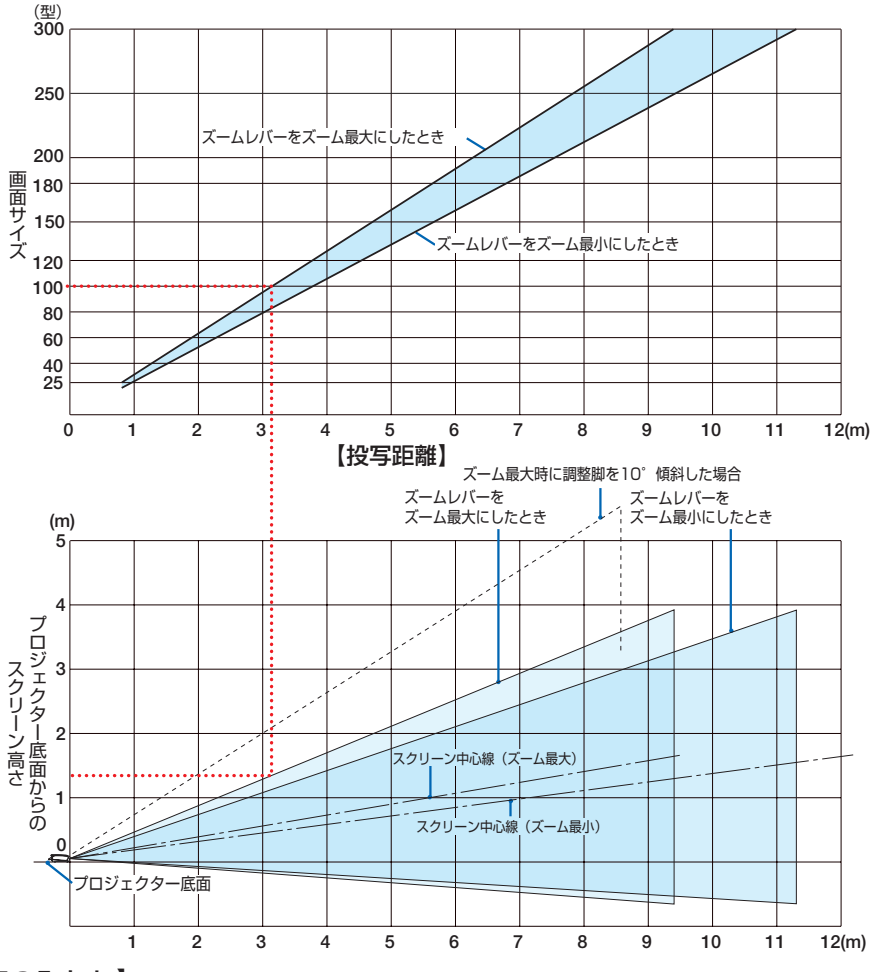

#### 【表のみかた】

100 型スクリーンにズーム最大で映すには表より、3.1m 付近に設置することになります。 また、下の表はプロジェクター底面からスクリーンの上端までが約1.3m 必要となりますので、 プロジェクターを置いた台から天井までの高さやスクリーンを設置する高さが確保できるかの 目安にお使いください。(図はプロジェクターを水平に調整したとき)調整脚により上へ最大約 10°上げることができます。

## 投写距離(LV-8300)

ピントの合う投写距離は、レンズ前面から 0.7m(21 型の場合)~ 10.7m(300 型の場合)です。この範囲で設置してください。

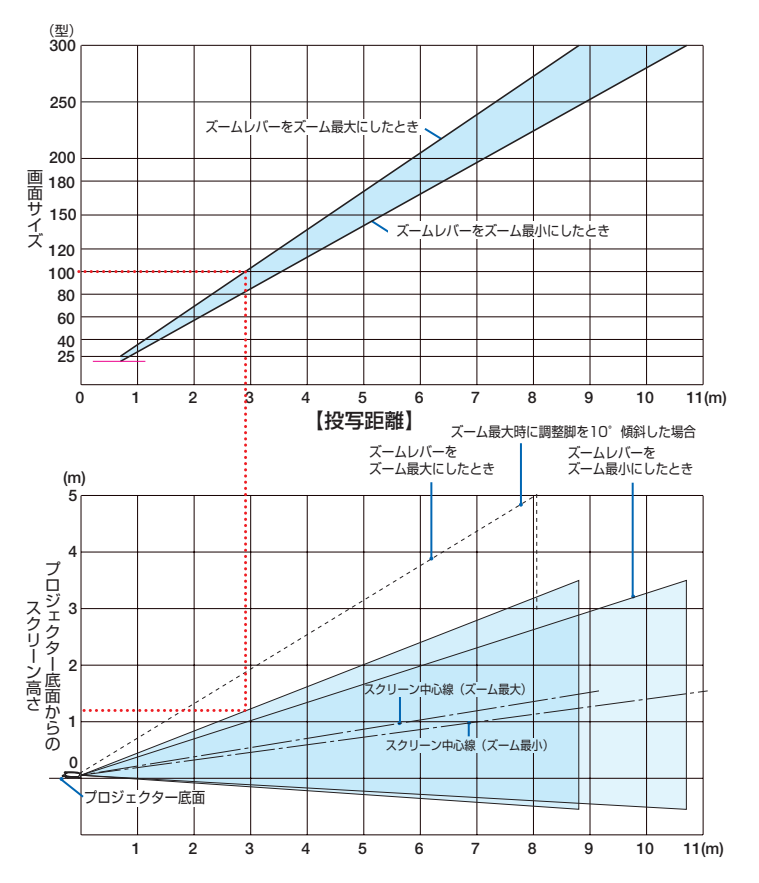

#### 【表のみかた】

100型スクリーンにズーム最大で映すには表より、2.9m 付近に設置することになります。 また、下の表はプロジェクター底面からスクリーンの上端までが約1.2m 必要となりますので、 プロジェクターを置いた台から天井までの高さやスクリーンを設置する高さが確保できるかの 目安にお使いください。(図はプロジェクターを水平に調整したとき)調整脚により上へ最大約 10°上げることができます。 付 録 7

# 画面サイズと寸法表

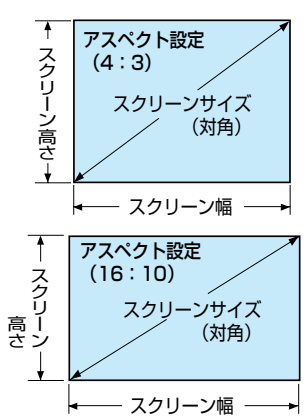

|        | LV-7375/LV-7 | '370/LV-7275 | LV-8    | 3300     |
|--------|--------------|--------------|---------|----------|
| サイズ(型) | スクリーン        | スクリーンの       | スクリーン   | スクリーン    |
|        | の幅 (cm)      | 高さ (cm)      | の幅 (cm) | の高さ (cm) |
| 21     | 43           | 32           | 45      | 28       |
| 25     | 51           | 38           | 65      | 40       |
| 30     | 61           | 46           | 86      | 54       |
| 40     | 81           | 61           | 129     | 81       |
| 60     | 122          | 91           | 172     | 108      |
| 80     | 163          | 122          | 215     | 135      |
| 100    | 203          | 152          | 259     | 162      |
| 120    | 244          | 183          | 323     | 202      |
| 150    | 305          | 229          | 431     | 269      |
| 180    | 366          | 274          | 517     | 322      |
| 200    | 406          | 305          | 646     | 404      |
| 250    | 508          | 381          | 862     | 539      |
| 300    | 610          | 457          | 1077    | 673      |

# 画面サイズと投写距離の例

水平投写位置……レンズを中心に左右均等 垂直投写位置……(下表参照)

|       | LV-7375/LV-7370/LV-7275 |        |      | LV-8300 |           |      |
|-------|-------------------------|--------|------|---------|-----------|------|
| 画面サイズ | 投写距                     | 離 L(m) | 寸法 H | 投写距     | 投写距離 L(m) |      |
| (型)   | ズーム最大時                  | ズーム最小時 | (cm) | ズーム最大時  | ズーム最小時    | (cm) |
| 21    | —                       | 0.8    | 5    | —       | 0.7       | 4    |
| 25    | 0.8                     | 0.9    | 6    | 0.7     | 0.9       | 5    |
| 30    | 0.9                     | 1.1    | 7    | 0.9     | 1.0       | 6    |
| 40    | 1.2                     | 1.5    | 10   | 1.1     | 1.4       | 8    |
| 60    | 1.9                     | 2.2    | 14   | 1.7     | 2.1       | 12   |
| 80    | 2.5                     | 3.0    | 19   | 2.3     | 2.8       | 16   |
| 100   | 3.1                     | 3.7    | 24   | 2.9     | 3.5       | 20   |
| 120   | 3.7                     | 4.5    | 29   | 3.5     | 4.2       | 24   |
| 150   | 4.7                     | 5.6    | 36   | 4.4     | 5.3       | 30   |
| 180   | 5.6                     | 6.8    | 43   | 5.3     | 6.4       | 36   |
| 200   | 6.2                     | 7.5    | 48   | 5.9     | 7.1       | 40   |
| 250   | 7.8                     | 9.4    | 60   | 7.4     | 8.9       | 50   |
| 300   | 9.4                     | 11.3   | 71   | 8.8     | 10.7      | 61   |

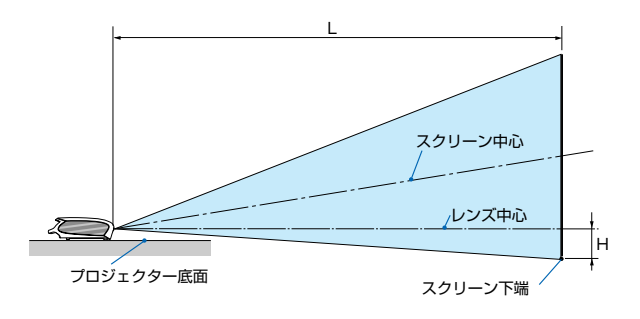

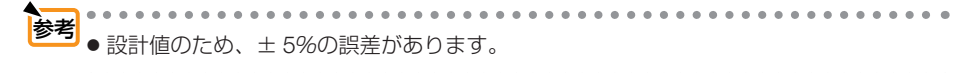

# 対応解像度一覧

|       | 信号形式        | 解像度(ドット数)   | 水平周波数(kHz) | 垂直周波数(Hz) | 対応状況       |
|-------|-------------|-------------|------------|-----------|------------|
| ビデオ   | NTSC        | -           | 15.7       | 59.9      | ◎ *1       |
|       | PAL         | -           | 15.6       | 50.0      | ◎ *1       |
|       | PAL60       | _           | 15.7       | 60.0      | ◎ *1       |
|       | SECAM       | _           | 15.6       | 50.0      | © *1       |
|       |             |             | 31.5       | 59.9      | Õ          |
|       |             |             | 31.5       | 60.0      | Ô          |
|       |             |             | 37.9       | 72.8      | Õ          |
| VGA   |             | 640 × 480   | 37.5       | 75.0      | Ŏ          |
|       |             |             | 39.4       | 75.0      | ŏ          |
|       |             |             | 43.3       | 85.0      | Õ          |
| SVGA  |             |             | 35.2       | 56.3      | Ŏ          |
|       |             | 800 × 600   | 37.9       | 60.3      | Ő          |
|       |             |             | 46.9       | 75.0      | Ő          |
|       |             |             | 48.1       | 72.2      | Ő          |
|       |             |             | 53.7       | 85.1      | 0          |
| XGA   |             | 1024 × 768  | 48.4       | 60.0      | Ő          |
|       |             |             | 56.5       | 70.1      | 0          |
|       |             |             | 60.0       | 75.0      |            |
|       |             |             | 68.7       | 85.0      |            |
|       |             | 1280 X 768  | 47.8       | 59.9      | ×2         |
| WXGA  |             | 1280 X 800  | 49.7       | 59.8      | *2         |
|       |             | 1200 × 000  | 54.4       | 60.1      | 0 .2       |
| SXGA  |             | 1152 × 864  | 64.0       | 70.0      | ~~~~       |
|       |             |             | 67.5       | 75.0      | <u> </u>   |
|       |             |             | 77.5       | 85.1      | 0 *1       |
|       |             |             | 60.0       | 60.0      |            |
|       |             | 1280 × 960  | 75.0       | 75.0      | 0 *1       |
|       |             |             | 85.0       | 85.0      | 0 *1       |
|       |             |             | 64.0       | 60.0      |            |
|       |             | 1280 × 1024 | 04.0       | 75.0      | <b>*1</b>  |
|       |             |             | 01.2       | 85.0      | 0 *1       |
|       |             |             | 64.7       | 60.0      |            |
| SXGA+ |             | 1400 × 1050 | 65.3       | 60.0      |            |
| WXGA+ |             | 1440 × 000  | 55.0       | 50.0      | 0 *1       |
|       |             | 1440 × 900  | 75.0       | 60.0      | 0 *1       |
| UXGA  |             | 1600 × 1200 | 81.3       | 65.0      | 0 *1       |
|       |             |             | 01.5       | 70.0      | 0 *1       |
|       |             |             | 02.0       | 70.0      |            |
| MAC13 |             | 640 × 490   | 35.0       | 66.7      |            |
| MAC16 |             |             | 40.7       | 74.6      |            |
| MAC19 |             | 1024 × 768  | 60.2       | 74.0      |            |
| MAC21 |             | 1152 × 970  | 69.7       | 74.3      |            |
|       |             | 1152 ~ 670  | 64.2       | 60.4      | -          |
| MAC   |             | 1280 × 1024 | 60.0       | 65.2      | <br>       |
|       |             |             | 79 /       | 72.7      | → 1<br>→ 1 |
|       | 10801/50    | 1020 X 1080 | 28.1       | 50.0      |            |
| HDTV  | 10001/00    | 1020 × 1000 | 20.1       | 60.0      | -          |
|       | 7200        | 1920 \ 1000 | 45.0       | 60.0      | -          |
|       | 1200        | 720 × 490   | 40.0       | 50.0      |            |
| DVD   | 400p        | 720 × 480   | 15.7       | 50.0      | <u> </u>   |
|       | YCbCr       | 720 × 576   | 15.7       | 50.0      | *I<br>     |
|       | progressive | 720 × 480   | 31.5       | 50.0      |            |
|       |             | 720 × 576   | 01.0       | 50.0      |            |
|       |             | 1 120 ^ 3/0 | I 01.0     | ı 00.0 I  |            |

・ 出荷時はその表示解像度/周波数の標準的な信号に合わせていますが、コ \*1:デジタル信号は表示できません。 ンピューターの種類によっては調整が必要な場合があります。

- \*2:LV-8300ではリアル表示。
- ・ コンポジット同期信号などの場合は、正常に表示できない場合があります。 ◎ :リアル表示
- 圧縮表示の場合、文字や罫線の太さなどが不均一になる場合があります。 〇 : 圧縮表示対応
- ・ UXGA(1600 × 1200)はセパレート信号のみ対応です。

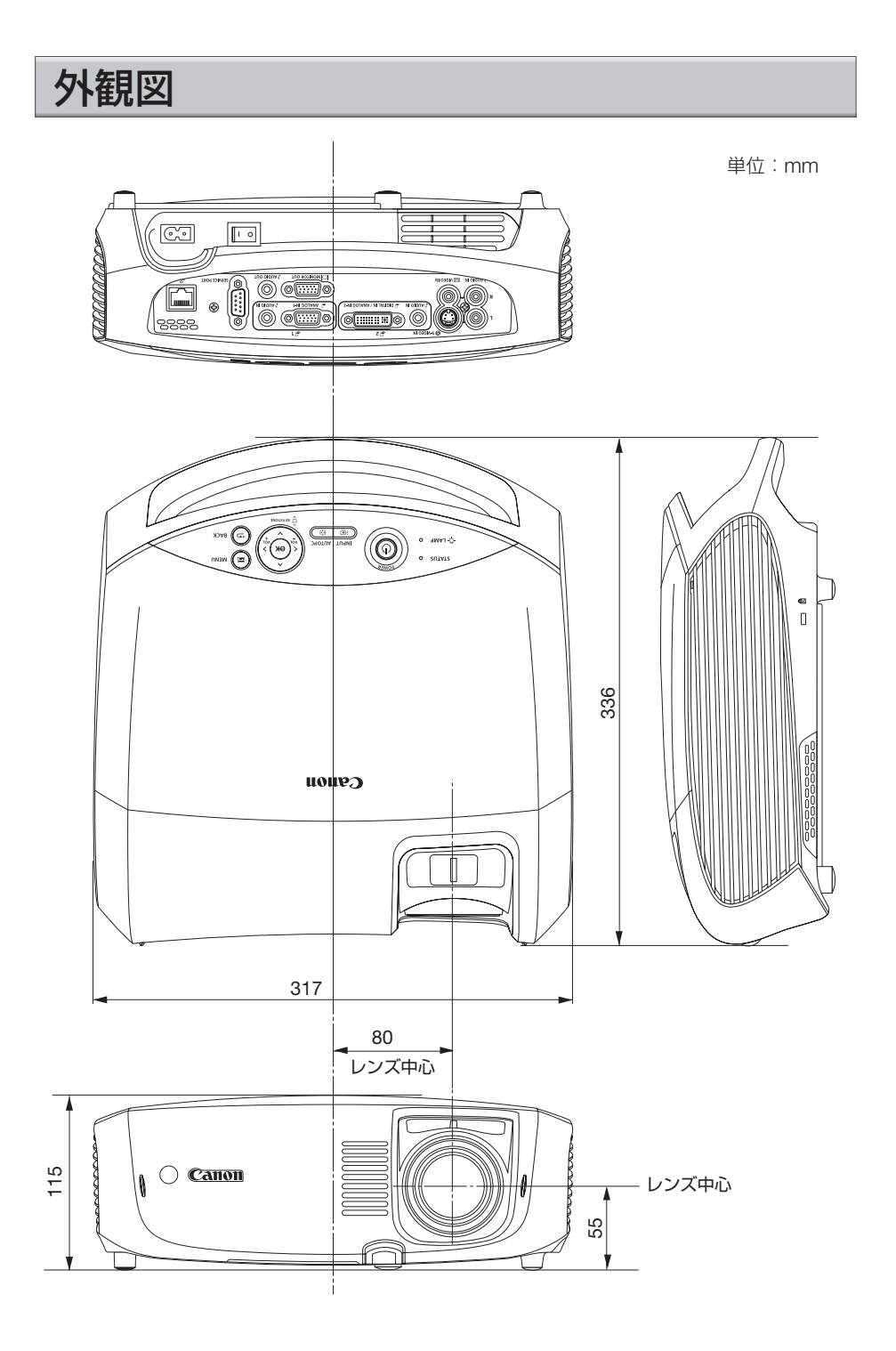
# コンピューター1入力端子のピン配列と信号名

| 各ピンの接続と信号レベル        | ピン番号 | RGB 信号(アナログ)              | YCbCr 信号 |
|---------------------|------|---------------------------|----------|
|                     | 1    | 赤                         | Cr       |
|                     | 2    | 緑またはシンクオングリーン             | Y        |
|                     | 3    | 青                         | Cb       |
|                     | 4    | 接 地                       |          |
|                     | 5    | 接 地                       |          |
|                     | 6    | 赤  接 地                    | Cr 接 地   |
| 信号レベル               | 7    | 禄 接 地                     | Y 接 地    |
|                     | 8    | 青 接 地                     | Cb 接 地   |
| ヒデオ信号:0.7Vp-p(パナロク) | 9    | 非接続                       |          |
| 同期信号 :TTL レベル       | 10   | 同期信号 接地                   |          |
|                     | 11   | 非接続                       |          |
|                     | 12   | Bi-directional DATA (SDA) |          |
|                     | 13   | 水平またはコンポジット同期             |          |
|                     | 14   | 垂直同期                      |          |

15

Data Clock

# サービスポートのピン配列と制御コマンド

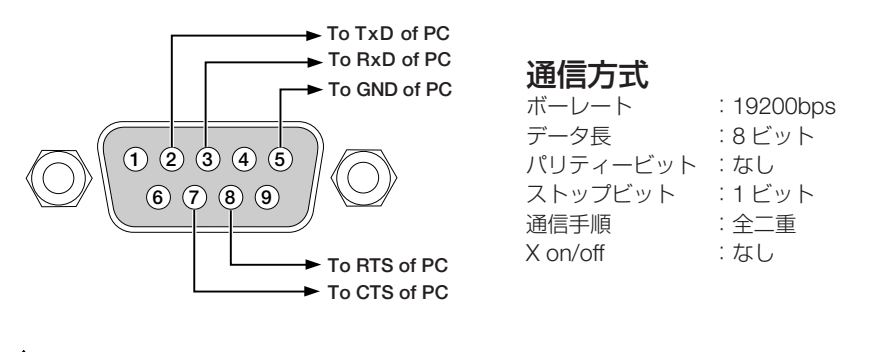

▶ 1、4、6、9は使用していません。
 ● ケーブルは、市販のシリアルクロスケーブルを使用してください。
 ● 長いケーブルを使用して通信できないときは、ボーレートを低くしてみてください。

## 制御コマンド

| Function                          | Code Data |     |     |     |     |     |     |     |
|-----------------------------------|-----------|-----|-----|-----|-----|-----|-----|-----|
| POWER ON                          | 02H       | 00H | 00H | 00H | 00H | 02H |     |     |
| POWER OFF                         | 02H       | 01H | 00H | 00H | 00H | 03H |     |     |
| INPUT SELECT COMPUTER 1           | 02H       | 03H | 00H | 00H | 02H | 01H | 01H | 09H |
| INPUT SELECT COMPUTER 2 (Analog)  | 02H       | 03H | 00H | 00H | 02H | 01H | 02H | 0AH |
| INPUT SELECT COMPUTER 2 (Digital) | 02H       | 03H | 00H | 00H | 02H | 01H | 1AH | 22H |
| INPUT SELECT VIDEO                | 02H       | 03H | 00H | 00H | 02H | 01H | 06H | 0EH |
| INPUT SELECT S-VIDEO              | 02H       | 03H | 00H | 00H | 02H | 01H | 0BH | 13H |
| BLANK ON                          | 02H       | 10H | 00H | 00H | 00H | 12H |     |     |
| BLANK OFF                         | 02H       | 11H | 00H | 00H | 00H | 13H |     |     |
| SOUND MUTE ON                     | 02H       | 12H | 00H | 00H | 00H | 14H |     |     |
| SOUND MUTE OFF                    | 02H       | 13H | 00H | 00H | 00H | 15H |     |     |

## トラブルチェックシート

本シートはトラブルに関するお問い合わせの際、迅速に故障箇所を判断させていただ くためにご記入をお願いするものです。この使用説明書の「困ったときには」をご参 照いただき、それでもトラブルが回避できない場合、本シートをご活用いただき、具 体的な症状をキヤノンお客様相談センターの受付担当者へお伝えください。

※このページと次のページを印刷してお使いください。

| <b>発生頻度</b> 常時 時々 何回中                                                                                                    | 回)その他( )                                                                                                    |
|----------------------------------------------------------------------------------------------------|----------------------------------------------------------------------------------------------------|
| <ul> <li>■ 電源が入らない (POWERランプが緑色に点灯しない)。</li> <li>■ 電源プラグはコンセントにしっかり挿入されている。</li> <li>■ 主電源スイッチは「入」になっている。</li> <li>■ ランプカバーは正しく取り付けられている。</li> <li>■ ランブを交換した場合、ランプカウンターをリセットした</li> <li>■ (POWER) ボタンを1秒以上押しても電源が入らない</li> </ul>                                                                                                    | <ul> <li>使用中、電源が切れる。</li> <li>電源ブラグはコンセントにしっかり挿入されている。</li> <li>ランプカバーは正しく取り付けられている。</li> <li>パワーマネージメントは「切」に設定されている。</li> <li>オフタイマーは「切」に設定されている。</li> </ul>                                                                                                    |
| <ul> <li>映像・音声関係</li> <li>コンピューターの画面が投写されない。</li> <li>コンピューターと本機を接続したあとにコンピューターを起動してもなおらない。</li> <li>ノート型コンピューターにおいて外部出力信号が出力されている。</li> <li>IBM PC/AT互換機の場合は、[Fn]キー+[F1]~[F12]<br/>キーのいずれかを押すと外部出力信号が出力されます<br/>(コンピューターによって異なります)。</li> <li>映像が出ない(青・ロゴ・表示なし)。</li> <li>(AUTO PC)ボタンを押してもなおらない。</li> <li>(Jセット]を実行してもなおらない。</li> <li>ス力端子にケーブルが、しっかり挿入されている。</li> <li>画面に何かメッセージが出ている。</li> <li>供参続している入力を選んでいる。</li> <li>明るさ・コントラストを調整してもなおらない。</li> <li>入力は対応している解像度・周波数の信号である。</li> <li>映像がひずむ。</li> <li>(エフトーン調整を定してた</li> </ul> | <ul> <li>○ 映像が切れる。</li> <li>○ (AUTO PC) ボタンを押してもなおらない。</li> <li>○ [リセット]を実行してもなおらない。</li> <li>○ ホマモは垂直方向に映像がすれる。</li> <li>○ コンピューター映像入力の場合、水平位置・垂直位置は正しく調整されている。</li> <li>○ 入力は対応している解像度・周波数の信号である。</li> <li>○ 数ドット欠けている。</li> <li>○ (AUTO PC) ボタンを押してもなおらない。</li> <li>○ (AUTO PC) ボタンを押してもなおらない。</li> <li>○ コンピューター映像入力で文字がちらついたり、<br/>色がずれている。</li> <li>○ コンピューター映像入力で文字がちらついたり、</li> <li>○ ロット]を実行してもなおらない。</li> <li>○ コンピューター映像入力で文字がちらついたり、</li> <li>○ ロットード]を [高地] から [オート] にしてもなおらない。</li> <li>○ 時像がぼやける・ピントが合わない。</li> <li>○ 音声が出ない。</li> <li>○ 音声が出ない。</li> <li>○ 音声な力端子にケーブルが、しっかり挿入されている。</li> <li>○ 音量を調整してもなおらない。</li> </ul> |
| なおらない)。<br>その他<br>リモコンが利かない。<br>リモコンと本体のリモコン受光部との間に障害物<br>はない。<br>蛍光灯の近くに本体が設置されている。                                                                                                    | <ul> <li>本体操作パネルのボタンが利かない。         <ul> <li>[キーロック] 設定のある機種において</li> <li>キーロック設定は「切」に設定されている。</li> <li>本体の(BACK)ボタンを10秒以上押してもなおらない。</li> </ul> </li> </ul>                                                                                                    |

付録

7

#### 使用状況・環境

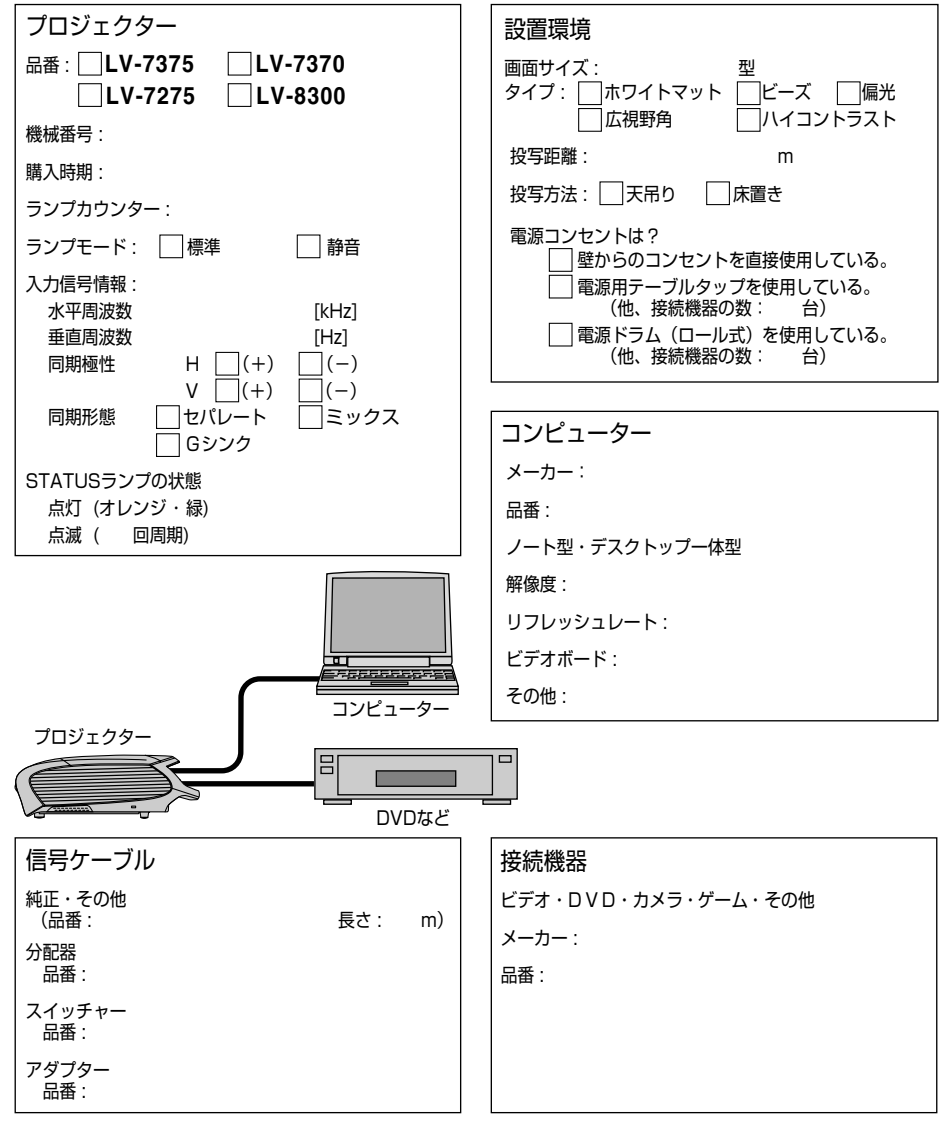

|              | 品番                  |               | LV-7375/LV-7370/LV-7275                                                                                                    | LV-8300                        |  |  |
|--------------|---------------------|---------------|----------------------------------------------------------------------------------------------------|--------------------------------|--|--|
|              | 方式                  |               | 三原色液晶シャッター投映方式                                                                                                    |                                |  |  |
|              | 液晶パネル               | サイズ           | IV-7375/IV-7370:063型MIA付き                                                                                                    | 0.59型 MIA 付き (アスペクト比16:10)     |  |  |
|              |                     |               | $(P_{7} \wedge 7 \wedge 10 + 0.00 \pm 0.00 \pm 0.0$ |                                |  |  |
|              |                     |               |                                                                                                    |                                |  |  |
| <del> </del> |                     |               | LV-7275:0.63型(アスペンド近4:3)                                                                                                    |                                |  |  |
| 要            |                     | 回素数*          | 786,432 回素(1024 × 768 トット)                                                                                                    | 1,024,000 画素(1280 × 800 トット)   |  |  |
| 部            | 投写レンズ               | ズーム           | マニュアル (1~1.2 倍、f=19.8~23.7mm)                                                                                                    | マニュアル (1~1.2 倍、f=17.7~ 21.2mm) |  |  |
| 品            |                     | フォーカス         | マニュアル                                                                                                    |                                |  |  |
| 佳            | 光源                  |               | LV-7375 :                                                                                                    | 230W AC ランプ(静音時 170W)          |  |  |
| 団            |                     |               | 230W AC ランプ(静音時 170W)                                                                                                    |                                |  |  |
|              |                     |               | LV-7370/LV-7275 :                                                                                                    |                                |  |  |
|              |                     |               | 210W/AC ランプ (静音時 170W)                                                                                                    |                                |  |  |
|              | 米学准器                |               | ダイクロイックミラーに トス半分離, クロ                                                                                                    | コフダイクロプリブムに上ろ会成方式              |  |  |
| <u> </u>     | 九子衣直<br>  両売井ノブ (九ヶ | 「日日」の作り       |                                                                                                    |                                |  |  |
| <u> </u>     | 回回リイス (投音)          | チェビーの正し       | 21~300空(0.8~11.311)                                                                                                    | 21~300型 (0.7~10.7m)            |  |  |
|              | 明るさ *** (フルセン)      | アーショノモート)     | LV-7375-3500 Im, LV-7370-3000 Im                                                                                                    | 3000 im                        |  |  |
|              |                     |               | LV-7275:2600 lm                                                                                                    |                                |  |  |
|              | コントラスト比*2           | ? (プレゼンテー     | 500 : 1                                                                                                    |                                |  |  |
|              | ションモード)(全自          | 3/全黒)         |                                                                                                    |                                |  |  |
|              | 周辺照度比*2(J           | レゼンテーションモード)  | 85 %                                                                                                    |                                |  |  |
|              | 色再現性                |               | フルカラー 1,677 万色                                                                                                    |                                |  |  |
|              | 音声出力                |               | 7W モノラルスピーカー内蔵                                                                                                    |                                |  |  |
|              | 走杳周波数               | 水平            | 15~100kHz(RGB入力は24kHz以上                                                                                                    | -)                             |  |  |
|              |                     | 垂直            | 50 ~ 120Hz                                                                                                    | -,                             |  |  |
| -            | 調整繼能                |               | $\overline{\nabla}^{-}$ $\overline{\nabla}^{-}$ $\overline{\nabla}^{-}$ $\overline{\nabla}^{-}$ $\overline{\nabla}^{-}$ $\overline{\nabla}^{+}$ $\overline{\nabla}^{+}$ $\overline{\nabla}^{+}$                                                                                                    | 7 オートPC 画面拡大                   |  |  |
|              | DIGITE 1/26 BD      |               | t = 1, 7, 7, 7, 7, 7, 7, 7, 7, 7, 7, 7, 7, 7,                                                                                                    |                                |  |  |
|              |                     |               | オードギースドーノ、ギースドーノ調整、回回位目調整、ミュード(映像/日戸こし                                                                                                    |                                |  |  |
| <u> </u>     | 日上主二切份在             | (+# \ / 4%)   | 竜源人 / 切、オノスクリーノ衣示 / 迭折ねC                                                                                                    |                                |  |  |
| <u> </u>     | <u>最大衣示</u> 所像度     | (傾×縦)         | 1600×1200(圧縮表示対応)                                                                                                    |                                |  |  |
|              | アテロクRGB             |               | RGB . 0.7VP-p / 75 Ω 止極性                                                                                                    |                                |  |  |
|              |                     |               | H/V Sync:4.0Vp-p/TTL 正極性/負極性                                                                                                    |                                |  |  |
|              |                     |               | Composite Sync: 4.0Vp-p / TTL 正極                                                                                                    | 性/負極性                          |  |  |
|              |                     |               | Sync on G∶1.0Vp-p ∕75 Ω (With Sy                                                                                                    | /nc) 負極性                       |  |  |
|              | デジタル RGB            |               | TMDS (Transition Minimized Differential Signalir                                                                                                    | ng)                            |  |  |
| 1            | コンポジットビ             | デオ            | 1.0Vp-p / 75 Ω                                                                                                    |                                |  |  |
| 分            | S- ビデオ              |               | Y : 1.0Vp-p / 75 Ω                                                                                                    |                                |  |  |
| 信            |                     |               | C: 0.286Vp-p / 75 Ω                                                                                                    |                                |  |  |
| 号            | コンポーネント             |               | Y: 1.0Vp-p/75 O (With Sync)                                                                                                    |                                |  |  |
|              |                     |               | Cb. Cr(Pb. Pr) : 0.7Vp-p/75 0                                                                                                    |                                |  |  |
|              |                     |               | DTV: 480i 480n 720n 1080i (60Hz)                                                                                                    |                                |  |  |
|              |                     |               | 575i 575n 1080i (50Hz)                                                                                                    |                                |  |  |
|              |                     |               | DVD・プログレッシュブ信号 (50/60Hz)                                                                                                    |                                |  |  |
|              | 辛吉                  |               | 0.5/ma $22k ON E (Max 2)/max$                                                                                                    |                                |  |  |
| -            |                     | 肺伤すた          | C.SVIIIIS/ ZZK LZKL (IVIAX ZVIIIIS)                                                                                                    |                                |  |  |
|              | コノビューター 1           |               |                                                                                                    |                                |  |  |
|              |                     | 映像出力          |                                                                                                    |                                |  |  |
|              |                     | 音声人刀          | 人テレオミニシャック×1                                                                                                    |                                |  |  |
| 1            |                     | 首声出力          | 人テレオミニジャック×1 (全信号共通)                                                                                                    | )                              |  |  |
| [값           | コンビューター2            | 映像入力          | DVI-I 29 ピン×1 (HDCP 対応*3)                                                                                                    |                                |  |  |
| 屴            |                     | 音声入力          | ステレオミニジャック×1                                                                                                    |                                |  |  |
| 協            | ビデオ                 | 映像入力          | $RCA \times 1$                                                                                                    |                                |  |  |
| 「学           |                     | 音声入力          | RCA (RCA L/MONO. R) × 1                                                                                                    |                                |  |  |
| <b>_</b>     | S- ビデオ              | 映像入力          | ミニ DIN 4 ピン× 1                                                                                                    |                                |  |  |
|              |                     | 音声入力          | ◎入力 (ビデオ音声入力と共通)                                                                                                    |                                |  |  |
|              | サービス ポート            | D-Sub 9 ピン× 1 |                                                                                                    |                                |  |  |
|              | LANポート              |               | BJ-45 × 1, 10/100 BASE-T                                                                                                    |                                |  |  |
|              |                     |               | NTSC: 540TV/*                                                                                                    |                                |  |  |
| 小干肿诼反 1      |                     |               | NIGU、34UIV 4<br>25dB (標準時) 20dB (熱空時)                                                                                                    |                                |  |  |
| H-           | <u>一四日</u><br>估田理培  |               | 0000 (15年11)、230D (17日17)<br>動作涅産・5~10℃*4 動作混産・90.                                                                                                    | ~ 80% (ただし結察したいこと)             |  |  |
|              | 以/日祝切               |               | 「「「」」」、、、、、、、、、、、、、、、、、、、、、、、、、、、、、、、、                                                                                                    | $_{\sim}$ 80% (ただし結束したいこと)     |  |  |

付録

7

| 電源   |          |      | AC 100V 50/60Hz * 5     |          |
|------|----------|------|-------------------------|----------|
| 消費電力 | ランプモード   | 標準時  | LV-7375 : 325W          | 325W     |
|      |          |      | LV-7370/LV-7275 : 295W  |          |
|      |          | 静音時  | 240W                    |          |
|      | スタンバイモード | 標準時  | 11W                     |          |
|      |          | 省電力時 | 3W                      |          |
| 定格入力 | 電流       |      | LV-7375 : 3.8A          | 3.8A     |
|      |          |      | LV-7370/LV-7275 : 3.5A  |          |
| 外形寸法 |          |      | 317(幅)×111(高)×336(奥行)mm | (突起部含まず) |
| 質量   |          |      | 3.3kg                   |          |

\*1:有効画素数は99.99%です。

\* 2:出荷時における本プロジェクター全体の平均的な値を示しており、JIS X 6911:2003 データプロジェクターの仕様書様式 に則って記載しています。測定方法、測定条件については付属書 2 に基づいています。

\* 3: HDCP/HDCP 技術とは?

High-bandwidth Digital Content Protection の略称で、デジタル映像信号のコピー防止を目的とした暗号化技術です。 HDCP の規格は、Digital Content Protection, LLC という団体によって、策定・管理されています。 本機では、HDCP 技術によりコピープロテクトされたデジタルコンテンツを投写することができます。ただし、HDCP の 規格変更などが行われた場合、プロジェクターが故障していなくても、映像が投写されないことがあります。 本機で映像を投写するには次のように操作します。

- ① AV 機器の DVI 端子とプロジェクターのコンピューター 2 入力端子(DIGITAL IN/ANALOG IN-2)を別売の DVI デジ タルケーブル (品番 LV-CA29) で接続します。
- ② AV 機器とプロジェクターの電源を入れ、プロジェクターの (NPUT) ボタンを押し「コンピューター2(デジタル)」を 選びます。
- \* 4:35~40℃は「ランプ静音モード」になります。
- \* 5:高調波電流回路 JIS C 61000-3-2 適合品です。
- ●この仕様・意匠はお断りなく変更することがあります。

# 索引

### 数字/アルファベット

| Canon □⊐        |    | 78  |
|-----------------|----|-----|
| DHCP            |    | 58  |
| DVI-VGA 変換アダプター | 14 | 27  |
| DVI デジタルケーブル    | 26 | 32  |
| D イメージシフト       |    | 74  |
| HDCP            |    | 114 |
| HDMI            |    | 32  |
| HTTP サーバー       |    | 57  |
| IPアドレス          |    | 58  |
| LAMP ランプ        | 17 | 103 |
| LAN             | 34 | 85  |
| POWER ランプ       | 17 | 102 |
| sRGB            |    | 68  |
| STATUS ランプ      | 17 | 102 |
| WXGAモード         |    | 82  |

#### 五十音

| 【ア行】            |    |    |     |
|-----------------|----|----|-----|
| 明るさ 赤/緑/青(詳細設定  | E) |    | 69  |
| 明るさ(イメージ)       |    |    | 70  |
| アスペクト           |    |    | 72  |
| 圧縮表示            |    |    | 107 |
| イメージ            |    |    | 68  |
| イメージモード設定       |    |    | 68  |
| 色合い             |    |    | 70  |
| 色の濃さ            |    |    | 70  |
| インプット           |    |    | 67  |
| ウェブ・ブラウザ        |    |    | 57  |
| エアフィルター         | 15 | 88 | 95  |
| エラー通知メール        |    |    | 59  |
| オートPC (AUTO PC) |    | 48 | 81  |
| オートキーストーン       |    | 44 | 75  |
| オフタイマー          |    | 61 | 83  |
| オプション(1)        |    |    | 81  |
| オプション(2)        |    |    | 83  |
| オンスクリーンメニュー     |    |    | 61  |
| オンスクリーンメニュー一覧   |    |    | 64  |
| 音量調整            |    |    | 49  |
|                 |    |    |     |

## 【力行】

| 107    |
|--------|
| 53     |
| 23 104 |
|        |

| 乾電池(単 4)               |    | 14 |
|------------------------|----|----|
| ガンマ                    |    | 69 |
| キーストーン調整               | 46 | 75 |
| キーストーン調整値保存            |    | 75 |
| キーロック                  | 61 | 80 |
| キャリーバッグ                |    | 14 |
| キャリングハンドル              |    | 16 |
| 吸気口                    |    | 15 |
| クローズドキャプション            |    | 77 |
| クロック周波数                |    | 71 |
| 言語                     |    | 77 |
| 後部調整脚                  | 16 | 44 |
| コントラスト 赤 / 緑 / 青(詳細設定) |    | 69 |
| コントラスト(イメージ)           |    | 70 |
| コンピューター接続ケーブル          | 14 | 26 |
| コンポーネントケーブル            |    | 31 |

#### 【サ行】

| シャープネス   |    |    | 70 |
|----------|----|----|----|
| 主電源スイッチ  | 16 | 37 | 50 |
| 詳細設定     |    |    | 68 |
| 情報       |    |    | 85 |
| 書画カメラ    |    |    | 33 |
| 初期入力選択   |    |    | 84 |
| 信号選択     |    |    | 40 |
| 垂直位置     |    |    | 71 |
| 水平位置     |    |    | 71 |
| ズームレバー   |    | 15 | 43 |
| スクリーン色補正 |    |    | 75 |
| スピーカー    |    | 16 | 49 |
| スタンバイモード |    |    | 83 |
| スペーサー    |    |    | 44 |
| 静音       |    | 76 | 85 |
| 静止画      |    |    | 52 |
| 接続端子部    |    | 16 | 18 |
| 設置       |    |    | 79 |
| 操作パネル    |    | 15 | 17 |

### 【夕行】

| 対応解像度一覧           | 107 |
|-------------------|-----|
| ダイレクトパワーオン(AC)    | 83  |
| ダイレクトパワーオン(Comp1) | 84  |
| 調整                | 68  |
| 調整脚 15            | 44  |
| 調整脚ロックボタン 15      | 44  |

| 通信速度       |    | 80  |
|------------|----|-----|
| 電源切確認メッセージ |    | 50  |
| 電源コード      | 14 | 35  |
| 電源コード接続部   | 16 | 35  |
| 電子音        |    | 82  |
| 投写角度       |    | 44  |
| 投写距離       | 23 | 104 |
| 盗難防止用ロック   |    | 15  |
| トラッキング     |    | 71  |

#### 【ナ行】

| 入力信号     |    | 71 |
|----------|----|----|
| 入力信号選択   |    | 82 |
| ネットワーク設定 | 58 | 87 |

## 【八行】

| 排気口        |    | 16 |
|------------|----|----|
| パスワード      | 54 | 80 |
| パワーマネージメント |    | 84 |
| 反転表示       |    | 79 |
| ビデオ帯域フィルター |    | 74 |
| 表示時間       |    | 78 |
| 表示色選択      |    | 78 |
| ファンモード     |    | 81 |
| フィルターカウンター | 87 | 96 |
| フィルターメッセージ |    | 78 |
| フォーカスリング   | 15 | 43 |
| ブラウザ       |    | 57 |
| プログレッシブ    |    | 82 |

### 【マ行】

| 無信号時画面  | 78 |
|---------|----|
| メールアドレス | 57 |
| メニュー設定  | 78 |

## 【ラ行】

| ランプカウンター  | 85 | 87 | 96 |  |
|-----------|----|----|----|--|
| ランプカバー    |    | 16 | 92 |  |
| ランプモード    |    |    | 76 |  |
| リセット      |    | 70 | 87 |  |
| リモコン      |    | 14 | 19 |  |
| リモコン受光部   |    | 15 | 21 |  |
| リモコンの有効範囲 |    |    | 21 |  |
| 冷却運転      |    | 61 | 76 |  |
| レンズ       |    | 15 | 89 |  |
| レンズカバー    |    | 15 | 37 |  |

保証とアフターサービス

#### ■この商品には保証書がついています

保証書は、本プロジェクターに付属してい ます。お買い上げ日、販売店名などが記入 されていることをお確かめの上、内容をお 読みいただき、大切に保管してください。 なお、保証内容については保証書に記載し ております。

#### ■修理サービスのご相談

修理サービスのご相談は、次ページのキ ヤノンお客様相談センターにご相談くださ い。

(ランプはキヤノンホームページからもご 購入いただけます。)

#### ■修理を依頼される前に

97 ページの「困ったときには」にそって故 障かどうかお確かめください。それでも直 らない場合は、ただちに電源プラグをコン セントから抜き、修理をご依頼ください。

#### 【修理方法】

本商品は、引取修理させていただきます。 お客様先にプロジェクターを引取にお伺い し、修理完了後にお届けいたします。また、 ご要望により代替機の貸出サービスを準備 しております。

#### ■修理を依頼されるときに ご連絡いただきたいこと

- ●お客様のお名前
- ●ご住所、お電話番号
- ●商品の機番
- ●故障の内容(できるだけ詳しく)

#### ■補修用性能部品について

保守サービスの為に必要な補修用性能部品 の最低保有期間は、製品の製造打切り後7 年間です。(補修用性能部品とは、その製 品の機能を維持するために必要な部品で す。)

#### 〈修理料金〉

| 保証期間内 | 引取修理サービス | 無償        |    |
|-------|----------|-----------|----|
| 不可知问以 |          | 代替機貸出サービス | 無償 |
| 保重    | 証期問約了後   | 引取修理サービス  | 有償 |
|       |          | 代替機貸出サービス | 有償 |

※上記、引取サービスおよび代替機の貸し出しは、キヤノンお客様相談センターにてサービスをご利 用いただいた場合に適用されます。

※引取修理サービスは、国内のみのお取り扱いとなります。

## 別売品

| ● ランプ              | 品番 : LV-LP31 |
|--------------------|--------------|
| ● 天吊り金具            | 品番 : LV-CL15 |
| ● DVI デジタルケーブル(2m) | 品番 : LV-CA29 |
| ● コンポーネントケーブル      | 品番:LV-CA32   |

## ●長年ご使用の液晶プロジェクターの点検をぜひ! (熱、湿気、ホコリなどの影響や使用の度合いにより部品が劣化し、故障した) (り、時には、安全性を損なって事故につながることもあります。

| このような  |
|--------|
| 症状は    |
| ありませんか |

| <ul> <li>●映像が時々消えることがある。</li> <li>●変なにおいがしたり、煙が出たりする。</li> <li>●電源スイッチを切っても、映像や音が消えない。</li> </ul> |
|---------------------------------------------------------------------------------------------------|
| ●変なにおいがしたり、煙が出たりする。<br>●電源スイッチを切っても、映像や音が消えない。                                                    |
| ●電源スイッチを切っても、映像や音が消えない。                                                                           |
|                                                                                                   |
| ●内部に水や異物が入った。                                                                                     |
| ●その他異常や故障がある。                                                                                     |

ご使用 中止 故障や事故防止のため、ス イッチを切り、コンセントか ら電源プラグをはずして、 必ず販売店にご相談くだ さい。

| お客さまメモ   |   |   |   |
|----------|---|---|---|
| 品番       |   |   |   |
| お買い上げ年月日 | 年 | 月 | 日 |
| お買い上げ店名  |   |   |   |

## Canon

お客様相談センター(全国共通番号)

050-555-90071

[受付時間] 〈平日〉9:00~12:00/13:00~17:00 (土日祝日と年末年始弊社休業日は休ませていただきます) ※上記番号をご利用いただけない方は、043-211-9348をご利用ください。 ※上記番号はIP電話プロバイダーのサービスによってつながらない場合があります。 ※受付時間は予告なく変更する場合があります。あらかじめご了承ください。